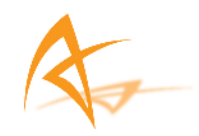

# APS-3

# Bedienungsanleitung

Version 1.02

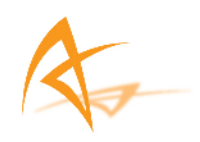

## **APS-3 Bedienungsanleitung**

© 2008 ALTUS Positioning Systems Inc. sind alle Rechte vorbehalten.

ALTUS, das ALTUS Logo und die APS-3 sind in den USA und anderen Ländern eingetragene Marken der ALTUS Positioning Systems Inc.. Ohne eine schriftliche Zustimmung der ALTUS Positioning Systems Inc. dürfen keine Inhalte des Dokumentes übertragen, modifiziert und ausgetauscht werden.

Ohne schriftliche Genehmigung der ALTUS Positioning Systems Inc. dürfen die Inhalte dieser Bedienungsanleitung egal in welcher Art und Weise, elektronisch oder mechanisch, einschließlich einer Fotokopie oder anderen Aufnahme nicht gesendet oder nachgebildet werden.

Die Erwähnung von Produkten anderer Marken dient allein der Information und stellt weder eine Empfehlung oder ein Sponsoring dar.

ALTUS Positioning Systems Inc. übernimmt keine Verantwortung hinsichtlich der Leistung oder des Gebrauchs der APS-3 bezüglich der GPS Eigenschaften, der Betriebssteurung durch das Verteidigungsministerium der Vereingten Staaten, den atmosphärischen Effekten, Mehrwege- und Hochfrequenzstörungen.

Alle Vereinbarungen, Verträge oder Garantien erfolgen direkt zwischen dem Händler und dem zukünftigen Nutzer des Gerätes.

Es wurde alles unternommen, um sicherzustellen, dass die Informationen in der Bedienungsanleitung korrekt sind. ALTUS ist für Rechtschreib- oder Druckfehler nicht verantwortlich. Die Beseitigung der Fehler, sowie Veränderungen der Programme und Geräte können ohne Benachrichtigung jederzeit vorgenommen werden.

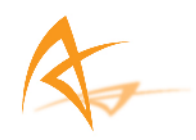

# Inhaltsverzeichnis

| 1. | Einleitung6 |          |                                                                    |     |
|----|-------------|----------|--------------------------------------------------------------------|-----|
|    | 1.1.        | Benutze  | rhinweise                                                          | 6   |
|    |             | 1.1.1.   | FCC                                                                | 6   |
|    |             | 1.1.2.   | CE-Kennzeichnung                                                   | 6   |
|    |             | 1.1.3.   | Garantie                                                           | 6   |
|    |             | 1.1.4.   | Kundenberatung und -service                                        | 7   |
|    | 1.2.        | Vorwor   | t                                                                  | 8   |
|    |             | 1.2.1.   | Verwandte Software & Dokumente                                     | 8   |
|    |             | 1.2.2.   | Produkthistorie                                                    | 8   |
|    | 1.3.        | APS-3 Ü  | Jbersicht                                                          | 9   |
|    |             | 1.3.1.   | APS-3 Instrumenteneigenschaften                                    | 9   |
|    |             | 1.3.2.   | Genauigkeiten                                                      | 9   |
|    |             | 1.3.3.   | APS-3 Bestandteile                                                 | 10  |
|    |             | 1.3.4.   | Lieferumfang                                                       | 11  |
|    |             | 1.3.5.   | Benutzung der APS-3                                                | 12  |
|    |             | 1.3.6.   | APS-3 Frontansicht                                                 | 12  |
|    |             | 1.3.7.   | APS-3 Frontansicht Beschreibung                                    | 13  |
|    |             | 1.3.8.   | An-/Aus-Schalter                                                   | 13  |
|    |             | 1.3.9.   | Anschlüsse                                                         | 14  |
|    |             | 1.3.10.  | Stromversorgung                                                    | 14  |
|    |             | 1.3.11.  | SIM Karte                                                          | 15  |
|    |             |          | 1.3.11.1. Anschaffung einer SIM Karte                              | 15  |
|    |             |          | 1.3.11.2. Einlegen der SIM Karte                                   | 15  |
|    |             | 1.3.12.  | SD Karte                                                           | 16  |
|    |             |          | 1.3.12.1. Gebrauch der SD Karte                                    | 16  |
|    |             |          | 1.3.12.1.1. Entfernen der SD Karte                                 | 16  |
|    |             |          | 1.3.12.1.2. Einlegen der SD Karte                                  | 16  |
|    |             |          | 1.3.12.1.3. Formatierung der SD Karte                              | 16  |
|    |             |          | 1.3.12.1.4. Bekannte kompatible SD Karten                          | 18  |
| 2. | Blu         | etooth®  | Kommunikation                                                      | 19  |
|    | 2.1.        | Bluetoo  | th® Konfiguration                                                  | .19 |
|    |             | 2.1.1.   | Archer & Allegro MX Bluetooth® Einstellung (SurvCE 2.08.2)         | 19  |
|    |             | 2.1.2.   | Bluetooth® Verbindung Archer & APS-3 (SurvCE 2.08.2)               | 23  |
|    |             | 2.1.3.   | Archer & Allegro MX Bluetooth® Einstellung (SurvCE 2.07)           | 24  |
|    |             | 2.1.4.   | Bluetooth® Verbindung Archer oder Allegro MX & APS-3 (SurvCE 2.07) | 32  |
|    |             | 2.1.5.   | Allegro CX Bluetooth® Einstellung                                  | 34  |
|    |             | 2.1.6.   | Bluetooth® Verbindung Allegro CX & APS-3                           | 36  |
| 3. | APS         | S-3 Eins | stellung mit SurvCE                                                | 37  |
|    | 3.1.        | SurvCE   | Updates                                                            | .37 |
|    |             | 3.1.1.   | SurvCE 2.08.2 Updates                                              | 37  |
|    |             |          | ۰.<br>۲                                                            |     |

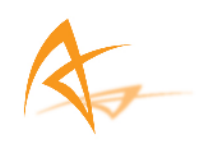

|    |      |          | 3.1.1.7.   | Formate der                  | Datenubertragung                                  | 38       |
|----|------|----------|------------|------------------------------|---------------------------------------------------|----------|
|    | 3.2. | GPS Ro   | ver Konf   | guration                     |                                                   | 38       |
|    |      | 3.2.2.   | RTK Eir    | richtung                     |                                                   | 41       |
|    |      |          | 3.2.2.1.   | Internal Radi                | o Konfiguration                                   | 41       |
|    |      |          |            | 3.2.2.1.1. H                 | Einstellung Internal Radio für PC PDL             | 44       |
|    |      |          | 3.2.2.2.   | Internal GSM                 | I Konfiguration                                   | 47       |
|    |      |          |            | 3.2.2.1.                     | ГСР/IP Direkt                                     | 49       |
|    |      |          |            | 3.2.2.2.2. U                 | JDP IP Direkt                                     | 50       |
|    |      |          |            | 3.2.2.2.3. I                 | NTRIP                                             | 50       |
|    |      |          |            | 3.2.2.2.4. S                 | SpiderNet                                         | 52       |
|    |      |          | 3773       | 5.2.2.2.3. I<br>Externe (Kak | pel) Konfiguration                                | 32<br>52 |
|    |      |          | 5.2.2.5.   | LAterne (Rat                 |                                                   |          |
|    | 3.3. | GPS Bas  | sis Konfig | guration                     |                                                   | 54       |
|    |      | 3.3.1.   | GPS Bas    | 1s Einstellung               |                                                   | 54       |
|    |      | 5.5.2.   |            | Ing einer GPS                | Basis                                             |          |
|    |      |          | 3.3.2.1.   | Externe Kon                  | figuration                                        |          |
|    |      |          | 5.5.2.2.   | 33221 A                      | ArWest AW 435 Funk                                | 59       |
|    |      |          |            | 3.3.2.2.2 H                  | Pacific Crest PDL Funk                            | 63       |
|    |      |          |            | 3.3.2.2.3. A                 | Allgemeine Geräte (Konfiguration externes Kabel). | 67       |
|    |      | 3.3.3.   | GPS Bas    | is Koordinate                | n                                                 | 68       |
|    |      |          | 3.3.3.1.   | Von neuer Po                 | osition                                           | 69       |
|    |      |          | 3.3.3.2.   | Von bekannt                  | er Position                                       | 72       |
|    | 3.4. | Datenau  | ıfzeichnu  | ng mit der SI                | ) Karte                                           | 74       |
|    |      |          |            |                              |                                                   | -        |
| 4. | AP   | S-3 Inst | rument     | & Spezifik                   | ationen                                           | 76       |
|    | 4.1. | Interner | UHF Fu     | nk                           |                                                   | 76       |
|    | 4.2. | GSM M    | odem       |                              |                                                   | 77       |
|    |      | 4.2.1.   | Kommu      | nikationsproto               | koll                                              | 77       |
|    | 12   | Dattania | e Lodos    |                              |                                                   | 77       |
|    | 4.3. | J 3 1    | R atterie  | eral<br>Iadegerät            |                                                   | //<br>78 |
|    |      | 432      | Batterie   | aufladen                     |                                                   | 78       |
|    |      | 4.3.3.   | APS-3 -    | Batterie einle               | gen                                               | 78       |
|    |      | 4.3.4.   | Batterie   | Statusanzeige                |                                                   | 79       |
| _  | C1   |          |            | р • т                        |                                                   | 0.0      |
| 5. | Sta  | ndard A  | AsteRx2    | Keceiver E                   | Linstellungen                                     | 82       |
|    | 5.1. | Manuell  | le Eingab  | e – Zeile für 2              | Zeile                                             | 82       |
|    |      |          |            |                              |                                                   |          |
|    |      |          |            |                              | Seite                                             | 4        |

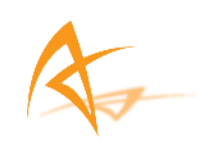

|    | 5.2. Einlesen eines Skriptes/Textdatei in RxControl | 85   |
|----|-----------------------------------------------------|------|
| 6. | Häufig gestellte Fragen                             | , 88 |
| 7. | GNSS Abkürzungen                                    | . 94 |
| 8. | Abbildungsverzeichnis                               | . 95 |

# 1. Einleitung

### **1.1.** Benutzerhinweise

Dieser Abschnitt enthält Informationen bezüglich der FCC, CE, Garantie- und Kundendienste. Alle Beschreibungen sind kennzeichnend und können jederzeit ohne Benachrichtigung verändert werden. ALTUS Positioning Systems Inc. behält das Recht Veränderungen und Verbesserungen in diesem Dokument, den zugehörigen Produkten und dem Service ohne Benachrichtigung vorzunehmen.

#### 1.1.1. FCC

Die APS-3 wurde getestet und entspricht Teil 15 der FCC Bestimmungen. Die APS-3 bietet einen angemessenen Schutz vor gesundheitsschädlichen Störungen während der kommerziellen Nutzung des Instruments. Die APS-3 sendet und empfängt Hochfrequenzen. Um Störungen in der Funkverbindung zu verhindern, sollten die Einstellungen entsprechend der Bedienungsanleitung vorgenommen werden.

#### 1.1.2. CE-Kennzeichnung

Die APS-3 enthält die CE-Kennzeichnung, welche die Einhaltung Richtlinien der Elektromagnetischen Verträglichkeit (EMV) und der Niederspannungsrichtlinie (LVD) der Europäischen Union (EU) anzeigt.

#### 1.1.3. Garantie

ALTUS gewährleistet ein Jahr Garantie für den APS-3 Empfänger bezüglich Material und Verarbeitung. Die Garantie bezieht sich auf das Rechnungsdatum. Eine 90 Tage Garantie wird für die Kabel und Zusatzgeräte gewährleistet. Die Firmensoftware und die Erweiterungen sind bis 1 Jahr nach dem Erwerb frei.

1

Kontaktieren Sie Carlson Software für die Garantie der SurvCE-Software und Juniper Systems für die Garantie des Allegro CX/MX & Archer.

Die Garantieleistungen beihalten keine:

- Defekte, die durch Unfälle, Missbrauch, Fehlanwendung, nachlässigen oder anormalen Gebrauch oder sonstigen nicht empfehlenswerten Gebrauch verursacht werden.
- Defekte, die durch klimatische Bedingungen erzeugt werden und nicht mit den APS-3 Angaben übereinstimmen.
- Defekte, die wegen unsachgemäßer Installation und Betriebsverfahren hervorgerufen werden.
- Defekte, die aufgrund von Änderungen, Neuerungen und Entwicklungen verursacht werden, welche nicht in dem APS-3 Benutzerhandbuch oder anderen technischen Dokumenten übereinstimmen, oder nicht direkt durch ALTUS autorisiert sind.
- Abnutzungen und Verschleißerscheinungen.
- Lieferschäden.

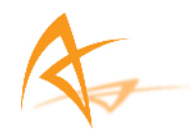

• Leistungen zu Software von Drittherstellern, welche im Produkt enthalten ist, die über die Leistungen des Hersteller hinaus gehen.

*Die Garantie erlöscht sobald die APS-3 geöffnet oder manipuliert wurde.* 

### 1.1.4. Kundenberatung und -service

Bei Fragen und Problemen wenden Sie sich an den Kundenservice von ALTUS Positioning Systems Inc.

support@altus-ps.com http://www.altus-ps.com/support oder schreiben Sie an

ALTUS Positioning Systems 655 Deep Valley Drive, Suite 340 Rolling Hills Estates, CA 90274 (310) 541-8139 office (310) 541-8257 fax

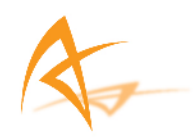

### 1.2. Vorwort

Herzlichen Glückwunsch zum Kauf der APS-3. Die APS-3 ist ein äußerst präzisser GNSS Satelittenreciever mit einer modernen integrierten Kommunikationstechnik, welche speziell für vermessungstechnische Anwendungen entwickelt wurde. Die APS-3 Bedienungsanleitung vermittelt Ihnen einen überblick über die Bedienung und die Funktionsweise Ihres neuen Recievers.

#### 1.2.1. Verwandte Software & Dokumente

- Carlson SurvCE
- Septentrio RxControl Bedienungsanleitung
- Juniper System's Allegro CX / MX & Archer

Um mehr Informationen bezüglich der Benutzung von SurvCE mit dem APS-3 Empfängers zu erhalten, benutzen Sie die SurvCE Hilfe oder das Internet.

| Informationen über            | Webadressen                                                                                                    |
|-------------------------------|----------------------------------------------------------------------------------------------------|
| APS-3                         | Unter der Adresse <u>www.altus-ps.com</u> erhalten Sie die neusten Produktinformationen.                           |
| AsteRx2<br>RxControl Software | Gehen Sie auf die Internetseite <u>www.septentrio.com</u> .                                                        |
| SurvCE                        | Unter der Adresse <u>www.carlsonsw.com</u> erhalten Sie die aktuellen Softwareupdates und die Bedienungsanleitung. |
| Allegro CX/MX<br>Archer       | Gehen Sie auf die Internetseite <u>www.junipersys.com</u> .                                                        |
| Garantiehinweise              | Kontaktieren Sie Ihren Kundenservice oder informieren Sie sich im Internet auf <u>www.altus-ps.com/support</u> .   |

#### 1.2.2. Produkthistorie

| Ver 1.00 (November 2008) | Ursprungsversion     |
|--------------------------|----------------------|
| Ver 1.01 (Februar 2009)  | Nachfolgende Version |
| Ver 1.02 (Juni 2009)     | Nachfolgende Version |

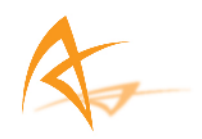

# 1.3. APS-3 Übersicht

#### 1.3.1. APS-3 Instrumenteneigenschaften

Der APS-3 Empfänger ist eine 'All-In-One' Lösung für Ihre vermessungstechnischen Anwendungen. Es ist ein einfaches und leicht zu bedienendes GNSS Vermessungsprodukt mit folgenden Merkmalen:

- 66 Kanal AsteRx2 GNSS Empfänger, mit L1/L2/L2C GPS, GLONASS und SBAS.
- Bluetooth®
- Internal GSM Modem zur Kommunikation mit dem RTK Netzwerk
- Internal digitales UHF Radio für den Empfang bzw. zum Senden der RTK Korrekturdaten
- Zwei (2) Lithium ION Batterien für einen Gebrauch von >10 Stunden
- Einfacher Zugriff auf die herausnehmbare SIM Karte des Mobilfunknetzes (SIM Karte in der Lieferung nicht inklusive).
- Einfacher Zugriff auf die herausnehmbare 1GB SD Karte zur internen Datenspeicherung.

#### 1.3.2. Genauigkeiten

| Messmehtoden                                             | Lage (m)   | Höhe (m)   |
|----------------------------------------------------------|------------|------------|
| Absolute Postionierung<br>(unabhängig)                   | 1.5        | 2.5        |
| SBAS (WAAS, EGNOS, MSAS)                                 | 0.9        | 1.5        |
| DGPS (RTCM1,3 / 9,3)                                     | 0.5        | 0.9        |
| RTK Methoden<br>CMR<br>RTCM V2.2 / 2.3 / 3.0<br>VRS, FKP | 1cm + 1ppm | 2cm + 2ppm |

#### Tabelle 1: Genauigkeiten verschiedener Messmethoden

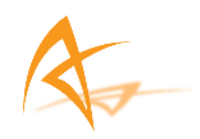

#### 1.3.3. APS-3 Bestandteile

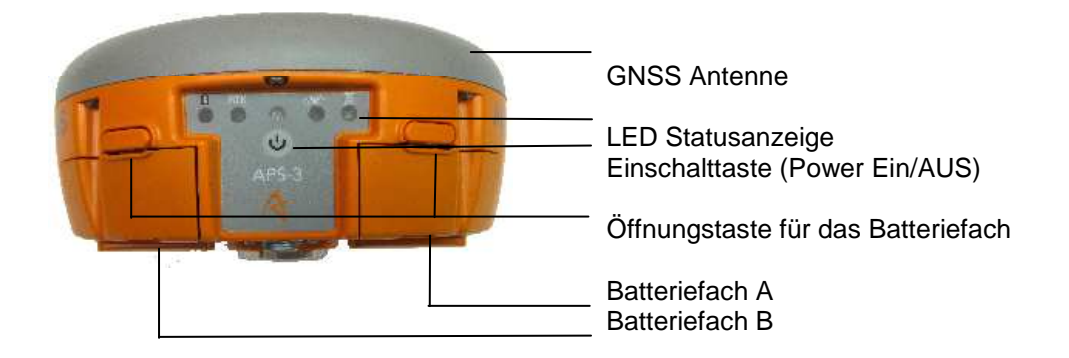

Abbildung 1: APS-3, Vorderansicht

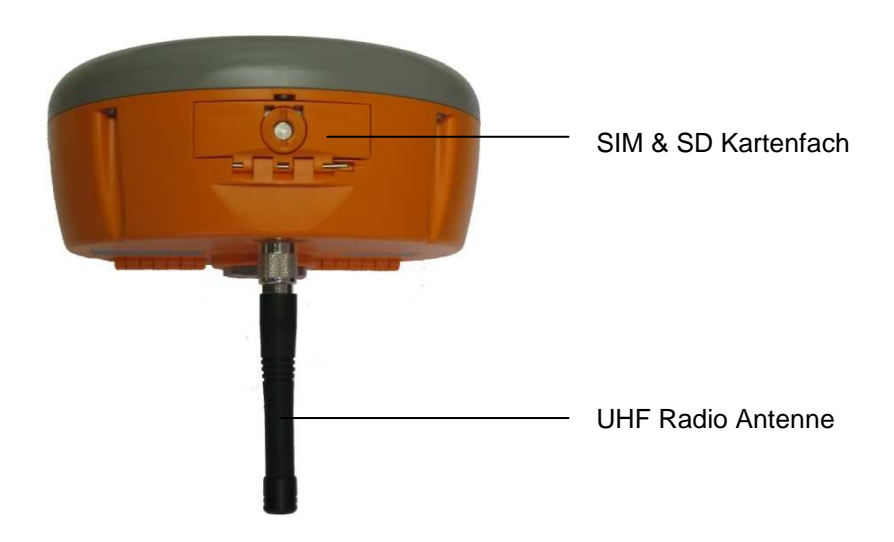

Abbildung 2: APS-3, Rückansicht

Die Rückansicht der APS-3 zeigt das Fach, welches die SIM & die SD Karte beinhaltet. Die GNSS Rohdaten können auf der SD Karte gespeichert werden und die SIM Karte ermöglicht die Kommunikation mit den Mobilfunknetzen über das interne GSM Modem.

Die Anschlüsse sowie die Produktaufkleber sind auf der Unterseite des APS-3 Recievers angebracht. Es gibt 3 Anschlüsse: zwei serielle Anschlüsse und einen Anschluss für einen externe Stromversorgung. Weiterhin befindet sich auf der Unterseite der APS-3 ein TNC Stecker für eine UHF Antenne, die vom internen Radion genutzt wird. Das Gewinde in der Mitte ist ein Standard 5/8" Stecker zur Befestigung der APS-3 auf einem Lotstab, Stativ oder sonstigen Zubehör.

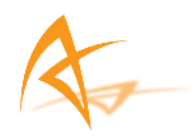

Der NGS Kalibrierungswert für die APS-3 L1 ist ein vertikaler Versatz von 113.5 mm. Weitere Informationen erhalten Sie auf der Internetseite <u>http://www.ngs.noaa.gov/cgi-bin/query\_cal\_antennas.prl?Model=APS</u>.

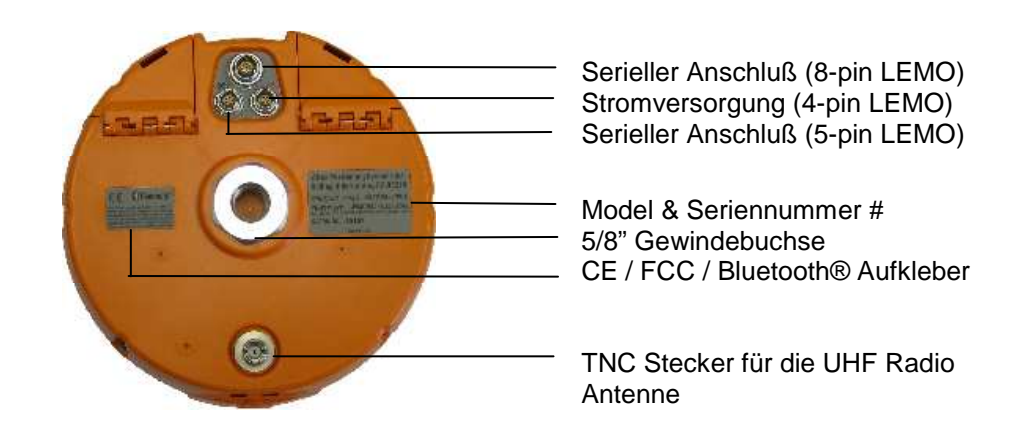

#### Abbildung 3: APS-3, Unterseite

#### 1.3.4. Lieferumfang

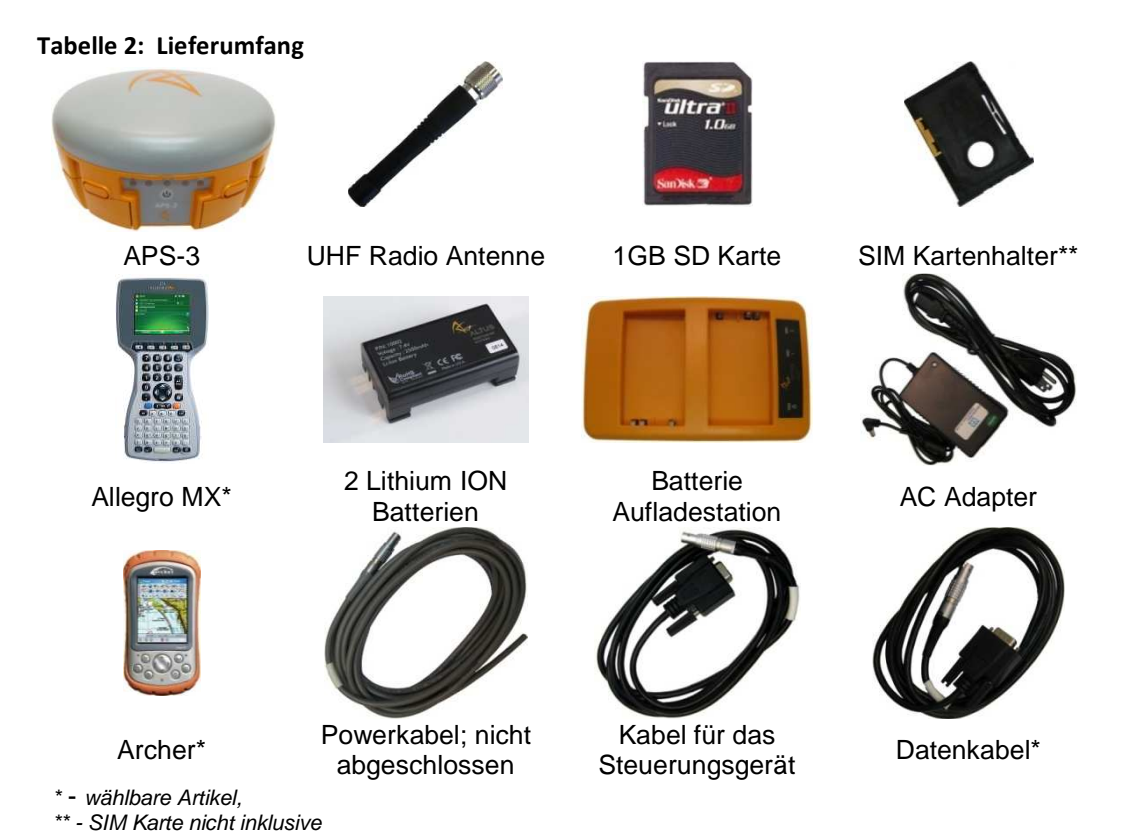

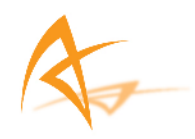

#### Ein vollständiges APS-3 System besteht aus folgenden Artikeln:

|                                  | ~                                                                                                    |
|----------------------------------|----------------------------------------------------------------------------------------------------|
| Bestandteile                     | Funktion                                                                                                    |
| UHF Radio Antenne                | Die UHF Radio Antenne sollte an den TNC Stecker<br>angeschlossen werden, um den Empfang oder das<br>Senden der Daten über das interne Radio<br>gewährleisten zu können. |
| Lithium ION Batterien            | Gewährleisten die Stromversorgung der APS-3                                                                                                    |
| Batterie Aufladestation          | Aufladevorrichtung für die Lithium ION Batterien.                                                                                                    |
| Tragbares<br>Steuerungsgerät     | Dieses Gerät ermöglicht es über SurvCE Information<br>an die APS-3 zu senden.                                                                                           |
| Kabel für das<br>Steuerungsgerät | RS232 Schnittstelle zur Steuerung durch den<br>Computer oder einer tragbaren Steuerungseinheit                                                                          |
| Datenkabel                       | Externe Kommunikation zu den Geräten, wie z.B.<br>Radio oder Modem.                                                                                                    |
| Powerkabel                       | Ermöglicht eine externe 9-15 VDC Stromversorgung.                                                                                                    |
|                                  |                                                                                                    |
| Mitgelieferte Artikel            | Funktion                                                                                                    |
| SD Karte                         | 1GB Speicherkarte zur internen Speicherung.                                                                                                    |

| SD Karte         | 1GB Speicherkarte zur internen Speicherung.                                                                   |
|------------------|----------------------------------------------------------------------------------------------------|
| SIM Kartenhalter | Eine sichere GSM SIM Kartenhalterung.                                                                         |
| SurvCE           | Vorinstallierte Software auf dem Steuerungsgerät<br>zur Konfiguration und zum Empfang von Daten der<br>APS-3. |

### 1.3.5. Benutzung der APS-3

Um einen problemlosen Betrieb der APS-3 zu gewährleisten, sollte der Benutzer die Bedienungsanleitung, vor dem ersten Gebrauch der APS-3, sorgfältig lesen.

#### 1.3.6. APS-3 Frontansicht

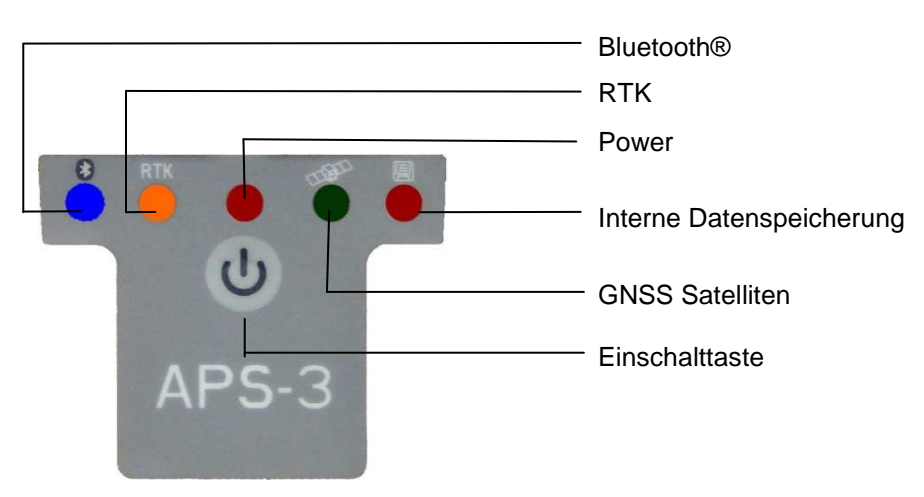

Abbildung 4: APS-3 Frontplatte

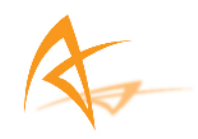

#### 1.3.7. APS-3 Frontansicht Beschreibung

| Tabelle 3: LED Status |         |                                                                                                    |                                                                                                    |  |  |
|-----------------------|---------|----------------------------------------------------------------------------------------------------|----------------------------------------------------------------------------------------------------|--|--|
| LED                   | Zeichen | Status                                                                                                    |                                                                                                    |  |  |
| BLAU                  | *       | Ein: Kommunikationsverbindung herg<br>Aus: Kommunikationsverbindung nich                                                                                                    | gestellt<br>nt in Betrieb                                                                             |  |  |
| ORANGE                | RTK     | Ein: RTK Korrekturdaten empfangbar<br>Aus: Keine RTK Korrekturdaten                                                                                                    |                                                                                                    |  |  |
| ROT                   | ٢       | Ein: Reciever ist eingeschalten<br>Aus: Reciever ist ausgeschalten                                                                                                    |                                                                                                    |  |  |
| GRÜN                  | TIME    | Schnell & Kontinuierlich (10x/sec.)<br>1 mal Blinken, danach Pause<br>2 mal Blinken, danach Pause<br>3 mal Blinken, danach Pause<br>4 mal Blinken, danach Pause<br>5 mal Blinken, danach Pause | 0 Satelliten<br>1,2 Satelliten<br>3,4 Satelliten<br>5,6 Satelliten<br>7,8 Satelliten<br>9+ Satelliten |  |  |
| ROT                   |         | Ein: Interne Datenspeicherung auf de<br>Aus: Interne Datenspeicherung auf de                                                                                                    | er SD Karte An<br>er SD Karte Aus                                                                     |  |  |

#### 1.3.8. An-/Aus-Schalter

Die An-/Aus-Schalter ist auf der Frontansicht der APS-3 und ist primär für das Ein- und Ausschalten des Empfängers zuständig. Weiterhin Funktionen sind die Datenerfassung Ein/Aus und der Neustart (weiches Neuladen) bzw. das Zurücksetzen (Hartes Neuladen). Für den Fall eines Neustarts werden die aktuellen Konfigurationen beibehalten. Beim harten Neuladen werden im Empfänger alle Konfigurationen auf die Standardeinstellungen zurück gesetzt.

| Optionen                  |                                                                                                    |
|---------------------------|----------------------------------------------------------------------------------------------------|
| EIN                       | Drücken Sie 🕑 solange, bis die ROTE LED Lampe leuchtet.                                                |
| AUS                       | Drücken Sie 4 Sekunden lang oder bis zum Ausschalten der LED Lampe<br>die Taste                        |
| Datenerfassung<br>EIN/AUS | Drücken Sie 🕑 zweimal innerhalb einer Sekunde und die Datenerfassungs LED Lampe schaltet sich Ein/Aus. |
| Weiches<br>Neuladen       | Drücken Sie 🕑 dreimal innerhalb einer Sekunde und das weiche Neuladen startet.                         |

#### Tabelle 4: An-/Aus-Schalter Optionen

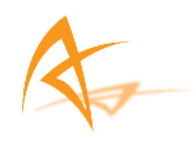

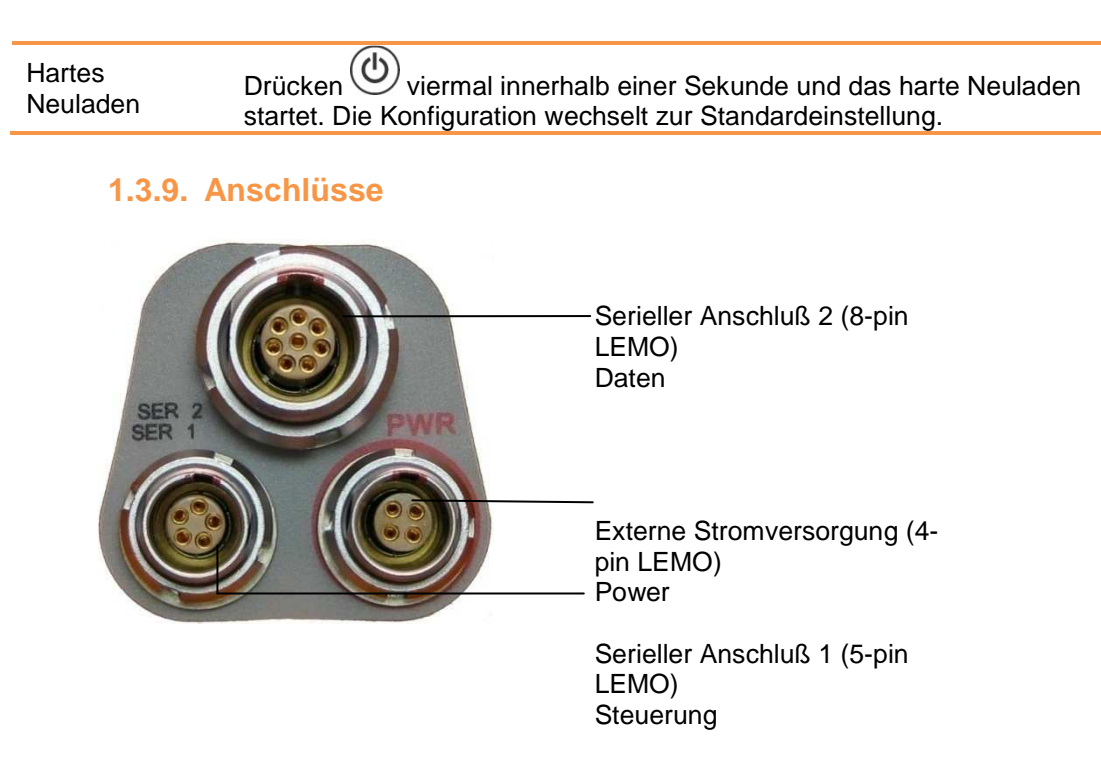

Abbildung 5: Beschreibung der Anschlüsse

| Tabelle 5: | Beschreibung | der Anschlüsse |
|------------|--------------|----------------|
|------------|--------------|----------------|

| LEMO | Beschreibung | Verwendung                    |
|------|--------------|-------------------------------|
| 8pin | Daten        | Externes Radio                |
| 5pin | Steuerung    | Steuerungsgerät bzw. Computer |
| 4pin | Power        | Externe Stromversorgung       |

#### 1.3.10. Stromversorgung

Die externe Stromversorgung erfolgt über ein 4-pin Lemo Stecker mit folgenden technischen Vorschriften: Stromverbrauch: 3.6W Externe Stromversorgung: +9VDC to +15VDC Akktuell: 300mA @ 12V DC Nominal

#### Tabelle 6: Beschreibung der Stromkabel

| Kabelfarbe | Funktion      |
|------------|---------------|
| ROT        | Netzstrom (+) |
| SCHWARZ    | Masse (-)     |
| GRÜN       | Reserviert    |
| WEIß       | Reserviert    |

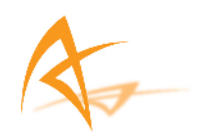

#### 1.3.11. SIM Karte

Tabelle 7: APS-3 Rückansicht

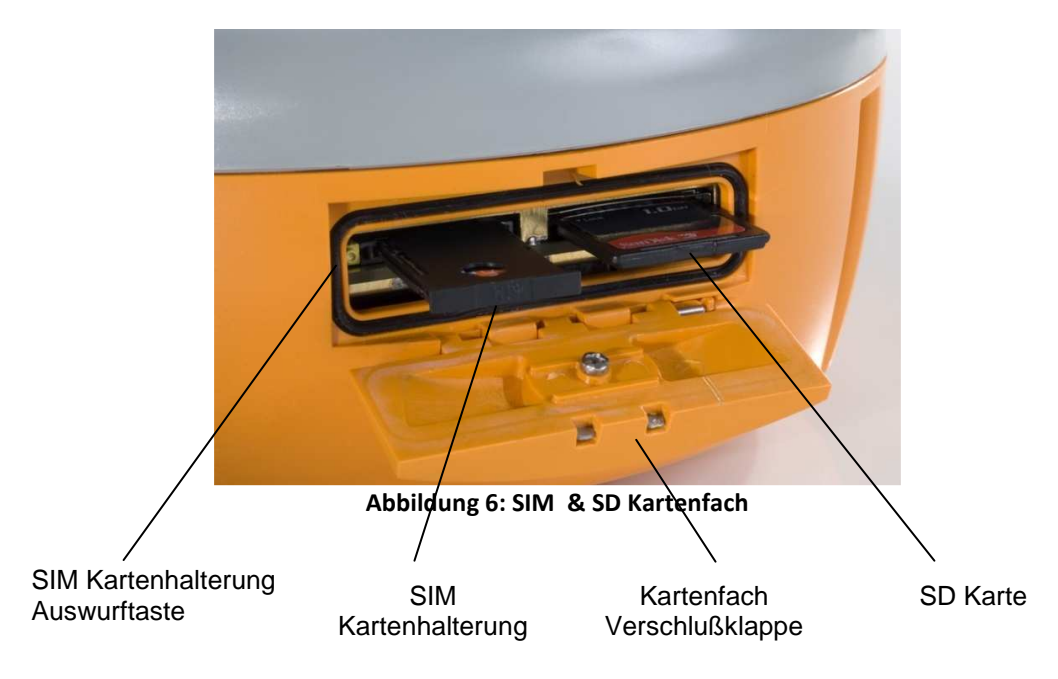

#### 1.3.11.1. Anschaffung einer SIM Karte

- Ein Mobilfunkkarte ist nicht enthalten. Es liegt in der Verantwortlichkeit des Benutzers eine SIM Karte zu erwerben und den Service zu aktivieren.
  - o Wählen Sie einen GSM/GPRS Mobilfunkanbieter
  - Kontaktieren Sie den Mobilfunkanbieter, erwerben Sie eine SIM Karte und aktivieren Sie.
  - o Wählen sie eine Datenübertragungart, welche Ihren Anforderungen entspricht.

#### 1.3.11.2. Einlegen der SIM Karte

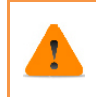

Um die SIM Karte einzulegen oder zu entfernen müssen Sie die APS-3 ausschalten. Sollte das Gerät eingeschalten sein, kann bei die SIM Karte beim Einlegen oder Entfernen beschädigt werden.

Einlegen/Entfernen der SIM Karte:

- Entsperren Sie das SIM & SD Kartenfach, in dem Sie den Verrieglungsschlitz in die Horizontale drehen.
- Öffnen Sie das SIM & SD Kartenfach.
- Drücken Sie die gelbe Auswurftaste der SIM Kartenhalterung um diese zu entriegeln.
- Ziehen Sie die SIM Kartenhalterung heraus.
- Legen Sie die SIM Karte umgedreht in die vorgesehene Halterung.
- Schieben Sie die SIM Kartenhalterung in den vorgesehenen Schlitz bis die gelbe Auswurftaste heraus springt.

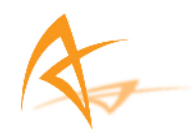

#### 1.3.12. SD Karte

Die APS-3 wird mit einer vorinstallierten 1GB SD Karte für die interne Datenspeicherung geliefert. Die Datenaufzeichung der APS-3 erfolgt im SBF (Septentrio Binary Format), welches sich im Post Processing in ein RINEX Format umwandeln läßt.

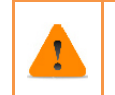

Behandeln Sie die SD Karte vorsichtig. Wird die SD Karte nicht verwendet, lassen Sie sie in dem Instrument oder legen Sie sie für den Transport oder der Lagerung einen speziellen SD Kartenhalter.

Die 1GB SD Karte hat eine Kapazität von ~4.4 Tagen bei einer 1Hz Datenübertragung. Bei dieser eingestellten Datenaufzeichnung benötigt der Speicher 9.4 MB/Std.

Dateiinformationen: Format: Septentrio Binary Format (SBF) Kapazität: bis zu 72kB pro Sekunde

#### 1.3.12.1. Gebrauch der SD Karte

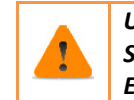

Um die SD Karte einzulegen oder zu entfernen müssen Sie die APS-3 ausschalten. Sollte das Gerät eingeschalten sein, kann bei die SD Karte beim Einlegen oder Entfernen beschädigt werden.

#### 1.3.12.1.1. Entfernen der SD Karte

- Entriegeln und Öffnen Sie das SIM & SD Kartenfach auf der Rückseite der APS-3.
- Drücken Sie einmal auf die SD Karte um die Arretiervorrichtung zu lösen.
- Ziehen Sie die SD Karte aus ihrer Halterung.

#### 1.3.12.1.2. Einlegen der SD Karte

- Entriegeln und Öffnen Sie das SIM & SD Kartenfach auf der Rückseite der APS-3.
- Legen Sie die SD Karte in die vorgesehene Halterung.
- Drücken Sie die SD Karte in den Schlitz bis die Arretiervorrichtung einrastet.

#### 1.3.12.1.3. Formatierung der SD Karte

Vor dem Gebrauch sollten Sie die SD Karte an einem Computer mit Windows formatieren.

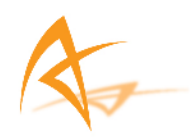

| Format Removable Disk (G:)                                                    | Zugewiesenes Laufwerk (Buchstabe ist variabel)           |
|-------------------------------------------------------------------------------|----------------------------------------------------------|
| File system                                                                   | SD Karten Speicherkapazität<br>(beinhaltete 1GB SD Card) |
| Allocation unit size Default allocation size                                  | Dateisystem                                              |
| Restore device defaults Volume label ALTUS                                    | Datenträgerbezeichnung                                   |
| Format options           Quick Format           Create an MS-DOS startup disk |                                                          |
| Start Close                                                                   |                                                          |

Abbildung 7: SD Karten Formatierung

- Schieben Sie die SD Karte in einen SD Kartenleser.
- Windows erkennt die SD Karte als Wechseldatenträger und weist ihr automatisch einen Laufwrkbuchstaben zu.
- Rechtsklick auf das Laufwerk
  - o Wählen Sie FAT32 als Dateisystem
- Überprüfen Sie das der Quick Format Kasten nicht aktiviert ist um eine volle Formatierung durchzuführen.
- Klicken Sie auf Start um die Formatierung zu beginnen.
- Nachdem die Formatierung durchgeführt wurde, entfernen Sie SD Karte vom Computer in dem Sie das USB Massenspeicher Symbol anklicken und 'Hardware sicher entfernen' wählen.

#### 1.3.12.1.4. Bekannte kompatible SD Karten

Es ist nicht garantiert, dass alle SD Karten mit der APS-3 kompatibel sind. Folgende SD Karten wurden erfolgreich auf Kompatibilität mit der APS-3 getestet.

#### Tabelle 8: SD Karten

|               | -                        |                 |                         |
|---------------|--------------------------|-----------------|-------------------------|
| Speichergröße | Beschreibung             | Bauart #        | Kapazität               |
| 256MB         | SanDisk ULTRA II         | SDSDH-256-901   | ~27 Std / ~1.1<br>Tage  |
| 1GB           | SanDisk Standard         | SDSDB-1024-A11  | ~106 Std / ~4.4<br>Tage |
| 1GB           | SanDisk Standard         | SDSDB-2048-A11  | ~106 Std / ~4.4<br>Tage |
| 1GB           | Integral                 |                 | ~106 Std / ~4.4<br>Tage |
| 1GB           | SanDisk Ultra® II        | SDSDH-1024-901  | 106 Std/ ~4.4<br>Tage   |
| 2GB           | SanDisk Standard         |                 | ~212 Std / ~8.8<br>Tage |
| 2GB           | SanDisk Extreme® III     | SDSDX3-2048-901 | ~212 Std / ~8.8<br>Tage |
| 2GB           | Kingston Ultimate (120x) |                 | ~212 Std / ~8.8<br>Tage |

- Höhere Kapazitäten als SDHC werden nicht unterstützt.
- SD Karten mit langsamer Übertragungsrate können lange Übertragungszeiten hervorrufen. Außerdem können lange Übertragungszeiten bei großen Datenmengen entstehen.
- Es können alle aufgeführten SD Karten mit der APS-3 verwendet werden. Jedoch wird die mitgelieferte SD Karte für den gebrauch mit der APS-3 empfohlen.

| Sonstige Hinweise                            |                                                               |
|----------------------------------------------|---------------------------------------------------------------|
| Kann ich verschiedene<br>SD Karten verwenden | Es wird sehr empfohlen nur compatible SD Karten zu verwenden. |
| SD Karte kann nicht                          | Benutzen Sie compatible SD Karten. Stellen Sie                |
| gelesen oder                                 | sicher, dass die SD Karte vor dem Gebrauch richtig            |
| beschrieben werden                           | formatiert wurde.                                             |
| Aufgezeichnete Daten                         | Aufgezeichnete Daten werden im Ordner 'Mein                   |
| können nicht gefunden                        | Computer/SD Karte (ausgewähltes Laufwerk)/SSN                 |
| werden                                       | Ordner/AsteRx2 Ordner/.SBF' Datei abgelegt.                   |

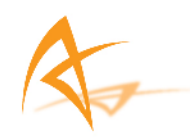

# 2. Bluetooth® Kommunikation

# Bluetooth<sup>®</sup>

Spezifikation

- Klasse 1 Bluetooth® ver2.0
- Frequenz: 2.402 ~ 2.48 GHz
- Reichweite: +10 m

# 2.1. Bluetooth® Konfiguration

Die Steuereinheit (Archer, Allegro, etc.) und der APS-3 Reciever können über Bluetooth® oder über ein serielles Kabel kommunizieren.

Wenn eine Bluetooth® Verbindung zwischen der APS-3 und dem Allegro CX besteht, können alle Einstellungen über SurvCE vorgenommen werden.

Bei der Nutzung des Archer und des Allegro MX mit einer SurvCE Version 2.07 oder früher, die Bluetooth® Einstellungen müssen vor dem Gebrauch von SurvCE über das Menü von Windows Mobile erfolgen. Bei den nachfolgenden Versionen von SurvCE können die Einstellungen über das SurvCE Menü vorgenommen werden.

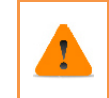

Bei der Nutzung von Bluetooth<sup>®</sup> mit dem APS-3 Empfänger müssen die seriellen Kabel zur Steuereinheit entfernt werden. Die angeschlossenen seriellen Kabel besitzen eine höhere Priorität und deaktivieren die Bluetooth<sup>®</sup> Verbindung.

# 2.1.1. Archer & Allegro MX Bluetooth® Einstellung (SurvCE 2.08.2)

Die folgenden Einstellungen können mit SurvCE Version 2.08.2 vorgenommen werden.

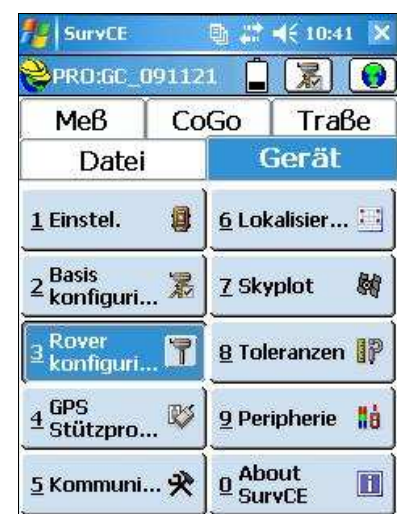

SurvCE → Gerät

Abbildung 8: SurvCE Tab Gerät

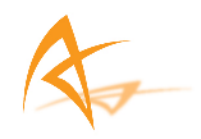

2.1.1.1. Wählen Sie im Tab Gerät GPS Basis oder Rover Konfiguration.

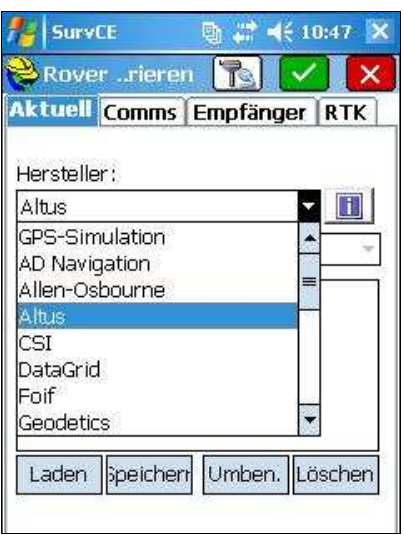

Abbildung 9: Rover Konfig Tab Aktuell

2.1.1.2. Wählen Sie im Tab Aktuell Hersteller: Altus und Model: APS-3.

| Surv    | /CE        | B #         | <b>4</b> € 10:53 | 3 🗙 |
|---------|------------|-------------|------------------|-----|
| Rove    | errieren   |             |                  | ×   |
| Aktuell | Comms      | Empfän      | ger (R1          | ГК  |
| Тур:    | Bluetooth  | <del></del> | [                |     |
| Schnitt | Reserviert | für B 🔻     | *                |     |
| Instr:  | APS-3_10   | 339 🔻       |                  |     |
|         |            |             |                  |     |
|         |            |             |                  |     |
|         |            |             |                  |     |
|         |            |             |                  |     |
|         |            |             |                  |     |
|         |            |             |                  |     |

Abbildung 10: Rover Konfig Tab Comms

2.1.1.3. Wählen Sie im Tab Comms *Typ: Bluetooth* und *Schnitt: Reserviert für BT Gerät.* 

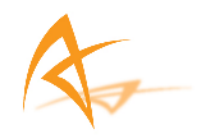

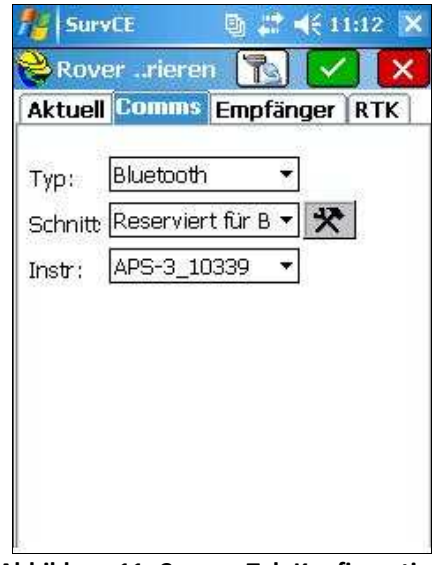

Abbildung 11: Comms Tab Konfiguration

- 2.1.1.4. Wählen Sie das Feld rechts neben dem Kasten Schnitt um eine Bluetooth® Verbindung zwischen einer APS-3 und der Steuerungseinheit herzustellen.
- 2.1.1.5. Jeder APS-3 Empfämger hat eine eigene Serienummer, welche auf der Unterseite des APS-3 angebracht ist (siehe <u>APS-3 Aufschrift</u>). Um einen speziellen Empfänger anzuschließen, muss der Empfänger eingeschalten sein. Die Serienummer erscheint in der Bluetooth® Empfängername Spalte. Für die Kommunikation wählen Sie die gewünschte APS-3 Serienummer.

| SurvCE        | 🕘 🖨 ୶(€ 11:1                                                                                                    | 7 🗙     |
|---------------|----------------------------------------------------------------------------------------------------|---------|
| Nuetooth-En   | npfänger                                                                                                    | ×       |
| Empfängername | Empfänger-ID                                                                                                    | <b></b> |
| APS-3 10232   | APS-3 10232                                                                                                    | 00      |
| APS-3 10270   | APS-3 10270                                                                                                    | 00_     |
| APS-3_10268   | APS-3_10268                                                                                                    | 00      |
| APS-3_10339   | APS-3_10339                                                                                                    | 00      |
| APS-3 10337   | APS-3 10337                                                                                                    | 00 -    |
| ▲ III         | 2000 - 100 - 100 - |         |
| Finde         | Receiver                                                                                                    |         |
| Receiver      | Name einst.                                                                                                    |         |
| Receive       | er PIN eins.                                                                                                    |         |
| Receiv        | er Löschen                                                                                                    |         |

Abbildung 12: Bluetooth Geräte Anzeige

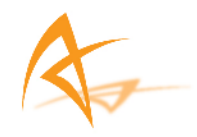

2.1.1.6. Wenn der gewünschte APS-3 Empfänger nicht in der Geräteliste aufgeführt ist, wählen Sie *Finde Receiver* um nach dem Reciever zu suchen.

Um sichtbar zu sein, muss der APS-3 Empfänger eingeschalten sein.

2.1.1.7. Wenn Sie *Finde Receiver* ausgewählt haben, beginnt SurvCE mit der Suche nach Bluetooth® Geräten, wie unter angezeigt.

| 🏄 SurvCE                 | 📑 📑 📢 11:22 😿         |
|--------------------------|-----------------------|
| <mark> Bluetooth-</mark> | Empfänger             |
| Rover AT-Gerät           | wählen<br>enanschluss |
| ookina for B             | luetooth devices      |
|                          |                       |
|                          | Cancel                |
|                          |                       |
| Rece                     | iver PIN eins.        |

Abbildung 13: Bluetooth<sup>®</sup> Empfänger Suche

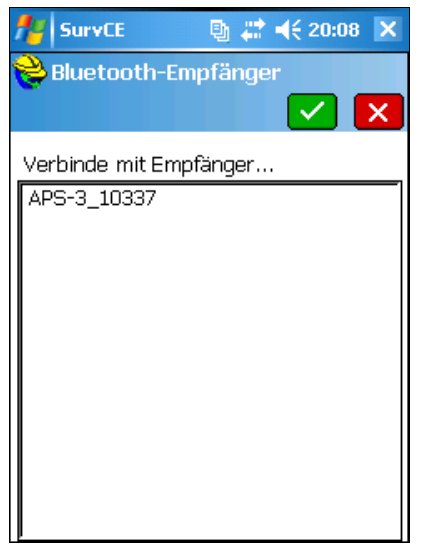

Abbildung 14: Empfangene Bluetooth<sup>®</sup> Geräte

2.1.1.8. Wählen Sie den gewünschten APS-3 Empfänger durch die Seriennummer aus der Bluetooth® Empfänger Spalte. Wenn der Empfänger nicht aufgelistet wird, stellen Sie sicher das APS-3

Seite | 22

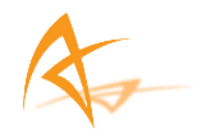

eingeschalten ist und drücken Sie erneut *Finde Receiver*. Markieren Sie den Empfänger und aktivieren Sie das grüne Häckchen.

| SurvCE            | 🐚 🗱 📢 11:1   | 7  | × |
|-------------------|--------------|----|---|
| Bluetooth-Em      | pfänger      |    | < |
| Rover BT-Gerät wä | ählen        |    |   |
| Empfängername     | Empfänger-ID |    |   |
| APS-3 10232       | APS-3 10232  | 00 |   |
| APS-3 10270       | APS-3 10270  | 00 |   |
| APS-3_10268       | APS-3_10268  | 00 | 2 |
| APS-3_10339       | APS-3_10339  | 00 |   |
| APS-3 10337       | APS-3 10337  | 00 |   |
| •                 |              | •  |   |
| Finde             | Receiver     |    |   |
| Receiver          | Name einst.  |    |   |
| Receive           | r PIN eins,  |    |   |
| Receive           | er Löschen   |    |   |

Abbildung 15: Auswahl APS-3 Empfänger

- 2.1.1.9. Drücken Sie das Bluetooth® Symbol () um eine Verbindung zum APS-3 Empfänger zu starten. Die Bluetooth® LED schaltet sich ein. Die Einstellung des Bluetooth® Empfängers ist abgeschlossen.
- 2.1.2. Bluetooth® Verbindung Archer & APS-3 (SurvCE 2.08.2)
  - 2.1.2.1. SurvCE führt den Namen des APS-3 Empfängers auf, welcher zuvor mit dem Archer verbunden war. Wählen sie in SurvCE, den Tab Comms im GPS Basis/Rover Konfigurations Menü. Dann wählen Sie ein APS-3 Receiver aus dem Feld *Instr*.

| ktuell  | Comms Empfa      | äng | <b>jer</b> | R    |
|---------|------------------|-----|------------|------|
| тур:    | Bluetooth        | •   |            |      |
| Schnitt | Reserviert für B | •   | *          | 1000 |
| Instr:  | APS-3_10339      | -   |            |      |

Abbildung 16: Auswahl APS-3 Empfänger

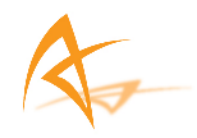

2.1.2.2. Danach drücken Sie das Bluetooth® Symbol (<sup>1</sup>/<sub>1</sub>) um den Archer mit dem APS-3 zu verbinden. Die Bluetooth® LED schaltet sich ein. Die Bluetooth® Konfiguration ist abgeschlossen.

| Sonstige Hinweise        |                                                     |
|--------------------------|-----------------------------------------------------|
| Verbindung mit APS-3 ist | Überprüfen Sie die APS-3 Seriennummer auf der       |
| nicht möglich            | Unterseite des Gerätes.                             |
| Kommunikation mit der    | Die seriellen Kabel zur Steuereinheit haben eine    |
| APS-3 nach der           | höhere Priorität als Bluetooth®. Das serielle Kabel |
| Bluetooth® Konfiguration | der APS-3 muss für eine Bluetooth® Kommunikation    |
| nicht möglich            | entfernt werden.                                    |

# 2.1.3. Archer & Allegro MX Bluetooth® Einstellung (SurvCE 2.07)

Folgende Einstellungen müssen mit Windows Mobile 5.x/6.x vorgenommen werden.

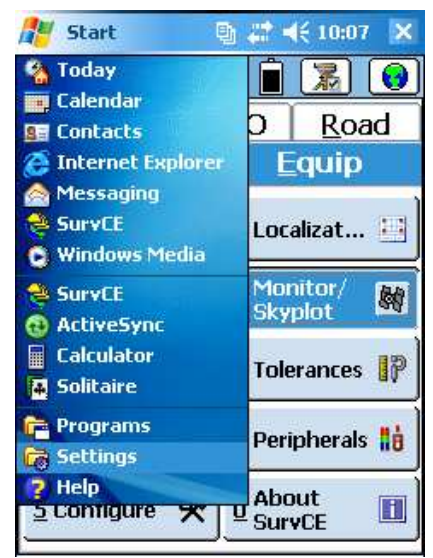

Start Menü → Settings → Connections → Bluetooth®

Abbildung 17: Einstellung

2.1.3.1. Wählen Sie im Start Menü des Windows Mobile Settings.

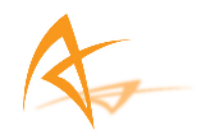

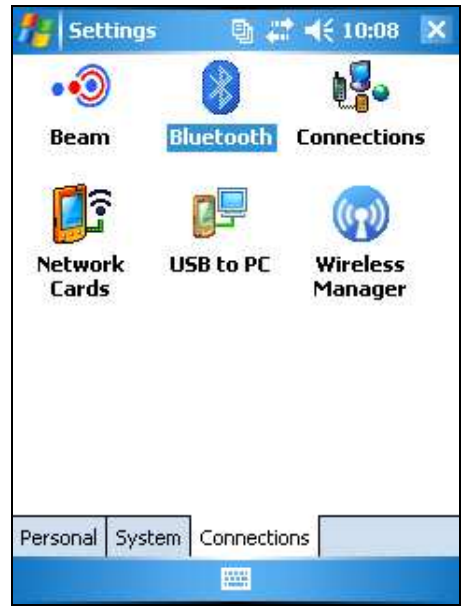

Abbildung 18: Bluetooth® Einstellung

2.1.3.2. Im Settings Menü wählen Sie den Tab *Connections*. Dann wählen Sie *Bluetooth*®.

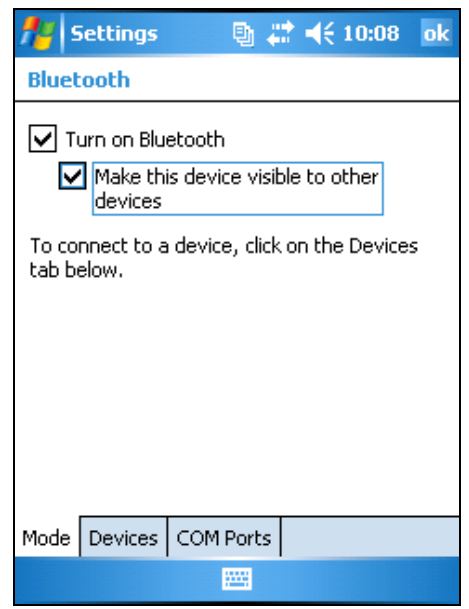

Abbildung 19: Bluetooth® Modus

2.1.3.3. Im Tab Mode überprüfen Sie die Kästen *Turn on Bluetooth*® und *Make this device visible to other devices* 

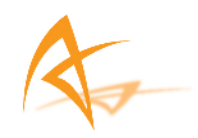

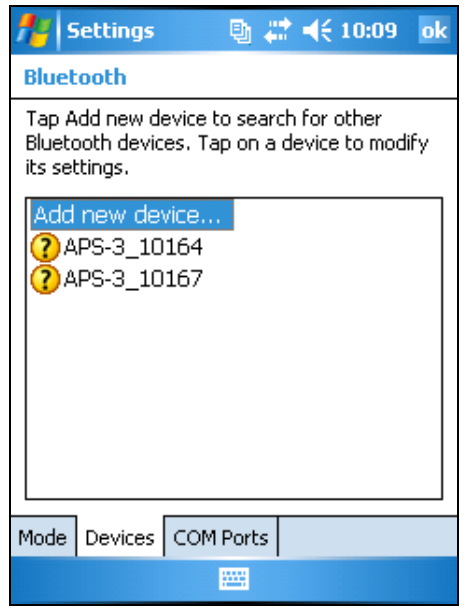

Abbildung 20: Neues Bluetooth® Gerät

2.1.3.4. Im Tab Devices wählen Sie Add new device...

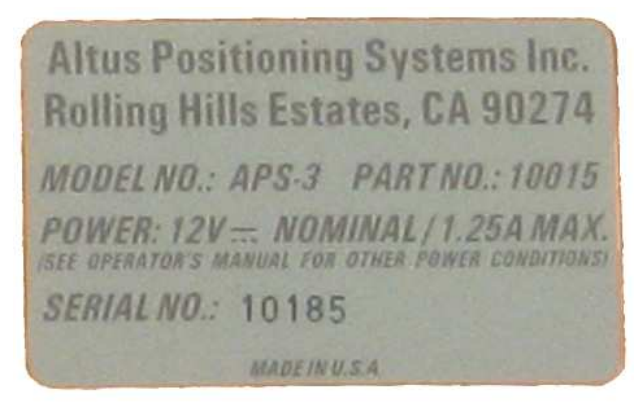

Abbildung 21: APS-3 Seriennummer

2.1.3.5. Überprüfen Sie an der Unterseite des APS-3 Empfängers die Seriennummer. Nach der Bluetooth® Erkennung wird diese Seriennummer in der Form "APS-3\_10xxx" angezeigt.

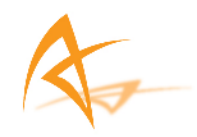

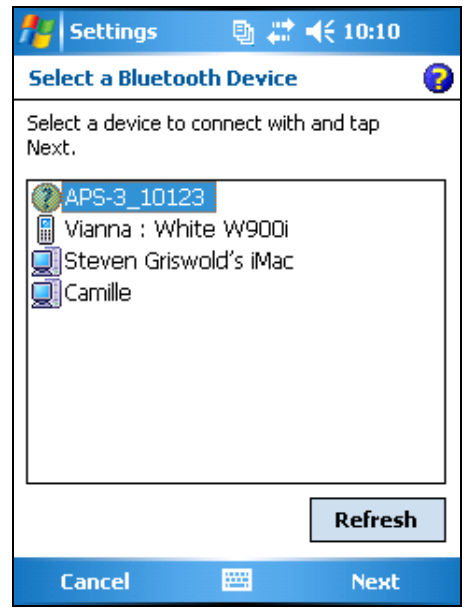

Abbildung 22: APS-3 für Bluetooth® Verindung

2.1.3.6. Wählen Sie die APS-3 Seriennummer, welche Ihrer Verbindung entspricht. Sollte die Seriennummer auf dem Display nicht der Seriennummer des APS-3 entsprechen, drücken Sie auf *Aktualisieren*. Es wird eine erneute Suche nach Bluetooth Empfängern durchgeführt. Wählen Sie dann den APS-3 Reciever aus und drücken Sie Next.

1

Um eine Verbindung zum APS-3 Reciever herzustellen, muss das Gerät eingeschalten sein.

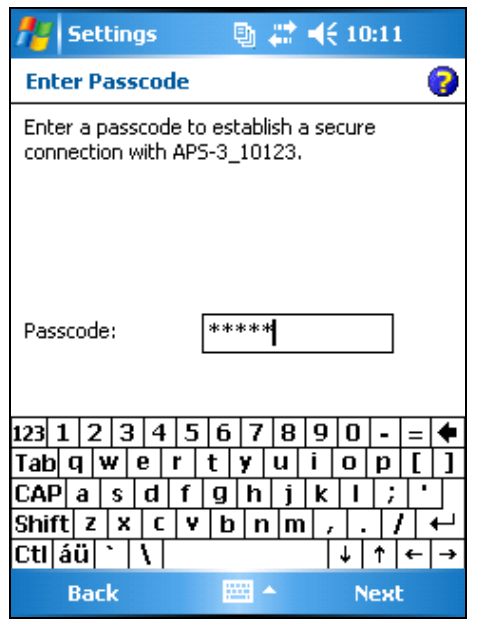

Abbildung 23: Bluetooth® Passworteingabe

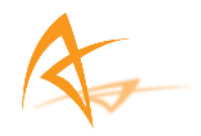

2.1.3.7. Geben Sie das Altus Password, **default**, ein und wählen Sie danach Next. Die Bluetooth® LED beginnt im zwei Sekunden Takt zu blinken.

| 👭 Settings           | 🛛 🕒 🗱         | <b>4</b> € 10:11   |
|----------------------|---------------|--------------------|
| Partnership Set      | tings         | 0                  |
| Display Name:        | APS-3_10      | )123               |
| Select services to u | use from this | ; device.          |
| Serial Port          |               |                    |
|                      |               |                    |
|                      |               |                    |
|                      |               |                    |
|                      |               |                    |
| 12312345             | 678           | 90-=+              |
| Tab q w e r          | t y u         | i o p [ ]          |
| CAP a s d f          | g h j         | <b>k</b>     ;   · |
| Shift Z X C V        | ' b n m       |                    |
|                      |               | ♥   ↑   €   →      |
| Back                 |               | rimsn              |

Abbildung 24: Zuweiseung Serial Port

2.1.3.8. Der Display Name zeigt das Gerät und die Seriennummer an. Außerdem können Sie jetzt wählen, ob Sie über einen seriellen Anschluß mit dem Gerät kommunizieren möchten. Um den Vorgang zu beenden, Wählen Sie Finish.

| 🏄 Settings 🛛 🗄 🗱 📢 10:11 ok                                                                             |
|----------------------------------------------------------------------------------------------------|
| Bluetooth                                                                                               |
| Tap Add new device to search for other<br>Bluetooth devices. Tap on a device to modify<br>its settings. |
| Add new device<br>(?) APS-3_10123<br>(?) APS-3_10164<br>(?) APS-3_10167                                 |
| 123 1 2 3 4 5 6 7 8 9 0 - = 🕈                                                                           |
| Tab q w e r t y u i o p [ ]                                                                             |
| CAP a s d f g h j k l ; '                                                                               |
| Shift z x c v b n m , . / ↔                                                                             |
| Ctl áü `\\ ↓↑ ← →                                                                                       |
|                                                                                                    |

Abbildung 25: Einstellung eines neuen Receiver

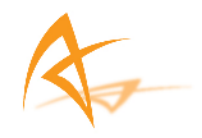

2.1.3.9. Der neue erkannte APS-3 Empfänger wird auf dem Bildschirm Bluetooth® Instrumente angezeigt. Um zur Registerkartenansicht zu gelangen klicken Sie auf das **Tastatursymbol** () am unteren Bildrand.

| 👫 Settings 💦 📑 🗮 📢 10:12 🛛 ok                                                                                                    |
|----------------------------------------------------------------------------------------------------|
| Bluetooth                                                                                                    |
| To connect to a device, tap New Outgoing<br>Port. To allow other devices to connect, tap<br>New Incoming Port. For other options, tap<br>and hold an existing port. |
| APS-3_10164 (COM4)<br>New Outgoing Port<br>New Incoming Port                                                                                                    |
| Mode Devices COM Ports                                                                                                    |
|                                                                                                    |

Abbildung 26: Outgoing COM Port

2.1.3.10. In dem Tab *COM Ports* wählen Sie *New Outgoing Port* um einen COM Port für den APS-3 Empfänger festzulegen. Bestehende COM Ports werden auch angezeigt. Der neue ausgehende COM Port muss eine eigene COM Port Nummer zugewiesen werden.

| 🏄 Settings 🥂 🔮 🖨 📢 10:12                  |   |
|-------------------------------------------|---|
| Add a Device                              | 0 |
| Select the device you want to add         |   |
| APS-3_10123<br>APS-3_10164<br>APS-3_10167 |   |
| Cancel 🔤 Next                             |   |

Abbildung 27: Gerät für Outgoing COM Port

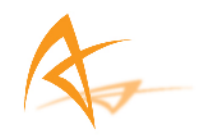

| 🕂 Settings | 🐚 🗱 🕂 | 10:13  |
|------------|-------|--------|
| Bluetooth  |       | 0      |
| Port:      |       |        |
| COM4       |       | •      |
| COM4       |       |        |
| COM5       |       |        |
|            |       |        |
| COM8       |       |        |
| COM9       |       |        |
|            |       |        |
|            |       |        |
|            |       |        |
|            |       |        |
|            |       |        |
|            |       |        |
| Back       |       | Finish |

2.1.3.11. Wählen Sie ein APS-3 Empfänger, welchem ein COM Port zugewiesen werden soll und drücken Sie danach *Next*.

Abbildung 28: COM Port Ausgang Festlegung

2.1.3.12. Wählen Sie einen freien COM Port Ausgang für die Bluetooth® Kommunikation mit der APS-3.

| Bluetooth         | ? |
|-------------------|---|
| Port:             |   |
| сомв 🔽            |   |
| Secure Connection |   |
|                   |   |
|                   |   |
|                   |   |
|                   |   |
|                   |   |
|                   |   |
|                   |   |
| Back 📟 Finish     |   |

Abbildung 29: Gechützte Kommunikation

2.1.3.13. Jetzt können Sie noch festlegen, ob Sie eine **Secure Connection** durchführen wollen. Wählen Sie anschließend **Finish**.

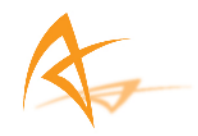

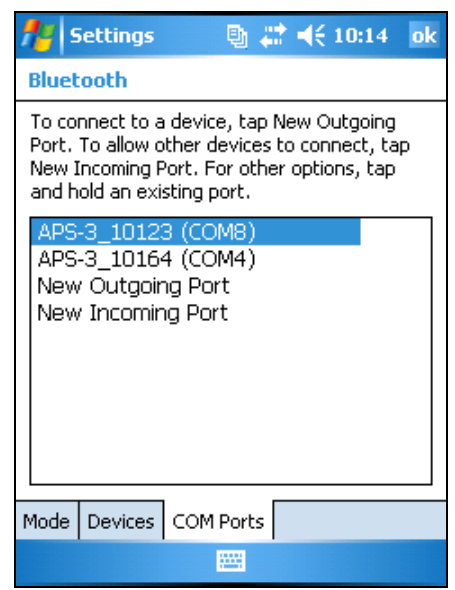

Abbildung 30: Zugewiesene Port Anzeige

2.1.3.14. Die APS-3 Empfänger und die dazugehörige COM Ports werden angezeigt. Die Bluetooth® Konfiguration ist abgeschlossen. Drücken Sie OK um das Menü zu verlassen.

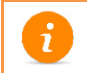

Merken Sie sich die Seriennummer des APS-3 und den dazugehörigen COM Port für die Bluetooth<sup>®</sup> Verbindung (für die Basis/Rover Einstellung).

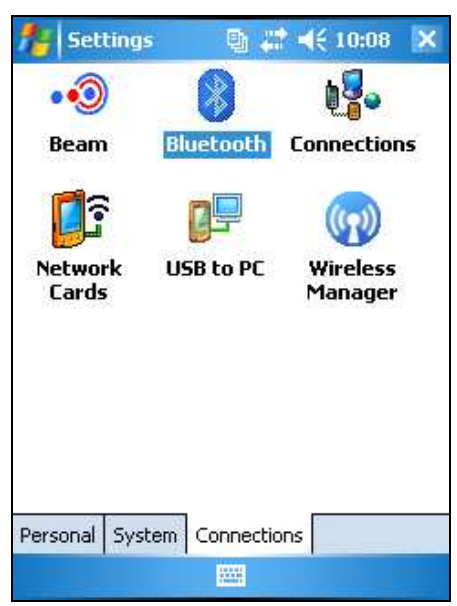

Abbildung 31: Einstellungsmenü

2.1.3.15. Schließen Sie dann den Bildschirm durch Drücken der Taste ⊠ in der rechten Ecke. Die Bluetooth® Konfiguration ist komplett. Die Steuereinheit ist in der Lage verschiedene APS-3 Empfänger aus der

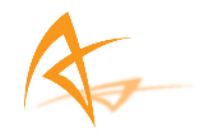

Liste, mit ihren zugewiesenen COM Ports, zu erkennen, zu verbinden und eine Datenaufzeichnung durchzuführen.

| SurvCE                          |     | B #           | ◀€ 10:41   |            |
|---------------------------------|-----|---------------|------------|------------|
| PRO:GC_09                       | 112 | 1 📋           | 圆          | 0          |
| Мев                             | Co  | Go            | Traf       | be         |
| Datei                           |     | 6             | ierät      |            |
| <u>1</u> Einstel.               | 0   | <u>6</u> Lok  | alisier    | 1          |
| 2 <sup>Basis</sup><br>konfiguri | 渇   | <u>7</u> Sky  | plot       | <b>8</b> 1 |
| ∃ Rover<br>3 konfiguri          | 7   | <u>8</u> Tole | eranzen    | IP         |
| 4 GPS<br>Stützpro               | ø   | <u>9</u> Peri | ipherie    | tið        |
| <u>5</u> Kommuni                | *   | 0 Abo<br>Sur  | out<br>vCE |            |

### 2.1.4. Bluetooth® Verbindung Archer oder Allegro MX & APS-3 (SurvCE 2.07)

Abbildung 32: SurvCE Menü Gerät

2.1.4.1. Starten Sie SurvCE, gehen Sie auf den Tab Gerät und wählen Sie GPS Rover Konfiguration

| Aktuell Comms Er                                  | npfänger   R | ГК |
|---------------------------------------------------|--------------|----|
| Hersteller:                                       |              |    |
| Altus                                             | -            | 1  |
| GPS-Simulation<br>AD Navigation<br>Allen-Osbourne |              | 8  |
| Altus                                             |              |    |
| CSI<br>DataGrid<br>Foif<br>Geodetics              | -            |    |

Abbildung 33: GPS Rover Menü

2.1.4.2. Wählen Sie im Tab Aktuell Hersteller Altus und Model APS-3.

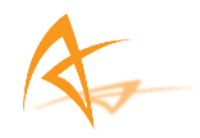

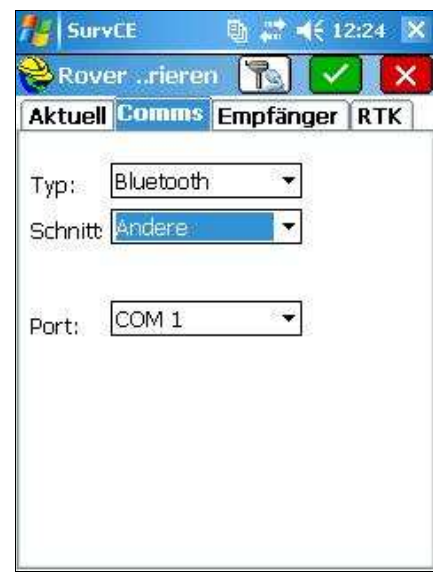

Abbildung 34: Rover Konfig Tab Comms

2.1.4.3. Im Tab Comms können Sie *Typ/Bluetooth*®, *Schnitt/Adere* und *Port/COM X* (Siehe <u>Ausgehende COM Ports</u>) auswählen. Beispiel: COM 8. Dies ist der COM Port Ausgang, welcher in der Bluetooth® Konfiguration festgesetzt wurde. Drücken Sie die Bluetooth® Taste (The Direction wird auf dem Bildschirm kurz angezeigt.

| C | >  |     |     |      |     |    |    |    |   |
|---|----|-----|-----|------|-----|----|----|----|---|
|   |    |     |     |      |     |    |    |    |   |
|   | Su | cce | ssf | ul C | Con | ne | ct | io | n |
|   |    |     |     |      |     |    |    |    |   |
|   |    |     |     |      |     |    |    |    |   |

Abbildung 35: Erfolgreiche Bluetooth® Verbindung

2.1.4.4. Die blaue Bluetooth® LED am APS-3 empfänger schaltet sich ein. Die Bluetooth® Einstellungen und Verbindung ist abgeschlossen.

### 2.1.5. Allegro CX Bluetooth® Einstellung

Die folgfenden Einstellungen beziehen sich auf den Allegro CX, welcher in dem Betriebssystem Window CE.NET arbeitet.

2.1.5.1. Bei der Auswahl GPS Base oder GPS Rover im Tab Equip, Allegro CX versucht eine Verbindung zum zuletzt verwendeten APS-3 Empfänger aufzubauen.

| <mark> )08:1</mark> | 11111   |        |             |              | <b>B</b> (  | 0          |
|---------------------|---------|--------|-------------|--------------|-------------|------------|
| <u> </u>            | Equip   | Sur    | vey         | <u>c</u> ogo | <u>R</u> oa | id ]       |
| <u>1</u> Total S    | tation  | 1      | <u>6</u> Lo | calization   |             | <b>!!!</b> |
| <u>2</u> GP5 B      | Bonding | ı with | n Blu       | ietooth      |             | <b>\$</b>  |
| <u>3</u> GPS R      |         |        |             |              |             | P          |
| 4 GPS Uti           | ilities | Ŵ      | <u>9</u> Pe | ripherals    |             | tė (       |
| <u>5</u> Configu    | ıre     | ℀      | <u>0</u> Ab | out SurvCE   |             |            |

Abbildung 36: SurvCE Equip Menü des Allegro CX

2.1.5.2. Sollte keine Verbindung zustande kommen wird SurvCE eine Fehlermeldung anzeigen.

| 😂 GPS Ro   | rer 🔂                              |           |
|------------|------------------------------------|-----------|
| Current    | omms Receiver RTK                  |           |
| Type:      | Bluetooth 🗨                        |           |
| Device:    | Socket 💌                           | Configure |
| Instrument | APS-3_10123 🛛 🔽                    |           |
| Port:      | APS-3_10117<br>A <b>PS-3_10123</b> |           |
|            |                                    |           |
|            |                                    |           |

Abbildung 37: Bluetooth<sup>®</sup> des Allegro CX

2.1.5.3. Falls Sie einen APS-3 Empfänger verwenden, der noch nicht mit dem Allegro CX verbunden war, wird er in der Liste nicht aufgeführt. Wählen Sie **Configure** um eine Bluetooth® Konfiguration für den neuen APS-3 Empfänger vorzunehmen.

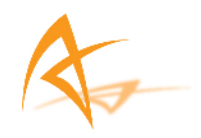

2.1.5.4. Jeder APS-3 Empfänger hat eine Seriennummer, die sich auf der Unterseite des gerätes befindet (Siehe <u>APS-3 Seriennummer</u>). Um einen speziellen Empfänger anzuschließen, muss das Gerät eingeschalten sein. Die Seriennummer erscheint dann im Bluetooth® Devices Menü. Wählen Sie dann den gewünschten APS-3 Empfänger aus.

| 📚 Bluetooth De    | vices          |       | 8                     | X      |
|-------------------|----------------|-------|-----------------------|--------|
| Select Rover BT [ | Device         |       |                       |        |
| Receiver Name     | Receiv         | er ID | Addres                | s      |
| APS-3_10117       | APS-3          | 10117 | 00.a0.96.27           | .2b.09 |
| •                 |                |       |                       | F      |
| Eind Receive      | er             |       | elete Receive         | er     |
| Set Receiver      | <u>P</u> IN Se |       | t Receiver <u>N</u> a | me     |
|                   |                |       |                       |        |

Abbildung 38: Bluetooth® Device Menü des Allegro CX

2.1.5.5. Sollte der verwendete APS-3 Empfänger nicht angezeigt werden, wählen Sie Find Receiver um den Empfänger zu finden.

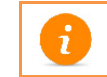

Um den APS-3 Empfänger erkennbar zu machen, muss der Empfänger eingeschalten sein.

2.1.5.6. Nachdem Sie *Find Receiver* ausgewählt haben, beginnt SurvCE mit der Suche nach dem Bluetooth® Empfänger.

| <mark>ಖ</mark> a li | ietooth Devices                 |                |
|---------------------|---------------------------------|----------------|
| Availal             | ole Bluetooth Devices           | ×              |
| Devic               | e Name                          | <u>S</u> elect |
|                     | Bluetooth Device Search         |                |
| Choose              | Looking for Bluetooth device(s  | )<br>:el       |
| To perl<br>Tap Ca   | ncel to abandon this operation. |                |
|                     |                                 |                |

Abbildung 39: Bluetooth® Empfängersuche

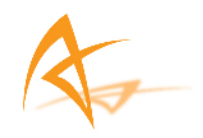

2.1.5.7. Wählen Sie den gewünschten APS-3 Empfänger aus der aufgeführten Listet. Falls das Gerät nicht aufgeführt ist, überprüfen Sie, ob der APS-3 Empfänger eingeschalten ist und drücken Sie *Refresh*. Markieren Sie den Empfänger und drücken Sie auf *Select*.

| 😣 Bluetooth Devices                                                                |                 |
|------------------------------------------------------------------------------------|-----------------|
| Available Bluetooth Devices                                                        | ×               |
| Device Name                                                                        | <u>S</u> elect  |
| Camille                                                                            | <u>R</u> efresh |
| Choose the desired device and tap Select.                                          | Cancel          |
| To perform the search again, tap Refresh.<br>Tap Cancel to abandon this operation. |                 |
|                                                                                    |                 |

Abbildung 40: Verfügbare Bluetooth<sup>®</sup> Geräte

2.1.5.8. Drücken Sie dann das Bluetooth® Feld (1856) um eine Verbindung mit dem APS-3 Empfänger herzustellen. Die Bluetooth® LED schaltet sich ein. Bluetooth® Einstellung und Verbindung ist abgeschlossen.

#### 2.1.6. Bluetooth® Verbindung Allegro CX & APS-3

2.1.6.1. SurvCE speichert die APS-3 Empfänger, die zuvor mit dem Allegro CX über Bluetooth® verbunden waren, in der Instrumentenliste. Starten Sie SurvCE, wählen Sie den Tab **Comms** im Menü GPS Base/Rover Menu, und wählen Sie den gewünschten APS-3 Empfänger aus der Instrumentenliste.

| 😂 GPS Rover 🛛 🖹 🔽 🗙        |                            |           |
|----------------------------|----------------------------|-----------|
| Current Comms Receiver RTK |                            |           |
| Type:                      | Bluetooth                  | -         |
| Device:                    | Socket                     | Configure |
| Instrument                 | APS-3_10123                | <b>_</b>  |
| Port:                      | APS-3_10117<br>APS-3_10123 |           |
|                            |                            |           |
|                            |                            |           |
|                            |                            |           |

Abbildung 41: APS-3 Units Bonded with Bluetooth®

2.1.6.2. Dann drücken Sie das Bluetooth® Feld ( ) um eine Verbindung mit dem APS-3 Empfänger herzustellen. Die Bluetooth® LED schaltet sich ein. Bluetooth® Einstellung und Verbindung ist abgeschlossen.
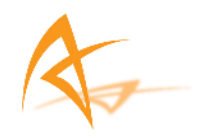

| Sonstige Hinweise        |                                                     |
|--------------------------|-----------------------------------------------------|
| Verbindung mit APS-3 ist | Überprüfen Sie die APS-3 Seriennummer auf der       |
| nicht möglich            | Unterseite des Gerätes.                             |
| Kommunikation mit der    | Die seriellen Kabel zur Steuereinheit haben eine    |
| APS-3 nach der           | höhere Priorität als Bluetooth®. Das serielle Kabel |
| Bluetooth® Konfiguration | der APS-3 muss für eine Bluetooth® Kommunikation    |
| nicht möglich            | entfernt werden.                                    |

# 3. APS-3 Einstellung mit SurvCE

Ein APS-3 Empfänger kann für alle GNSS Aufgaben in der Vermessung eingesetzt werden. Die Steuerung und Konfiguration erfolgt über SurvCE. Der APS-3 Empfänger kann als Rover oder Basis, mit internal Radio oder internal GSM eingesetzt und betrieben werden. Weiterhin werden die Rohdaten gespeichert und es lassen sich alle Programme von SurvCE ausführen.

# 3.1. SurvCE Updates

# 3.1.1. SurvCE 2.08.2 Updates

# 3.1.1.1. Bluetooth® Einrichtung

Die Bluetooth® Funktionalität wurde für den Archer und Allegro MX in SurvCE 2.08.2. eingerichtet. Der Verbindungsaufbau des APS-3 orientiert sich an der Konfiguration mit dem Allegro CX. Für neue bzw. weitere Angaben lesen Sie das Kapitel <u>2.1.1 Archer & Allegro MX Bluetooth®</u> <u>Einstellung (SurvCE 2.08.2)</u>.

# 3.1.1.2. ArWest Radio Kompatibilität

SurvCE 2.08.2 ermöglicht, dass der ArWest Funk direkt von SurvCE konfiguriert werden kann. Für weitere Anweisungen lesen Sie Kapitel 3.2.2.1 ArWest - AW 435 Funk.

## 3.1.1.3. Pacific Crest Radio Kompatibilität

SurvCE 2.08.2 ermöglicht, dass das Pacific Crest PDL externe Radio direkt von SurvCE konfiguriert werden kann. Zur Konfiguration der Basis über Pac Crest PDL lesen Sie Kapitel <u>3.2.2.2 Pacific Crest PDL Radio</u>. Zur Konfiguration des Rovers und zum Empfang von Korrekturdaten durch Pacific Crest PDL lesen Sie Kapitel <u>3.2.2.1.1 Einstellung Internal Funk für PC PDL</u>

## 3.1.1.4. Zurücksetzen der RTK Daten

Im Menü *Monitor/Skyplot* im Tab *Qualittät* gibt es die Möglichkeit die RTK Daten zurück zu setzen und die Messungen neu zu initalisieren. Vorteil

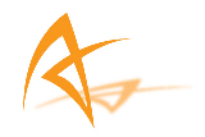

ist, dass nicht der komplette Empfänger zurück gesetzt wird, sondern durch die Wahl von **Reset RTK** die Postion und Korrekturdaten neu initalisiert wird. Aufgrund des zeitlichen Versatz zur vorherigen Messung entsteht eine neue Satellitenkonstellation. Somit kann durch eine Initalisierung eine örtlich stabilere und genauere Lösung gefunden werden kann.

## 3.1.1.5. Speicherung der Rohdaten

In SurvCE 2.08.2 gibt es eine zusätzliche Option im Tab Receiver, welche es ermöglicht, dass ausgewählte Punkte mit ihren Rohdaten auf der SD Karte gespeichert werden können. Mit diesen Daten können dann die Koordinaten dieser Punkte durch post processing bestimmt werden und gegebenfalls mit den in Echtzeit bestimmten Koordinaten verglichen werden.

## 3.1.1.6. NGS Antennenkalibrierung

Eine weitere Option im Tab Receiver in SurvCE 2.08.2 ermöglicht eine automatische NGS Antennenkalibrierung. Um ein absoluten Versatz zu erhalten, wird eine absolute Feldkalibrierung durchgeführt (AOAD/M\_T). Sollten die Messungen mit relative Offsets kombiniert werden, sollte eine Feldkalibrierung nicht durchgeführt werden. Vorherige SurvCE Versionen berücksichtigen nur den relativen Offset. Der NGS Kalibrierwert für den vertikale Offset eines APS-3 Empfänger beträgt 113.5 mm. Für weitere Informationen zur NGS Kalibrierung finden Sie auf der NGS Webseite http://www.ngs.noaa.gov/cgi-bin/query\_cal\_antennas.prl?Model=APS.

## 3.1.1.7. Formate der Datenübertragung

SurvCE 2.08.2 gewährleistet vier verschiedene Datenübertragungsformate, welche bei der Konfiguration des GPS Rovers eingestellt werden können:

# RTCM V2.3 / RTCM V3.0 / CMR / CMR+

# **3.2. GPS** Rover Konfiguration

Um einen GPS Rover zu konfigurieren, müssen zuerst der Hersteller und das Modell des Rovers gewählt werden. Danach muss erfolgt die Einstellung, ob die Kommunikation zwischen APS-3 und Steuerungseinheit (Archer/Allegro) über Bluetooth® oder über Kabel erfolgen soll. Des Weiteren erfolgt während der Rover Konfiguration die Eingabe der Antennenhöhe, des Elevationswinkel und der Frequenz der Positionsbestimmung. Abschließend kann man noch ein Verfahren zum Empfang der Korrekturdaten für den APS-3 Empfänger einstellen.

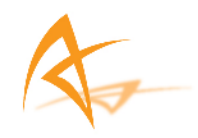

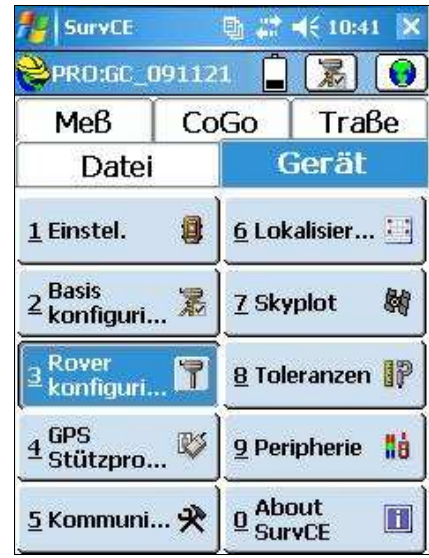

Abbildung 42: SurvCE Menü Gerät

3.2.1.1. Starten Sie SurvCE, gehen Sie auf den Tab Gerät und wählen Sie GPS Rover Konfiguration

| ktuell Comms Emp                                  | fänger   RTI | < |
|---------------------------------------------------|--------------|---|
| Hersteller:                                       |              |   |
| Altus                                             |              |   |
| GPS-Simulation<br>AD Navigation<br>Allen-Osbourne |              | 1 |
| Altus                                             |              |   |
| CSI<br>DataGrid<br>Foif<br>Geodetics              |              |   |

**Abbildung 43: Equipment Selection** 

3.2.1.2. Wählen Sie im Tab Aktuell Hersteller Altus und Model APS-3.

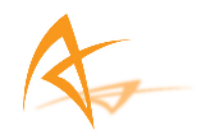

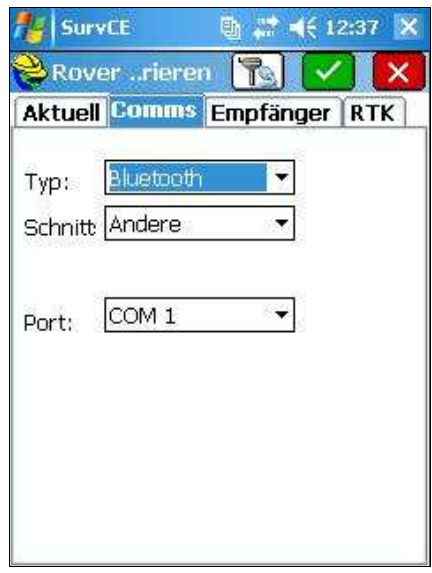

Abbildung 44: Auswahl Kommunikationsverfahren

3.2.1.3. In dem Tab Comms wählen Sie den Verbindungstyp Bluetooth® oder serielles Kabel.

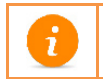

Informieren Sie sich über den Aufbau einer Bluetooth<sup>®</sup> Verbindung zwischen dem APS-3 Empfänger und der Steuereinheit.

| SurvCE          | 🔄 🔮 🐗 ୶€ 12:40 🚺       |
|-----------------|------------------------|
| Roverriere      | en 🔞 🗸 🚺               |
| Aktuell Comms   | 5 Empfänger RTK        |
| [RTK GPS Anten  | <u>ו▼†}≣</u> 113.5 mm  |
| 🖲 Vertikal 🔘 🛛  | schräg 🔄 NGS           |
| Antennenhöhe:   | 2 <b>m.</b>            |
| Elevation Mask: | 10                     |
| Position Rate:  | 1 Hz 🔹                 |
| 🗌 Tag gespeich  | nerten Punkte in Log-D |
| Vektoren im     | Rohdaten speichern     |
| Ac              | dvanced                |
| N.              |                        |

Abbildung 45: Empfänger Einstellung

3.2.1.4. In dem Tab Empfänger können Sie die Antennenhöhe, den Elevationswinkel und die Frequenz der Positionsbestimmung eingeben.

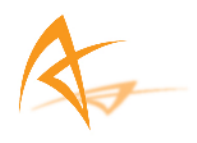

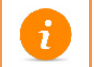

*Lesen Sie <u>3.1 SurvCE Updates</u> um mehr Informationen bezüglich der Benutzer Optionen bei der Konfiguration zu erhalten.* 

# 3.2.2. RTK Einrichtung

| AKTUEI    | comms   Empranger |     |     |
|-----------|-------------------|-----|-----|
| Schnittst | Internal GSM      | •   | *   |
| Netzwerl  | NTRIP             | -   | *   |
| Port:     | COM 2 +           |     |     |
| Baud:     | 115200 *          |     |     |
| Parity:   | keine * Stop:     | 1   | - 9 |
| NTRIP_B   | VRS_BB            | •   | ×   |
| Nachricht | en Tyr RTCM V2.3  | 104 | 198 |

Abbildung 46: RTK Tab

Im RTK Tab kann man die Einstellungen für den Empfang der Korrekturdaten des GNSS Empfänger vornehmen. Es können die Übertragungsart (Schnittstelle), das Netzwerkprotokoll und/oder das Übertragungsformat (Nachrichten Typ) festgelegt werden.

# 3.2.2.1. Internal Radio Konfiguration

| Aktuell   | Comms   Empfänger                                                                          | F | R T K |
|-----------|--------------------------------------------------------------------------------------------|---|-------|
| Schnittst | Internal Radio                                                                             | Ŧ | *     |
| Notwork   | Internal Radio                                                                             | * |       |
|           | Internal GSM<br>Cable or Generic Dev<br>Pacific Crest PDL<br>Satel 3AS<br>AirLink<br>SS900 |   |       |
| Basisken  | ARWest<br>GSM Modem                                                                        |   | je    |
| Nachricht | TRL-35                                                                                     |   | a.    |
|           | Satel 2AS                                                                                  | - | R.    |

Abbildung 47: Auswahl Internal Radio

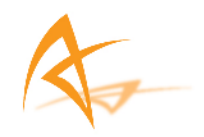

Wählen Sie im RTK Tab im Feld Schnittstelle Internal Radio.

|          | -                | iyer  |      |
|----------|------------------|-------|------|
| Schnitts | t Internal Radio | •     | ×    |
| Netzwer  | 1 None           | 1     |      |
|          |                  |       |      |
| Basisker |                  | Nutze | e ie |

Abbildung 48: Konfiguration Internal Radio

Klicken Sie nach der Auswahl Internal Radio auf das *Konfiguration* Fenster (Rechts neben dem Feld Schnittst).

| Protokoll:   | Simplex     |
|--------------|-------------|
| Power:       | 1 Watt      |
| Channel:     | Search      |
| 🗌 Vorwarts V | erbesserung |
|              |             |

Abbildung 49: Einstellung Kanal

Es werden die voreingestellten Werte Power und der Kanal mit der dazugehörigen Frequenz angezeigt. Wählen Sie die gewünschte Power (Power hat keinen Einfluß auf den Rover), und den Kanal mit der Frequenz. Um die Eingabe zu bestätigen, aktivieren Sie das grüne Kontrollkästchen. Die Einstellungen werden übernommen.

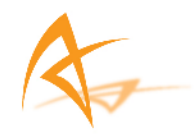

| idio 🔽 🗡   |
|------------|
|            |
|            |
| 🔽 Nutze je |
|            |

Nach der Konfiguration des Funks gelangt man zum Bildschirm der RTK Einstellungen.

Abbildung 50: Anzeige nach der Funk Konfiguration

Aktivieren Sie erneut das *grüne Kästchen*, um die Rover Einstellungen zu beenden. Es erscheint die Anzeige "Gerät konfiguriert" und der Bildschirm wechselt in das Hauptmenü.

| SurvCE                                     | 🐚 🗊 剩 10:41 🗙              |
|--------------------------------------------|----------------------------|
| PRO:6C_09112                               | 1 🔒 🛣 💽                    |
| Мев Со                                     | Go Traße                   |
| Datei                                      | Gerät                      |
| <u>1</u> Einstel. 🔋                        | <u>6</u> Lokalisier 🔛      |
| ² <sup>Basis</sup><br>² konfiguri <b>≋</b> | Z Skyplot 🛛 🕅              |
| ∃ Rover<br>B konfiguri <b>™</b>            | <u>8</u> Toleranzen 🔐      |
| <mark>4</mark> GPS<br>4 Stützpro… ₿        | 9 Peripherie 🚦             |
| <u>5</u> Kommuni 🛠                         | <u>0</u> About ■<br>SurvCE |

Abbildung 51: SurvCE Menü Gerät

Die Rover Konfiguration ist abgeschlossen.

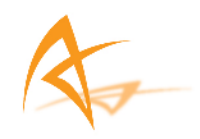

# 3.2.2.1.1. Einstellung Internal Radio für PC PDL

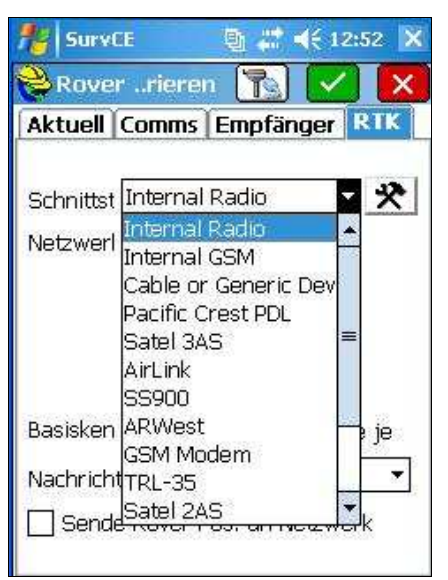

Abbildung 52: Internal Radio w/ Base Ext. Radio

Wählen Sie im RTK Tab im Feld Schnittstelle Internal Radio.

| SurvCE             | 🐚 🖨 📢 12:56 🗙    |
|--------------------|------------------|
| 😂 Rover …riere     | n 🔥 🗸 🗙          |
| Aktuell Comms      | Empfänger RTK    |
| Schnittst Internal | Radio 🔽 🛠        |
| Netzwerl None      | -                |
|                    |                  |
| Basisken           | VIII NUITE IE    |
| Nachrichten Tyr    |                  |
| Sende Rover F      | Pos. an Netzwerk |

Abbildung 53: Auswahl Übertragungsformat

Wählen Sie nun das gewünschte *Übertragungsformat (Nachrichten Typ)*. Wählen Sie dann das *Konfiguration* Feld (Rechts neben dem Feld Schnittst).

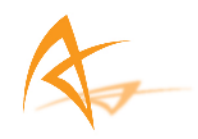

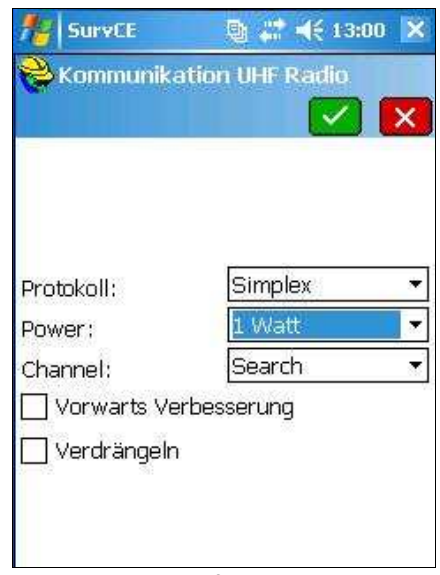

Abbildung 54: Konfiguration UHF Radio

Die voreingestellten Kofigurationen werden angezeigt.

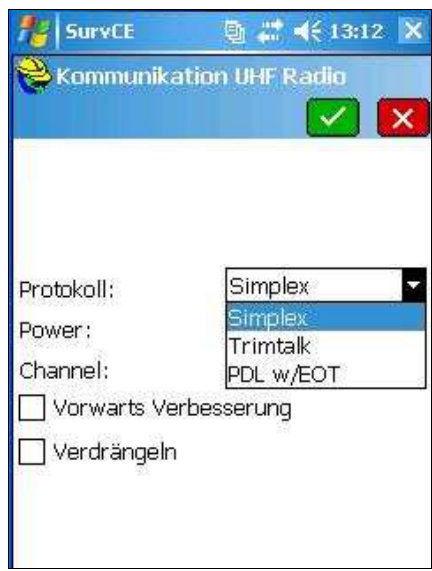

Abbildung 55: Protokoll Optionen

Im Konfigurationsmenü wählen Sie **Protokoll: PDL w/EOT, Power:1 Watt, Channel:** Anpassung zur Basisfrequenz. Eine Beispielkonfiguration für einen Rover über das Pacific Crest Radio zeigt die nächste Abbildung.

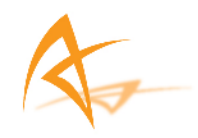

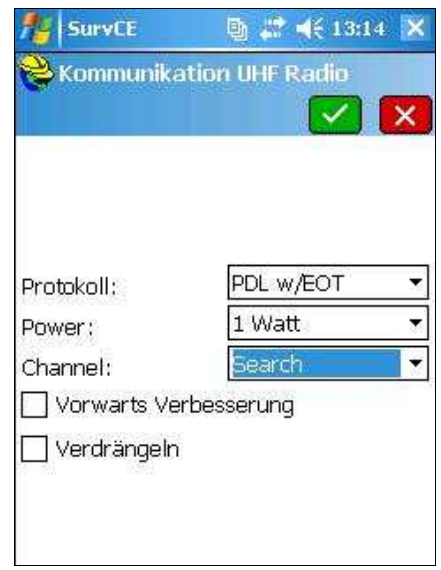

Abbildung 56: Internal Radio w/ PDL Einstellung

Um die Eingabe zu bestätigen, aktivieren Sie das grüne Kästchen. Die Konfigurationen werden zum Radio gesendet.

| file SurvCE                                  | 🐚 🗱 📲                    | 12:           | 56 🗙      |
|----------------------------------------------|--------------------------|---------------|-----------|
| 😫 Roverriere                                 | n 💽                      | ~]            | X         |
| Aktuell Comms                                | Empfäng                  | er k          | RTK [     |
| Schnittst Interna                            | Radio                    | -             | *         |
| Netzwerl None                                |                          |               |           |
| Basisken<br>Nachrichten Tyr [<br>Sende Rover | RTCM V2.3<br>Pos. an Net | Nutze<br>zwer | e je<br>• |

Abbildung 57: GPS Rover Configuration

Nach der Mitteilung "**Gerät konfiguriert**" aktivieren Sie erneut das grüne Kästchen um die Konfiguration des GPS Rover (Empfang über Pacific Crest PDL) zu beenden. Die Anzeige wechselt in das Hauptmenü.

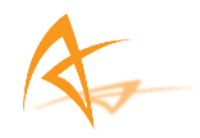

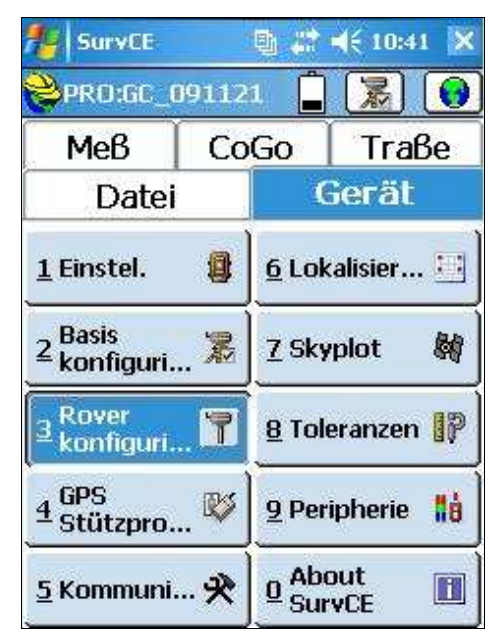

Abbildung 58: SurvCE Menü Gerät

# 3.2.2.2. Internal GSM Konfiguration

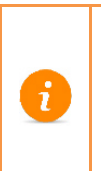

Um eine Nutzung des GSM Modem zu gewährleisten, benötigen Sie eine gültige und aktivierte SIM Karte. Achten Sie auf die Anweisungen zur Aktivierung Ihrer SIM Karte.

Die SIM Karte in der Antenne muss sowohl für SAPOS/ASCOS und ausschließlich für Datendienste des Providers freigeschalten sein.

| Rover               | rneren [ 💽 🔽                                                      |   |      |
|---------------------|-------------------------------------------------------------------|---|------|
| Aktuell             | Comms Empfänger                                                   | F | RIIK |
| Schnittst           | Internal GSM                                                      |   | ×    |
| Netzwerl            | Internal Radio                                                    |   | -    |
| Port:<br>Baud:      | Cable or Generic Dev<br>Pacific Crest PDL<br>Satel 3AS<br>AirLink | = |      |
| Parity:<br>Basisken | SS900<br>ARWest<br>GSM Modem                                      |   | je   |
| Nachricht           | TRL-35                                                            | • | - 55 |

Abbildung 59: Internal GSM

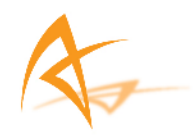

Wählen Sie im Tab RTK Internal GSM. Dann klicken Sie auf *Konfiguration* (Rechts neben dem feld Schnittst), um die Konfiguration des GSM Service einzurichten.

|            |          | X |
|------------|----------|---|
| Anbieter : | Cingular |   |
|            | Einstel. |   |
| Dial Mode: | Digital  | ÷ |

Abbildung 60: Kommunikation GSM Modem

Wählen Sie einen Mobilfunkanbieter. Für einen neuen Anbieter drücken Sie das Feld *Einstel.*, tragen Sie dann den neuen APN Servenamen ein. Klicken Sie danach auf das *grüne Kästchen* um fortzufahren.

| Survi     | E 📴 📰 📢 13:2<br>rrieren 🌇 🗸 | 23 🕽 |
|-----------|-----------------------------|------|
| Aktuell   | Comms Empfänger             | ак   |
| Schnittst | Internal GSM 🔹              | *    |
| Netzwerl  | TCP/IP Direct               |      |
| Port:     | None<br>TCP/IP Direct       |      |
| Baud:     | UDP/IP Direct<br>NTRIP      |      |
| Parity:   | SpiderNet                   | ×    |
| Basisken  | Direct Dial                 | *    |
| Nachricht | ten Tyr RTCM V2.3           |      |
| 🗌 Sende   | a Rover Pos, an Netzwer     | ķ    |

Abbildung 61: Auswahl Netzwerkprotokolls

Wählen Sie jetzt das gewünschte Netzwerkprotokoll aus. Es gibt verschiedene Möglichkeiten, wobei sich auch die Konfiguarationen änder können.

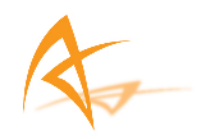

## 3.2.2.2.1. TCP/IP Direkt

| AKTUEII   | Comms     | Empi   | angei | <u> </u> |     |
|-----------|-----------|--------|-------|----------|-----|
| Schnittst | Internal  | GSM    |       | •        | *   |
| Netzwerl  | TCP/IP    | Direct | 4     | +        |     |
| Port:     | COM 2     |        |       |          |     |
| Baud:     | 115200    |        |       |          |     |
| Parity:   | keine     | ×      | Stop: | 1        | 13  |
| Basisken  |           | TEST K | RAUS  | •        | *   |
| Nachrich  | ten Tvr [ | RTCM   | 12.3  |          | 1.7 |

Abbildung 62: Auswahl TCP/IP

Wählen Sie im RTK Tab das Netzwerkprotokoll *TCP/IP Direct* und aktivieren Sie danach die *Konfiguration* Taste (Rechts neben dem Basisken Feld).

| TEST                                  |                     |
|---------------------------------------|---------------------|
| Delete                                |                     |
| 132.239.152.74                        |                     |
| i i i i i i i i i i i i i i i i i i i |                     |
| 8102                                  |                     |
|                                       | nikation TCP/IP Dir |

Abbildung 63: Name, IP Adresse & Port

Um ein neues Netzwerk zu konfigurieren geben Sie den Namen, die IP-Adresse und den Port ein. Um ein bestehendes Netzwerk zu wählen, klicken Sie auf den Pfeil neben dem angezeigten Namen und wählen Sie ein Netzwerk aus der angezeigten Liste. Bestätigen Sie Ihre Eingabe durch das Aktivieren des *grünen Kästchen*.

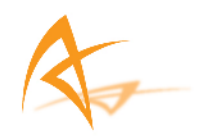

# 3.2.2.2.2. UDP IP Direkt

- Erkundigen Sie sich nach weiteren Information zur Konfiguration des UDP IP Direkt Netzwerk.
- Lesen Sie in die GSM Konfiguration die Schritte unter 3.1.1.3.

### 3.2.2.3. NTRIP

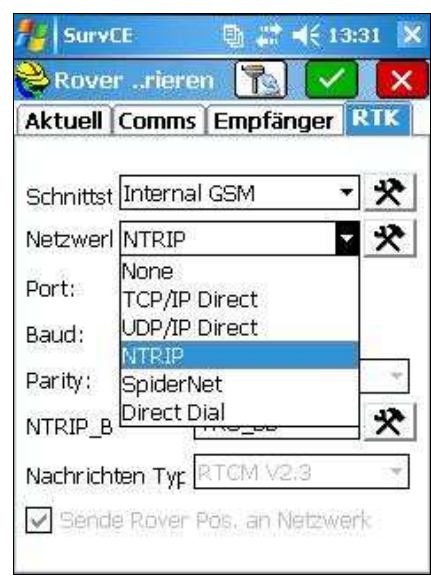

Abbildung 64:Auswahl NTRIP

Wählen Sie im Tab RTK des Netwerkprotokoll NTRIP aus der Liste.

| Surv     | CE 📑 📰              | 📢 13:32 🌔 |
|----------|---------------------|-----------|
| Rove     | errieren  🍢         |           |
| Aktuell  | Comms Empfän        | ger RIK   |
| Schnitts | t Internal GSM      | * -       |
| Netzwer  | INTRIP              | * -       |
| Port:    | COM 2 ×             |           |
| Baud:    | 115200 -            |           |
| Parity:  | keine 💌 st          | op: 1 👘   |
| NTRIP_E  | VRS_BB              | * - *     |
| Nachrich | nten Typ RTCM V2.   | 3 *       |
| Send     | le Rover Pos, an Ne | alzwerk   |

Abbildung 65: NTRIP & Übertragungsformat

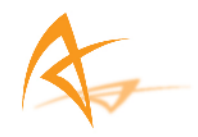

Wählen Sie aus der Liste das gewünschte Übertragungsformat. Wählen Sie dann das *Konfiguration* Feld rechts neben NTRIP. Sie gelangen in das NTRIP Menü.

|                          | roadcasters           |
|--------------------------|-----------------------|
| Name:                    | NTRIP_BRB             |
| IP Adresse:              | 195.37.202.231        |
| Port:                    | 2101                  |
| Ben. Name:               | BEN UTZER             |
| Passwort:                | *****                 |
| -Funk Inform<br>Kennung: | nation —              |
| Operator:                |                       |
| Position                 | 0.00S 0.00W ,         |
| Div.;                    |                       |
| NMEA:                    | Verwendet keine NMEA- |

Abbildung 66: NTRIP Konfiguration

Wählen Sie eine bekannten Namen oder generieren Sie einen neuen Namen für den NTRIP Broadcaster. Falls ein neuer Broadcaster erstellt werden soll, müssen Sie neben dem Namen eine IP Adresse, einen Port, einen Benutzernamen, und ein Passwort eingeben. Bestätigen Sie die Eingabe durch Drücken des *grünen Kästchen*.

Bei einem erfolgreichen Verbindungsaufbau wird der Caster geladen und der Benutzer kann die gewünschte Basis für die Verbindung auswählen.

| Name:      | VRS_BB                  |
|------------|-------------------------|
| Ben. Name: | BEN UTZER               |
| Passwort:  | *****                   |
| Kennung:   | SAPOS-BB VRS            |
| Kurz ID:   | VRS BB                  |
| Тур:       | GPS L1L2 SAPOS SAPOS-   |
| Format:    | RTCM 2.3 1(1);3(13);1 × |
| Position:  | 52.15N 13,50E GER       |
| Div.;      | http://www.sapos.de     |

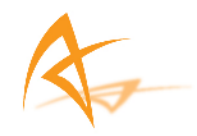

#### Abbildung 67: NTRIP Basis Auswahl

Wählen Sie die gewünschte Basis, geben Sie Ihren zugewiesenen Benutzernamen und das Passwort ein. Im unteren Teil des Bildschirms werden weitere Informationen zur Verbindung angezeigt. Um fortzufahren, bestätigen Sie die Angaben in dem Sie auf das **grüne Feld** klicken.

#### 3.2.2.2.4. SpiderNet

- Erkundigen Sie sich nach weiteren Information zur Konfiguration des SpiderNet Netzwerk.
- Lesen Sie in die GSM Konfiguration die Schritte unter 3.1.1.3.

### 3.2.2.2.5. Direct Dial

- Erkundigen Sie sich nach weiteren Information zur Konfiguration des Direct Dial Netzwerk.
- Lesen Sie in die GSM Konfiguration die Schritte unter 3.1.1.3.

### 3.2.2.3. Externe (Kabel) Konfiguration

Um die Korrekturdaten über externen Funk oder Modem mittels eines Kabels zu erhalten, wählen Sie im APS-3 Empfänger *Cable or Generic Device* als Schnittstelle.

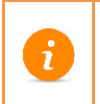

Externe Übertragungsmöglichkeiten müssen unabhängig von SurvCE konfiguriert werden. Ausnahme sind die zwei anerkannten Modems PCC PDL und ArWest

| Aktuell   | Comms Empfänger                | RTK  |
|-----------|--------------------------------|------|
|           |                                | 1    |
| Schnittst | Cable or Generic Dev           | -    |
| Netzwerl  | Internal Radio<br>Internal GSM | -    |
| Port:     | Cable or Generic Dev           |      |
| Baud:     | Pacific Crest PDL<br>Satel 3AS | =    |
| Parity:   | AirLink<br>SS900               |      |
| Basisken  | ARWest<br>GSM Modem            | ) je |
| Nachricht | TRL-35                         | 1 27 |
|           | Satel 2AS                      | -    |

Abbildung 68: Cable or Generic Device

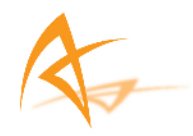

Nach der Wahl von **Cable or Generic Device**, geben Sie das **Übertragungsformat (Nachrichten Typ)** an. Dieses muss dem Format der Basis entsprechen.

| Aktuell   | Comms Er       | npfänger <b>RTK</b> |
|-----------|----------------|---------------------|
| Schnittst | Cable or G     | eneric Dev 🔻        |
| Netzwerl  | None           |                     |
| Port:     | COM 2          | 14                  |
| Baud:     | 9600           |                     |
| Parity:   | 9600<br>19200  | Stop: 1             |
| Basisken  | 38400<br>57600 | 🔽 Nutze je          |
| Nachricht | 115200         | V2.3 🔻              |

Abbildung 69: COM2 Port Einstellung

Wählen Sie eine Baudrate aus der Liste. Und bestätigen Sie durch Drücken des grünen Kästchen. Die Konfiguration des APS-3 Receiver wird vorgenommen und mit der Meldung "Gerät konfiguriert" bestätigt. SurvCE wechselt zum Hauptmenü.

Drücken Sie erneut das grüne Kästchen. Nach der Meldung "Verbindung erfolgreich" ist die Rover Konfiguration komplett und abgeschlossen.

| NurvCE                              |      | B #          | <b>4</b> € 10:41 🗙       |
|-------------------------------------|------|--------------|--------------------------|
| PRO:GC_0                            | 9112 | 1            | 🔏 😡                      |
| Мев                                 | Со   | Go           | Тгаве                    |
| Datei                               |      | (            | Gerät                    |
| <u>1</u> Einstel.                   |      | <u>6</u> Lok | alisier 🔃                |
| <mark>2 Basis</mark><br>2 konfiguri | 渇    | <u>7</u> Sky | plot 👹                   |
| 3 Rover<br>8 konfiguri              | 17   | <u>8</u> Tol | eranzen <mark>I</mark> P |
| 4 GPS<br>Stützpro                   | Ø    | <u>9</u> Per | ipherie 👖                |
| <u>5</u> Kommuni                    | *    | 0 Abo<br>Sur | vCE                      |

Abbildung 70: SurvCE Menü Gerät Menu

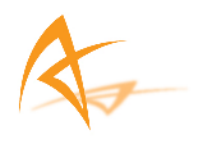

i

Wenn die Korrekturdaten empfangen werden fängt diee orange LED an zu blinken.

# 3.3. GPS Basis Konfiguration

Um die GPS Basis zu konfigurieren muss zuerst der Hersteller und das Modell der GPS Basis eingestellt werden. Dann erfolgt die Einstellung der Kommunikationsart (Kabel oder Bluetooth®) zwischen der Steuerungseinheit (Archer/Allegro) und dem APS-3 Empfänger. Des Weiteren erfolgt während der Basis Konfiguration die Eingabe der Antennenhöhe, des Elevationswinkel und der Frequenz der Positionsbestimmung. Abschließend muss das RTK Gerät, für die Übertragung der Korrekturdaten, konfiguriert werden und es muss die Eingabe der Koordinaten der Basis erfolgen.

# 3.3.1. GPS Basis Einstellung

| fi SurvCE                         |            | Ð 🞜                 | € 15:3     | 7 🗙      |
|-----------------------------------|------------|---------------------|------------|----------|
| PR0:6C_091                        | 112        | 1                   | B          | 0        |
| Мев                               | Co         | Go                  | Traf       | 3e       |
| Datei                             |            | C                   | ierät      |          |
| <u>1</u> Einstel.                 | <b>a</b> ] | <u>6</u> Lok        | alisier    |          |
| 2 <sup>Basis</sup><br>konfiguri ₿ | 8          | <u>7</u> Sky        | plot       | <b>M</b> |
| <u>∃</u> Rover<br>konfiguri       | B          | <u>8</u> Tole       | eranzen    | 17       |
| 4 GPS<br>Stützpro <sup>[</sup>    | ø          | <u>9</u> Peri       | pherie     | liė      |
| <u>5</u> Kommuni ;                | *          | <u>0</u> Abo<br>Sur | out<br>VCE |          |

Abbildung 71: SurvCE Auswahl GPS Basis

3.3.1.1. Wählen Sie im Tab Gerät GPS Basis Konfiguration.

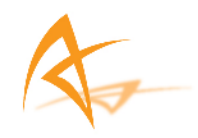

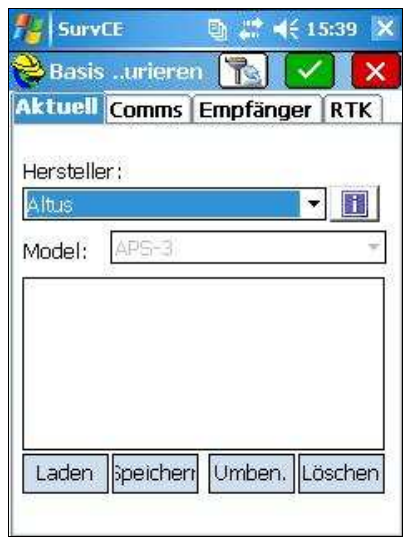

Abbildung 72: Manufacturer & Model

3.3.1.2. Wählen Sie im Tab Aktuell den *Hersteller/Altus* und das *Model/APS-3*.

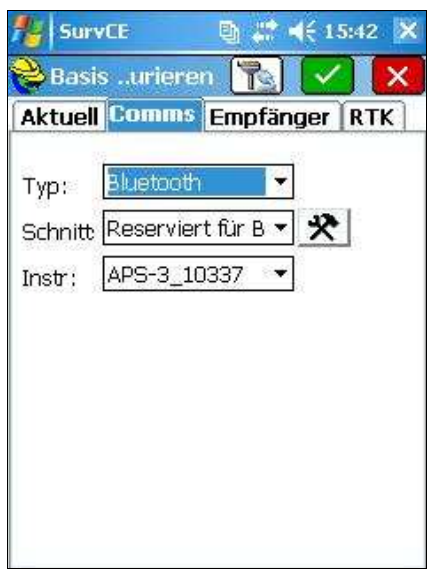

Abbildung 73: Bluetooth<sup>®</sup> Einstellung Archer & MX

3.3.1.3. Wählen Sie im Tab Comms Bluetooth® oder Kabel. Drücken Sie um die Bluetooth® Kommunikation zu aktivieren .

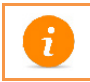

Informieren Sie sich über den Aufbau einer Bluetooth<sup>®</sup> Verbindung zwischen dem APS-3 Empfänger und der Steuereinheit.

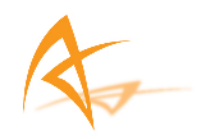

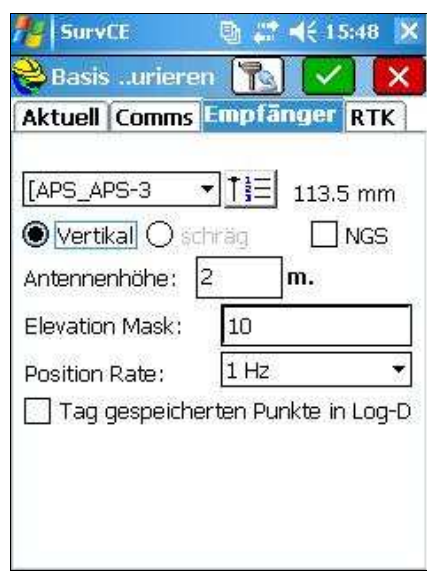

Abbildung 74: Empfänger Einstellung

3.3.1.4. In dem Tab Empfänger können Sie die Antennenhöhe, den Elevationswinkel und die Frequenz der Positionsbestimmung eingeben.

# 3.3.2. Einrichtung einer GPS Basis

Die Konfiguration des Basis Geräts erfolgt im Tab RTK. Sie muss vor der Einstellung des GPS Receiver durchgeführt werden. Bevor die Einstellung der GPS Basis durchgeführt werden, müssen die verschiedene Übertragungsmöglichkeiten konfiguriert werden

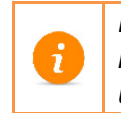

Externe Übertragungsmöglichkeiten müssen unabhängig von SurvCE konfiguriert werden. Ausnahme sind die zwei anerkannten Modems PCC PDL und ArWest

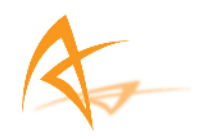

# 3.3.2.1. Internal Radio Konfiguration

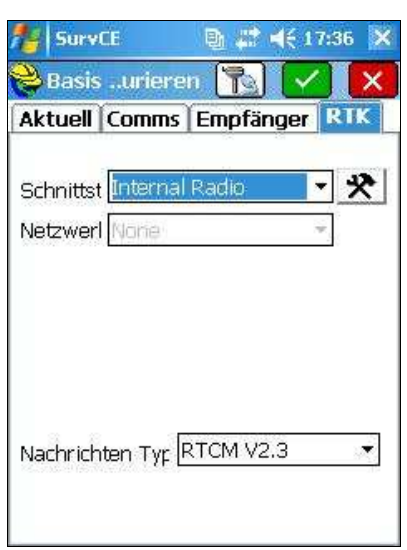

Abbildung 75: Auswahl Internal Radio

3.3.2.1.1. Wählen Sie im RTK Tab *Internal Radio*.

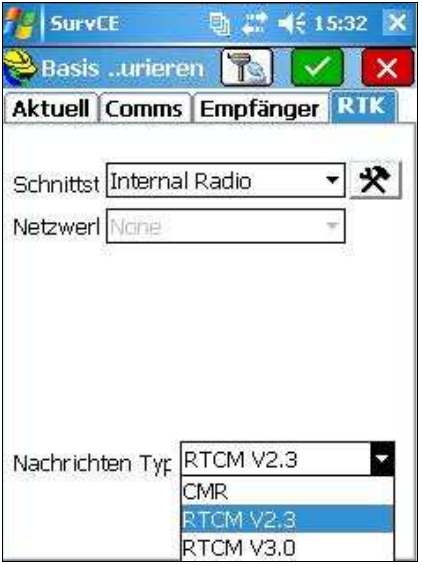

Abbildung 76: Auswahl Übertragungsformat

3.3.2.1.2. Wählen Sie das *Übertragungsformat (Nachrichten Typ):* CMR / RTCM V2.3 / RTCM V3.0. Klicken Sie dann das *Konfiguration* Feld (Rechts neben Schnittst)

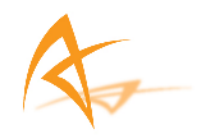

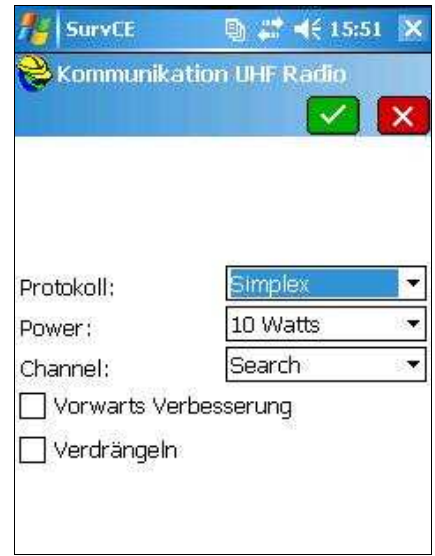

#### Abbildung 77: Kommunikation UHF Radio

3.3.2.1.3. Wählen Sie die gewünschte Leistungsaufnahme (Power) und den Kanal und bestätigen Sie die Parameter durch Drücken des grünen Feldes. Die Parameter werden gespeichert und an das UHF Funkgerät gesendet.

Achten Sie besonders auf die Einstellung der Leistungsaufnahme des UHF Radios.

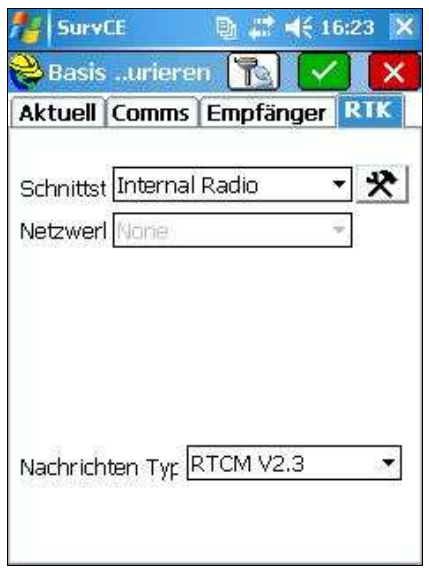

Abbildung 78: RTK Menü nach Konfiguration des Internal Radios

3.3.2.1.4. Um mit der Konfiguration des Empfängers als GPS Basis fortzufahren, Drücken Sie im Tab RTK das grüne Feld. SurvCE zeigt nun ein Menü an, in dem Sie die Position der GPS Basis

Seite | 58

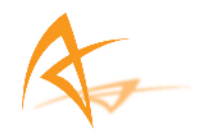

einstellen können. Folgen Sie den Anweisungen im Kapitel <u>GPS</u> <u>Basis Position</u>.

### 3.3.2.2. Externe Konfiguration

Externen Funk oder Modems können benutzt werden, um Korrekturdaten für den APS-3 Empfänger zu erhalten. Die notwendigen Einstellungen werden im Folgenden angezeigt.

Die externe Funkonfiguration ArWest AW 435 Funk und Pacific Crest PDL sind amerikanische Anbieter und sind in Deutschland nicht zu empfangen.

#### SurvCE 🕒 📰 📢 16:39 🗙 Basis ...urieren × Aktuell Comms Empfänger RIK Schnittst ARWest AW435 \* Satel 3AS + Netzwerl AirLink SS900 Port: ARWest Baud: GSM Modem TRL-35 \* Parity: Satel 2AS Wavecom ٠ Nachricht/Wavecom Open AT Data Collector Interne

#### 3.3.2.2.1. ArWest AW 435 Funk

Abbildung 79: RTK Tab

3.3.2.2.1.1. Wählen Sie RTK Tab im Feld Schnittstelle ARWest

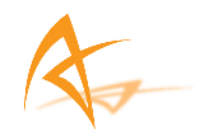

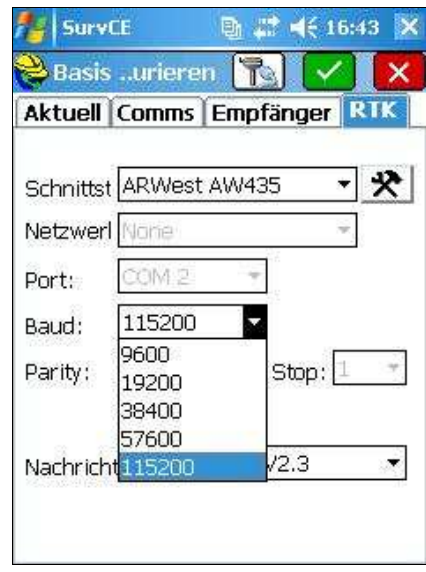

Abbildung 80: Auswahl Baudrate

3.3.2.2.1.2. Wählen Sie als Baudrate 115200.

| e Basis  | surieren [ 🔽        |
|----------|---------------------|
| Aktuell  | Comms Empfänger RIK |
| Schnitts | t ARWest AW435 🔹 🖈  |
| Netzwer  | 1 None 👻            |
| Port:    | COM 2 +             |
| Baud:    | 115200 🔻            |
| Parity:  | keine 👻 Stop: 1 💌   |

Abbildung 81: Auswahl Übertragungsformat

3.3.2.2.1.3. Wählen Sie ein Übertragungsformat / Nachrichten Typ.

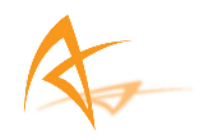

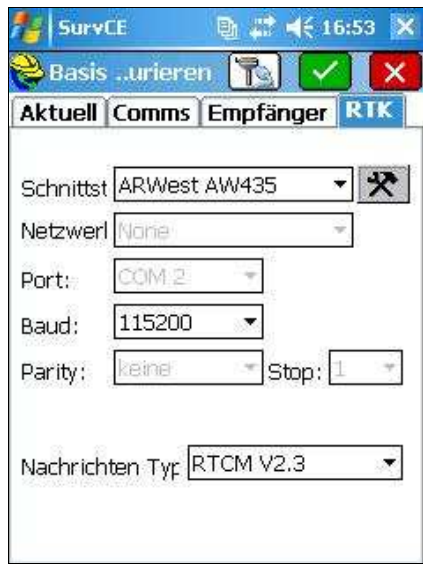

Abbildung 82: Konfiguration einer externen Basis

3.3.2.2.1.4. Wählen Sie das Feld Konfiguration, um mit der Konfiguration der APS-3/externen Basis fortzufahren.

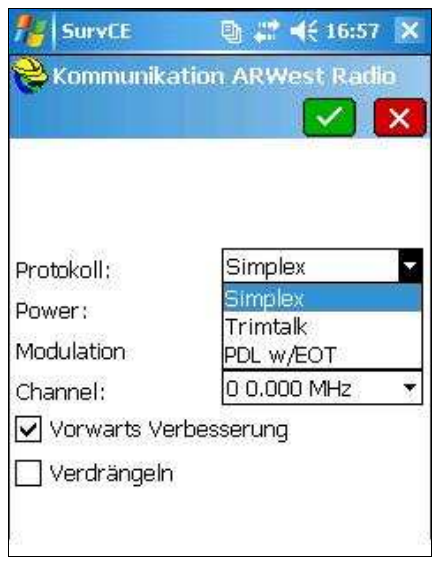

Abbildung 83: Externes Funk Protokoll

3.3.2.2.1.5. Wählen Sie Protokoll/Simplex.

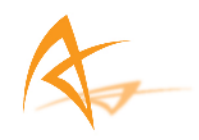

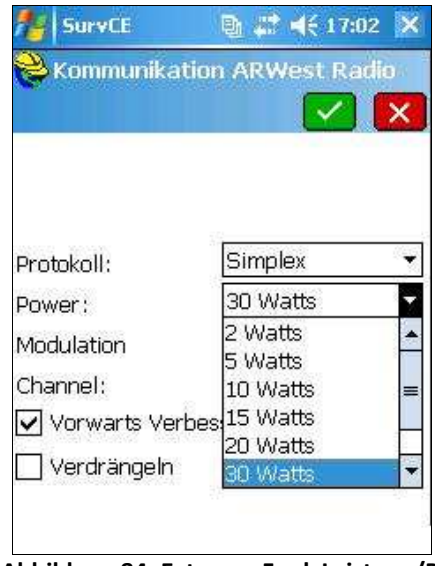

Abbildung 84: Externer Funk Leistung/Power

3.3.2.2.1.6. Wählen Sie die gewünschte Leistung (2 W - 30W).

| NurvCE         |                  | 3 🗙     |
|----------------|------------------|---------|
| Nommunika      | ition ARWest Rad | io<br>X |
|                | 0 0.000 MHz      |         |
| Protokoll:     | 1<br>2           | =       |
| Power:         | 3                |         |
| Modulation     | 4<br>5           | +       |
| Channel:       | 0 0.000 MHz      |         |
| 🔽 Vorwarts Vei | rbesserung       | 2       |
| Verdrängeln    |                  |         |

Abbildung 85: Externer Funk Kanalauswahl

3.3.2.2.1.7. Wählen Sie den gewünschten Kanal und bestätigen Sie die Einstellungen durch Drücken des grünen Feldes.

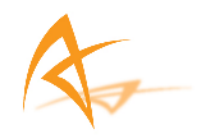

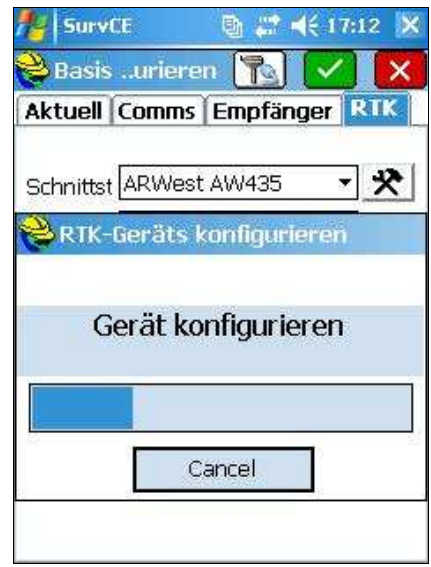

Abbildung 86: Gerät konfigurieren

3.3.2.2.1.8. Es erscheint die Anzeige *Gerät konfigurieren*. Die Einstellungen werden gespeichert.

| Aktuell   | Comms Empfänger | RTK |
|-----------|-----------------|-----|
| Schnittst | ARWest AW435 🔹  | *   |
| Netzwerl  | None            | ]   |
| Port:     | COM 2 ×         |     |
| Baud:     | 115200 💌        |     |
| Donity    | keine TStop: 1  | 1   |

Abbildung 87: GPS Basis Einstellung

3.3.2.2.1.9. Um mit der Einstellung der Basis fortzufahren, Drücken Sie im Tab RTK das grüne Feld. SurvCE zeigt nun ein Menü an, in dem Sie die Position der GPS Basis einstellen können. Folgen Sie den Anweisungen im Kapitel <u>GPS Basis Position</u>.

### 3.3.2.2.2. Pacific Crest PDL Funk

3.3.2.2.2.1. Wählen Sie *SurvCE* → *Gerät* → *GPS Basis* → *RTK* 

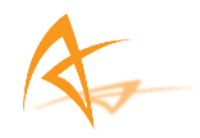

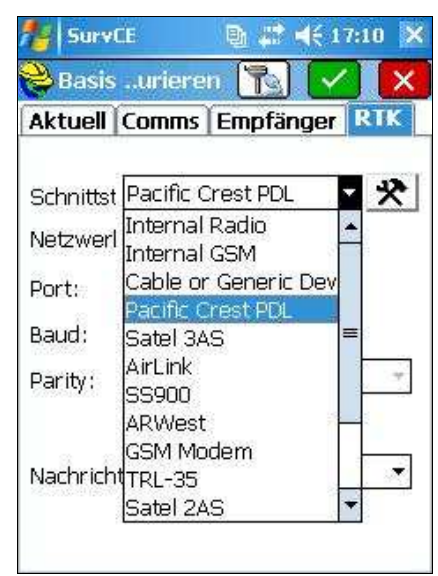

Abbildung 88: Konfiguration einer externen Basis

3.3.2.2.2.2. Dann wählen Sie im Tab RTK *Schnittstelle* = *Pacific Crest PDL*.

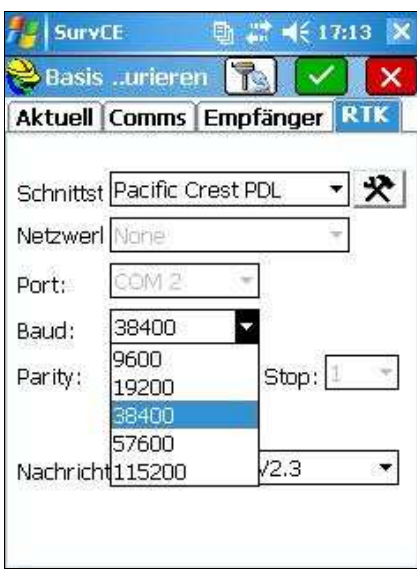

Abbildung 89: Auswahl Baudrate

3.3.2.2.2.3. Wählen Sie die gewünschte Baudrate für Pacific Crest PDL. (HinweisDie höchst mögliche Baudrate für Pacific Crest PDL beträgt 38400).

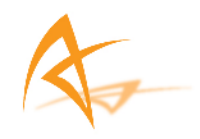

| Aktuell  | Comms Emptanger        | RIK |
|----------|------------------------|-----|
| Schnitts | t Pacific Crest PDL 🔹  | *   |
| Vetzwer  | None -                 |     |
| Port:    | COM 2 ·                |     |
| Baud:    | 38400 🔹                |     |
| Parity:  | keine <b>*</b> Stop: 1 | Y   |
| 3 3      |                        | 1   |

Abbildung 90: Auswahl Übertragungsformat

3.3.2.2.2.4. Wählen Sie ein Übertragungsformat / Nachrichten Typ.

| Aktuell   | Comms      | Empf    | änger  | RTK |
|-----------|------------|---------|--------|-----|
| Schnittst | Pacific Cr | rest PD | )L ,   | *   |
| Netzwerl  | Nane       |         | 3      | *   |
| Port:     | COM 2      | 1       |        |     |
| Baud:     | 38400      | •       |        |     |
| Parity:   | keine      | - 35    | Stop:[ | 1 - |
| rany,     |            |         | omh. C | *   |
| Nachricht | ten Tyr 🖪  | TCM \   | /2.3   | •   |

Abbildung 91: Pac. Crest PDL Konfiguration

3.3.2.2.5. Wählen Sie das Feld *Konfiguration* (Rechts neben dem Feld Schnittstelle) um die Konfiguration für den Pacific Crest PDL Funk vorzunehmen.

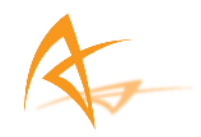

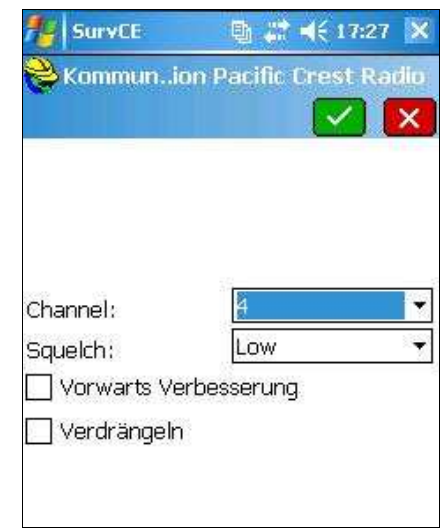

Abbildung 92: Externer Pac Crest Funk

3.3.2.2.2.6. Die aktuelle Konfiguration für den Pacific Crest PDL Funk wird angezeigt. Wählen Sie den gewünschten Kanal zur Datenübertragung und wählen Sie **Squelch = Low**. Danach bestätigen Sie die Eingabe (grünes Feld).

| 🏄 SurvCE 💦 🐚 🧞 🕂 10:27 🗙        |
|---------------------------------|
| 😂 Basisurieren 下 🔽              |
| Aktuell Comms Empfänger RTK     |
| Schnittst Pacific Crest PDL 🔹 🛠 |
| 😂                               |
|                                 |
| Gerät konfiguriert.             |
|                                 |
|                                 |
| Cancel                          |
|                                 |
|                                 |

Abbildung 93: Gerät konfigurieren

3.3.2.2.2.7. Es erscheint die Anzeige *Gerät konfigurieren*. Die Einstellungen werden gespeichert.

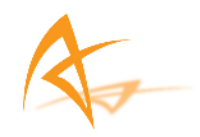

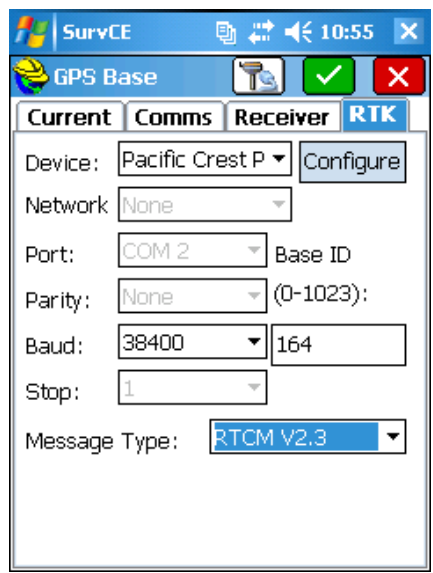

Abbildung 94: Konfiguration Pacific Crest PDL

3.3.2.2.2.8. Um mit der Einstellung der Basis fortzufahren, Drücken Sie im Tab RTK das grüne Feld. SurvCE zeigt nun ein Menü an, in dem Sie die Position der GPS Basis einstellen können. Folgen Sie den Anweisungen im Kapitel <u>GPS Basis Position</u>.

## 3.3.2.2.3. Allgemeine Geräte (Konfiguration externes Kabel)

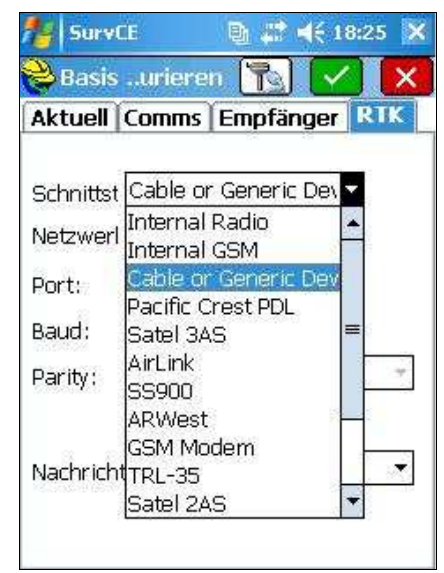

Abbildung 95: Basiskonfiguration über externes Kabel

3.3.2.2.3.1. Wählen Sie RTK Tab im Feld Schnittstelle Cable or Generic Device

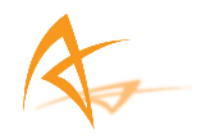

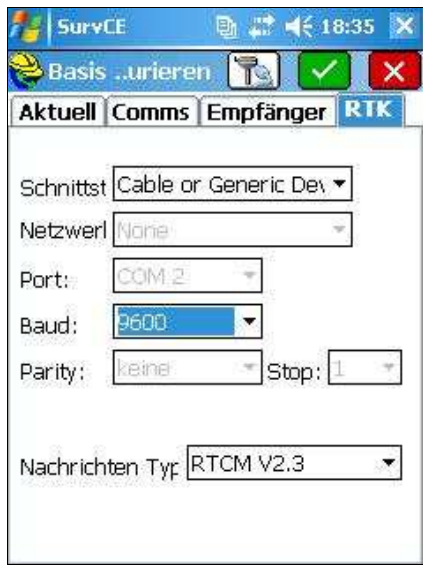

Abbildung 96: GPS Basis Port Einstellung

3.3.2.2.3.2. Das COM Port Protokoll muss mit dem Protokoll des externen Gerätes übereinstimmen. Für Protokollinformationen des externen Gerätes schauen Sie in dessen Bedienungsanleitung. SurvCE zeigt nun ein Menü an, in dem Sie die Position der GPS Basis einstellen können. Folgen Sie den Anweisungen im Kapitel <u>GPS Basis Position</u>.

# 3.3.3. GPS Basis Koordinaten

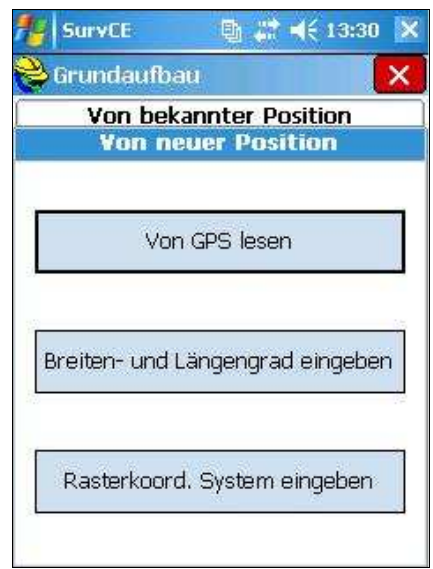

Abbildung 97: Eingabe GPS Basisposition

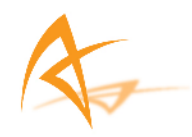

Die Festlegung der GPS Basis Koordinaten kann auf zwei verschiedenen Wegen erfolgen. Die Eingabe kann **Von bekannter Position** oder **Von neuer Position** erfolgen. Wählen Sie die gewünschte Option in den Registerkarten in der Titelleiste.

### 3.3.3.1. Von neuer Position

3.3.3.1.1. Wählen Sie den Tab *Von neuer Position* am oberen Rand des Bildschirms. Wählen Sie dann eine Möglichkeit die Koordinaten festzulegen. Beispiel: Zur Ermittlung der Koordinaten über GPS wählen Sie *Von GPS lesen*.

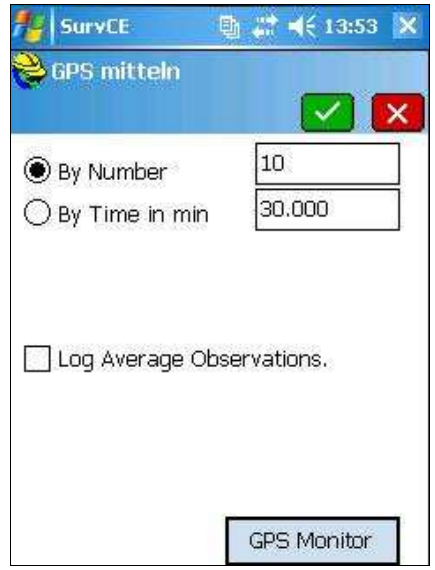

Abbildung 98: Ermittlung der Basis Koord. durch GPS

3.3.3.1.2. Geben Sie die gewünschte Anzahl bzw. die Zeitspanne der Messungen ein. Die Koordinaten der einzelnen Messungen werden gemittelt. Danach bestätigen Sie durch Drücken des grünen Feldes.

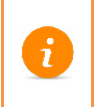

Die Genauigkeit der Koordinaten der Basis ist abhänig von der Anzahl an Messungen (je mehr Messungen in die Mittelbildung eingehen, dest genauer werden die Koordinaten).

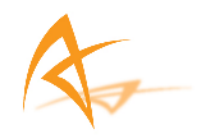

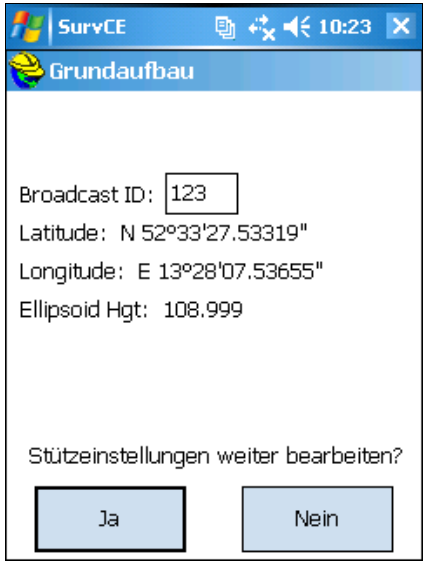

Abbildung 99: GPS Position nach der Mittelbildung

3.3.3.1.3. SurvCE zeigt die gemessenen Werte an (Breite, Länge, und ellipsoidische Höhe). Bestätigen Sie durch Drücken von Ja.

| f SurvCE                    |                     | 🖻 🖧                  | <b>4</b> € 10:2 | з 🗙 |
|-----------------------------|---------------------|----------------------|-----------------|-----|
| 💝 PRO:TEST                  |                     |                      | 2               | 0   |
| Мев                         | Co                  | Go                   | Tra             | 3e  |
| Datei                       |                     | 6                    | Gerät           |     |
|                             | <u> </u>            | _                    |                 |     |
| SurvCE                      |                     |                      |                 |     |
| Basiskonfig<br>Einstell. in | juratior<br>Datei s | n erfolg<br>:peichei | reich.<br>m?    |     |
| <u>]</u> a                  |                     | Ŀ                    | <u>l</u> ein    |     |
| - stutzpro.                 | ·· * ]              |                      | ·               |     |
| <u>5</u> Kommuni.           | 🛠                   | <u>0</u> Abo<br>Sur  | out<br>VCE      |     |

Abbildung 100: Abfrage zur Speicherung der Basisposition

3.3.3.1.4. Die Basiskonfiguration war erfolgreich. Wenn die Koordinaten der Basis gespeichert werden sollen, drücken Sie Ja.

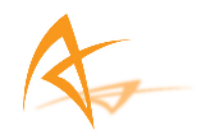

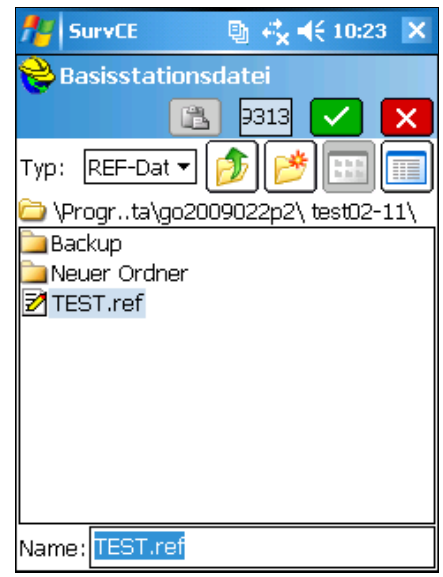

Abbildung 101: Pfad- und Dateiauswahl der Basisposition

3.3.3.1.5. Wählen Sie den Pfad und einen Namen für die Datei, in der die Basisposition gespeichert werden soll. Bestätigen Sie dann durch Drücken des grünen Feldes.

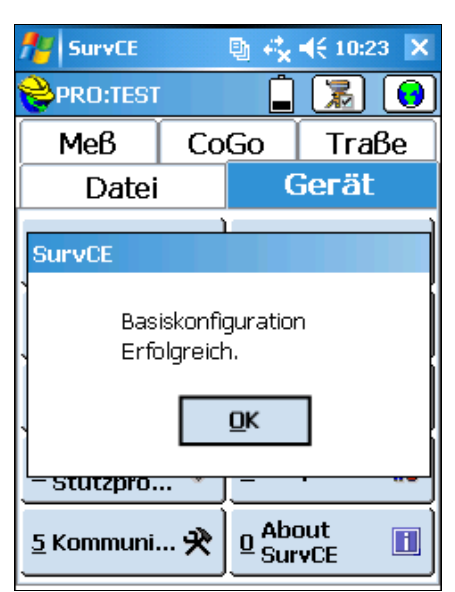

Abbildung 102: Erfolgreiche Basiskonfiguration

3.3.3.1.6. Die Basiskonfiguration ist erfolgreich abgeschlossen. Bestätigen Sie mit Ok.

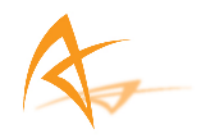

### 3.3.3.2. Von bekannter Position

3.3.3.2.1. Wählen Sie den Tab **Von bekannter Position** am oberen Rand des Bildschirms. Wählen Sie dann eine Möglichkeit die Koordinaten festzulegen. Beispiel: Die Koordinaten sollen aus einer Datei ausgelesen werden. Wählen Sie das Feld **Aus Datei lesen**.

| SurvCE        | 🐚 💭 🛋 🗧 14:24 🗙 | ŝ |
|---------------|-----------------|---|
| 😂 Grundaufbau | ×               |   |
| Von neu       | er Position     | ] |
| Yon bekan     | nter Position   |   |
| Letzter gem   | essener Punkt   |   |
| Lokale Koor   | d. verwenden    |   |
| Aus Da        | itei lesen      |   |
|               |                 |   |

Abbildung 103: Eingabe GPS Basisposition

3.3.3.2.2. Wählen Sie im Tab Von bekannter Position das Feld Aus Datei lesen.

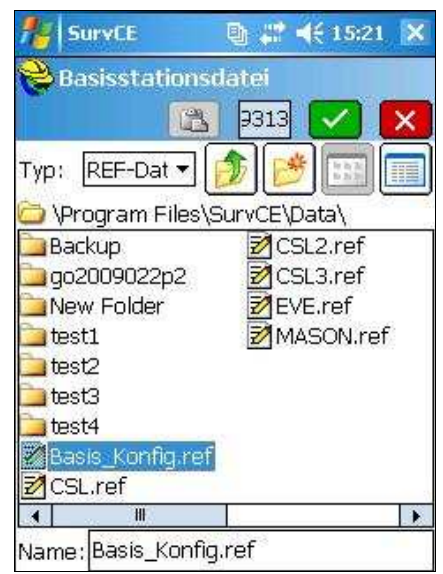

Abbildung 104: Pfad und Dateien der GPS Basis Koord.
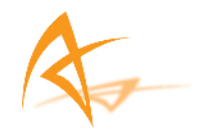

3.3.3.2.3. Es öffnet sich eine Anzeige, in der frühere gespeicherte Koordinatendateien ableget sind. Wählen Sie die gewünschte Datei und bestätigen Sie die Auswahl durch Drücken des grünen Feldes.

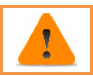

Bei der Auswahl einer Basisposition, die mehr als 5 Sekunden von der aktuellen Position abweicht, erscheint ein Warnhinweis auf dem Bildschirm.

| Broadcast ID   | 8     | 1       |            |        |
|----------------|-------|---------|------------|--------|
| Latitude: N \$ | 53°36 | 05.600  | 76"        |        |
| Longitude: N   | N 6º2 | 9'43.68 | 691"       |        |
| Ellipsoid Hgt: | 113   | .000    |            |        |
| Chitesiastel   |       | 14      | <i>6</i> 5 | -18-18 |

Abbildung 105: Koordinaten der Basis

3.3.3.2.4. Die ausgewählten Koordinaten der GPS Basis werden angezeigt. Klicken Sie Ja um die Basiskonfiguration abzuschließen.

| 🏄 SurvCE                           |          | 9 K                 | <b>4</b> € 10:23 🗙 |  |
|------------------------------------|----------|---------------------|--------------------|--|
| 💝 PRO:TEST                         |          | Ê                   | 🔏 😣                |  |
| Мев                                | Со       | Go                  | Тгаве              |  |
| Datei                              |          | 0                   | Gerät              |  |
| SurvCE                             |          |                     |                    |  |
| Basiskonfiguration<br>Erfolgreich. |          |                     |                    |  |
| <u>stutzpro.</u>                   | ·· * .   |                     |                    |  |
| <u>5</u> Kommuni.                  | <b>X</b> | <u>0</u> Abr<br>Sui | out 🔳              |  |

Abbildung 106: Erfolgreiche Konfiguration der GPS Basis

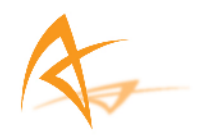

3.3.3.2.5. Drücken Sie OK. Die GPS Basis wurde erfolgreich konfiguriert. Die Übertragung der Korrekturdaten beginnt zwischen den eingerichteten Instrumenten.

## 3.4. Datenaufzeichnung mit der SD Karte

Zu den Einstellungen der Datenaufzeichnung mit der austauschbaren SD Karte gelangen Sie im Tab Meß durch Auswahl des Feldes **Post- Processing**. Eine weitere Möglichkeit, mit der Datenaufzeichnung zu beginnen, ist das Drücken der APS-3 Power Taste zweimal innerhalb einer Sekunde.

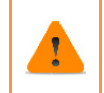

Wenn Sie die 1 GB SD Karte einlegen bzw. entfernen wollen, muss der APS-3 Empfänger ausgeschalten sein. Um mehr Informationen über die Formatierung und den gebrauch der SD Karte zu erhalten, schauen Sie im Abschnitt SD Karte.

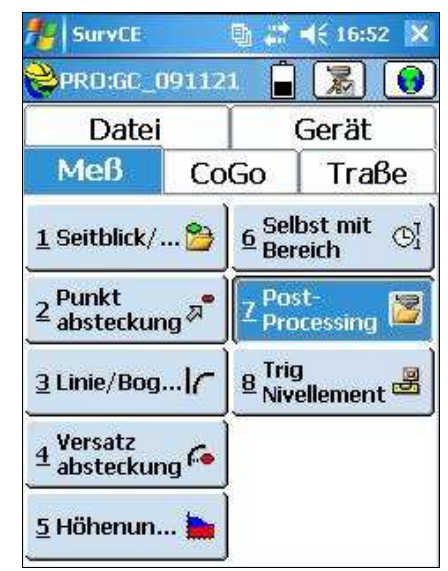

Abbildung 107: Post - Processing

3.4.1.Im Tab *Meß* wählen Sie das Feld *Post - Processing*.

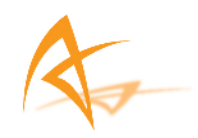

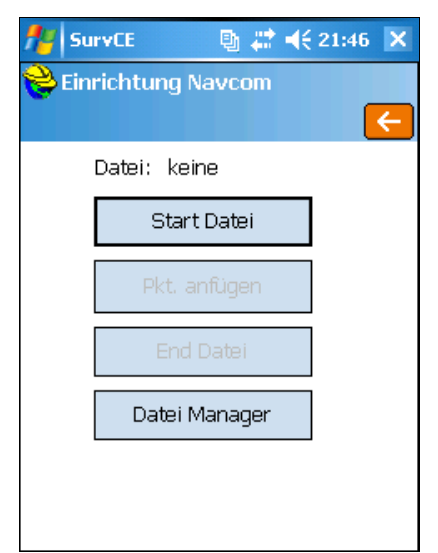

Abbildung 108: Einrichtung Post - Processing

3.4.2.Wählen Sie das **Start Datei** Feld.

| 🏄 SurvCE                      | 🔄 📑 🗮 📢 21:49 🗙              |
|-------------------------------|------------------------------|
| 😽 Neue Datei -                | anlegen                      |
|                               | 🔽 🔀                          |
| Datei Name:                   |                              |
| 🖲 Neu 🛛                       | RVR_DATA                     |
| 🔿 Vorhanden [                 | Ψ                            |
| Antennenhöhe:<br>Antennentyp: | 2 m.<br>Altus RTK GPS Antenr |
| Intervall                     | 1.00 seconds 🛛 🔻             |

Abbildung 109: Menü Aufzeichnung der Rohdaten

3.4.3.Geben Sie den Dateinamen ein, in dem die Rohdaten aufgezeichnet werden sollen. Außerdem können Sie noch das Intervall der Datenaufzeichnung bestimmen. Bestätigen Sie die Eingaben durch Drücken des grünen Feldes.

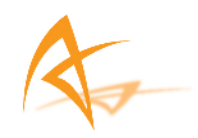

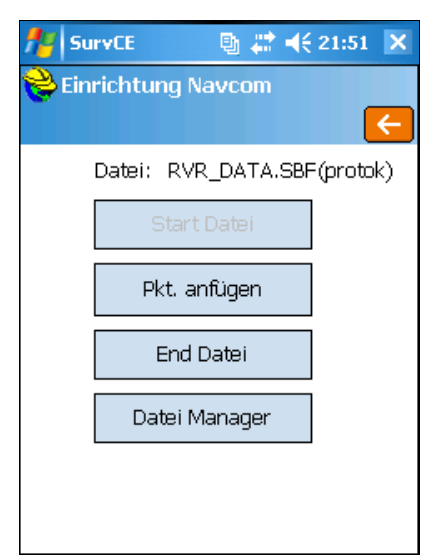

Abbildung 110: Log Raw Data On

3.4.4.Die rote LED schaltet sich ein. Der Name der Jobdatei (SBF-Datei), welche auf der SD Karte gespeichert wird, wird angezeigt. Wählen Sie *End Datei* um die Datenaufzeichnung zu beenden oder klicken Sie auf das Feld um das Fenster zu schließen und gleichzeitig andere Optionen während der Aufzeichnung auszuführen.

Schalten Sie den APS-3 Empfänger aus, bevor Sie die SD Karte einlegen bzw. entfernen. Mehr Informationen erhalten Sie im Kapitel <u>SD Karte</u>

## 4. APS-3 Instrument & Spezifikationen

## 4.1. Interner UHF Funk

#### Spezifikationen

- Frequenzbereich: 403MHz bis 470 MHz
- Belegte Bandbreite: 6.25kHz, 12.5kHz oder 25kHz
- Verstärkung 145-146dBm

#### **Sonstige Hinweise**

| Wie läßt sich der UHF Funk konfigurieren? | Lesen Sie Kapitel <u>RTK Einrichtung</u> . |
|-------------------------------------------|--------------------------------------------|
|-------------------------------------------|--------------------------------------------|

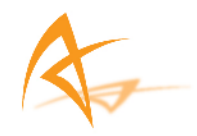

| Der Rover empfängt keine<br>Korrekturdaten. | Überprüfen Sie die Basiskonfiguration.<br>Stellen Sie sicher, dass die Basisstation mehr<br>als fünf Satelliten für die Positionsbestimmung<br>empfängt.<br>Überprfüen Sie die Roverkonfiguration. Stellen<br>Sie sicher, dass Sie die richtigen Einstellungen<br>zum Empfang der RTK Korrekturdaten<br>vorgenommen haben.<br>An beiden Instrumenten (Basis und Rover)<br>muss der gleiche UHF Funk Kanal eingestellt<br>sein. |
|---------------------------------------------|----------------------------------------------------------------------------------------------------|
|                                             |                                                                                                    |

### 4.2. GSM Modem

#### SpeZifikationen

- Quadband GSM/GPRS Klasse 10, globaler Funk Empfang
- GSM 850/900MHz Leistungsklasse 4 (33dBm)
- GSM 1800/1900MHz Leistungsklasse 1 (30dBm)

#### 4.2.1. Kommunikationsprotokoll

- TCP/IP
- UDP/IP
- Direct Dial

| Sonstige Hinweise                                                |                                                                                                   |
|------------------------------------------------------------------|---------------------------------------------------------------------------------------------------|
| Verschieden Länder haben<br>unterschiedliche Frequenzbereiche    | 900/1800MHz Nordamerika (USA, Kanada)<br>850/1900MHz International (Europa, Asien,<br>Südamerika) |
| GSM Modem                                                        | Stellen Sie sicher, dass die SIM Karte<br>betriebsfähig ist.                                      |
| Ist das GSM Modem kompatibel gegenüber allen mobilfunkanbietern? | Nicht alle. Nur Mobilfunkanbieter mit den<br>Funk-Technologien GSM/GPRS.                          |
| Muss man das GSM Modem<br>freischalten?                          | Nein                                                                                              |
| Nicht möglich den Anschuß an das RTK Netzwerk herzustellen?      | Überprüfen Sie das Kommunikationsprotokoll<br>as von der Referenzstation verwendet wird.          |

### 4.3. Batterie & Ladegerät

Die APS-3 wird mit zwei aufladbaren Lithium ION Batterien geliefert. Die Betriebsdauer der Batterien beträgt 8-10 Stunden.

#### Spezifikationen

Batterie Typ: Lithium ION Netzspannung: +6.2 Vdc bis 8.4 Vdc

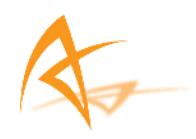

Kapazität: 2500 mAH

#### 4.3.1. B atterieladegerät

#### AC Adapter - Netzteil

Eingang: 100-240 VAC ~50/60 Hz 1.7 A Ausgang: 19.0 Vdc @ 3.16 A

#### 4.3.2. Batterie aufladen

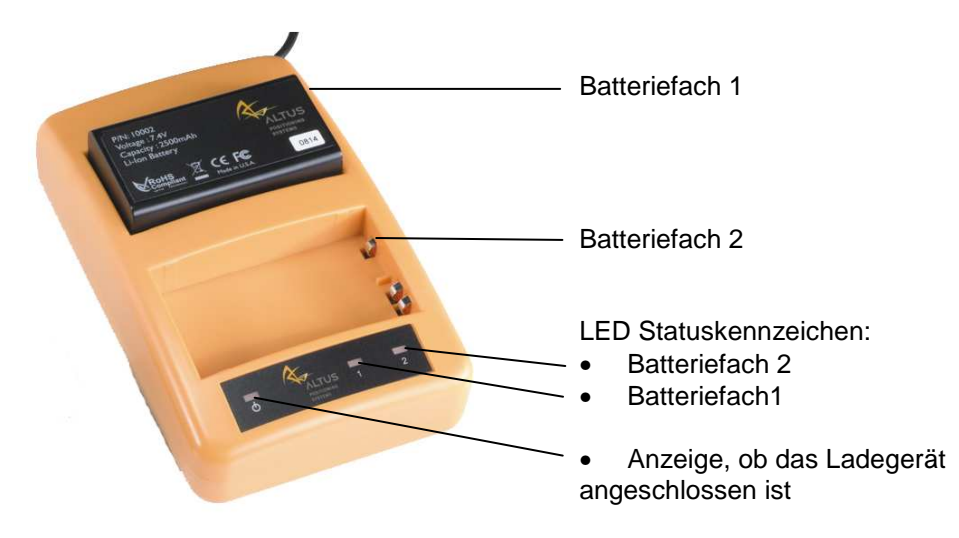

#### Tabelle 9: Batterieladegerät

- Schließen Sie das Netzkabel an den AC Adapter an
- Schließen Sie den AC Adapter an das Ladegrät an.
- Schließen Sie den Wechselstrom Adapter an die Stromversorgung an, die LED leuchtet auf und zeigt, dass das Gerät eingeschalten ist.
- Legen Sie den Akku korrekt in das Batteriefach.
- Laden Sie die Batterei so lange auf, bis die LED Lampe GRÜN aufleuchtet.

| LED   | Beschreibung                              |
|-------|-------------------------------------------|
| KEINE | Die Batterie ist nicht korrekt eingelegt. |
| GRÜN  | Batterie ist vollständig aufgeladen.      |
| ROT   | Batterie wird aufgeladen.                 |

Der Aufladevorgang für eine entladene Batterie dauert ca. 2 Stunden.

#### 4.3.3. APS-3 - Batterie einlegen

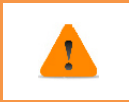

Entfernen Sie die Batterie nicht während des Gebrauchs. In diesem Fall kann es dazu kommen, dass sich die APS-3 ausschalten oder neu starten wird. Um eine Auskunft über den Batteriestatus zu erhalten, nutzen Sie SurvCE. Weitere

Seite | 78

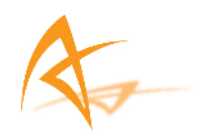

#### Angaben erhalten Sie in Kapitel 4.3.4.

- Drücken Sie die Taste, um die das Batteriefach zu öffnen.
- Nutzen Sie Führungsvorrichtung, um die Batterie richtig in die APS-3 einzulegen.
- Schließen Sie das Batteriefach, in dem Sie die Klappe nach oben drehen bis es an der Unterseite der APS-3 verriegelt ist.

#### 4.3.4. Batterie Statusanzeige

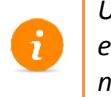

Um den Batteriestatus zu erfahren, nutzen Sie die SurvCE Software. Sie erhalten keine Batterie Informationen, wenn Sie eine externe Stromversorgung nutzen.

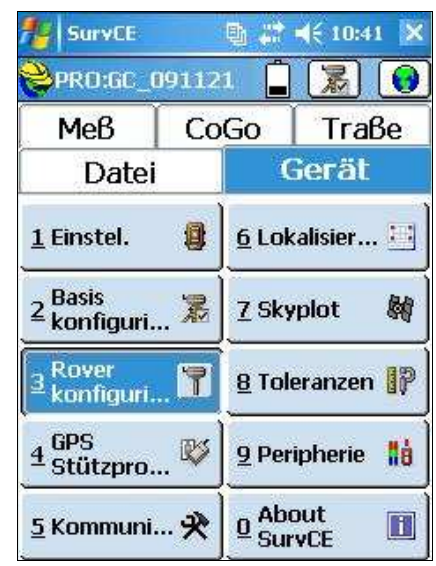

Abbildung 111: Gerät Menü

4.3.4.1.1. Wählen Sie in SurvCE im Tab Gerät das Feld GPS Rover konfigurieren

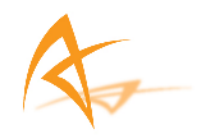

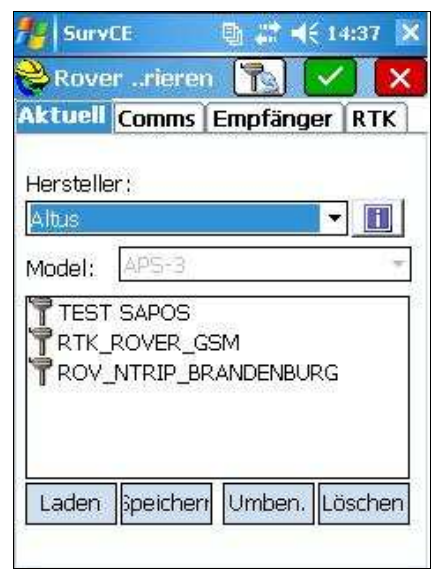

Abbildung 112: Auswahl der Instruments

- 4.3.4.1.2. Im Tab Aktuell wählen Sie *Hersteller / Altus* & *Model / APS-3*.
- 4.3.4.1.3. Um Angaben über den Batteriestatus zu erhalten, drücken Sie auf das Feld in (rechts neben dem Feld Hersteller). Nach einigen Sekunden erscheinen die Daten auf dem Display.

| 👭 SurvCE 🛛 🛯 💀 📢 22:00 🗙                                                                          |
|---------------------------------------------------------------------------------------------------|
| 💝 SurvCE 🧲                                                                                        |
|                                                                                                   |
| Manufacturer:<br>Altus<br>Model:<br>APS-3<br>Firmware Version:<br>1.2.0<br>Empfänger ID:<br>20719 |
| Batt. A: (Rechts)51% 2hr 7.392V In us<br>Batt. B: (Links)106% 4hr 8.300V Stanc                    |

Abbildung 113: GNSS Firmware & Batterie Statusanzeige

4.3.4.1.4. Um die Anzeige zu verlassen, drücken Sie das Symbol

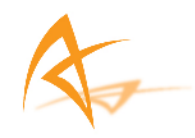

4.3.4.1.5. Um sicher zu gehen, dass der Gebrauch der Batterien korrekt erfolgt, schauen Sie in Kapitel <u>APS-3 Bestandteile</u>.

| Sonstige Hinweise                                                                                        |                                                                                                    |
|----------------------------------------------------------------------------------------------------|----------------------------------------------------------------------------------------------------|
| Wie lange hält jede<br>einzelne Batterie beim<br>gebrauch der APS-3?                                     | Jeder Batterie hat eine Kapazität von 4 - 5 Stunden.                                                                                                    |
| Wechselt die APS-3<br>automatisch zu der vollen<br>Batterie (in dem Fall das<br>eine Batterie leer ist)? | Ja, es erfolgt ein automatischer Wechsel. Es Bedarf keiner Aktion des Benutzers.                                                                               |
| Kann man eine Batterie<br>während des Gebrauchs<br>der APS-3 wechseln?                                   | Bevor Sie die Batterie entfernen, vergewissern Sie<br>sich in SurvCE, welche Batterie in Gebrauch ist.<br>Entfernen Sie nicht die aktuell verwendete Batterie. |
| Wie lange dauert es um<br>eine Batterie vollständig<br>aufzuladen?                                       | Innerhalb von 2 Stunden ist die Batterie komplett<br>aufgeladen.                                                                                               |
| Wie bemerkt man es,<br>dass die Batterie<br>aufgeladen ist?                                              | Wenn die Batterien komplett aufgeladen sind,<br>leuchtet für das jeweilige Batteriefach die GRÜNE<br>LED.                                                      |

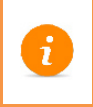

Lithium ION Batterien sind kein Hausmüll. Sorgen Sie für eine ordnungsgemäße Entsorgung der Batterien. Kontaktieren Sie ggf. ein Recycling Center.

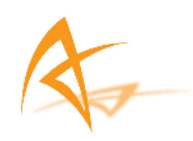

## 5. Standard AsteRx2 Receiver Einstellungen

Die folgenden Anweisungen sollten in RxControl eingegeben werden, um den APS-3 Empfänger wieder auf seine Herstellerkonfiguration einzustellen. Die Herstellerkonfiguration des Rovers sind von Altus folgendermaßen festgelegt. Nachrichten Typ: **RTCM v2.3**, Kanal: **1 (459.550 MHz)**, gespeichertes Datenformat: **SBF**. Es gibt zwei verschiedene Arten die Altus Standardeinstellungen wieder herzustellen. Entweder werden die Befehle Zeile für Zeile eingegeben oder es wird ein Skript oder eine Textdatei eingelesen.

sgpf, GP1, Output, none, LevelHigh sgpf, GP2, Output, none, LevelLow sgpf, GP3, Output, none, LevelLow setDataInOut, COM3, CMD, SBF+NMEA setDataInOut, COM2, RTCMv2,SBF+NMEA setDataInOut. COM1.CMD .SBF setDataInOut, DSK1, CMD, SBF+NMEA setCOMSettings, COM1, baud2400,BITS8,NO,BIT1,NONE setCOMSettings, COM2, baud115200, BITS8, NO, BIT1, NONE setCOMSettings, COM3, baud115200, BITS8, NO, BIT1, RTS|CTS sdcu,lowlatency,20,auto,0 sst,all snt.all spm,rover,all,geodetic1 srd,high ssu,GPS+GLONASS+GALILEO snu,all,all setFixReliability, RTK, 0.250, 3.00 setPVTMode, Rover, all setAntennaOffset,MAIN ,0.0000 ,0.0000 ,0.0000 ,GPS+GLO,APS-3 setMarkerParameters,APS\_, setGeoidUndulation, manual,0.0 setFileNaming, DSK1, Incremental, ALTUS eccf.current.boot

### 5.1. Manuelle Eingabe – Zeile für Zeile

5.1.1. Verbinden Sie den APS-3 Empfänger mit dem PC durch ein serielles Kabel und starten Sie RXControl.

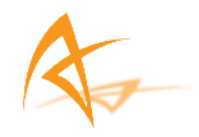

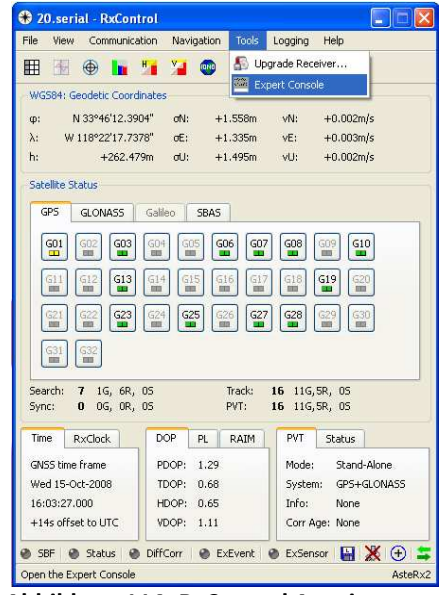

Abbildung 114: RxControl Anzeige

5.1.2.Im Tab Tools wählen Sie Expert Console und die Anzeige Expert Console wird geöffnet.

| 20.serial -           | Expert Console |        |           |                   |       |
|-----------------------|----------------|--------|-----------|-------------------|-------|
| W                     |                |        |           |                   |       |
| AsteR×2               | ASCII Display  | NMEA   | DiffCorr  | 👻 ExEvent 🔮 ExtSe | nsor  |
| -Base Station         | Information    |        |           |                   |       |
| ID:                   | N/A            |        | Source:   | N/A               |       |
| Туре:                 | N/A            |        | Baseline: | N/A               |       |
| Message               | Occurences     | Source |           |                   |       |
| RTCM2<br>RTCM3<br>CMR |                |        |           |                   |       |
|                       |                |        |           |                   |       |
|                       |                |        |           |                   |       |
|                       |                |        |           |                   |       |
|                       |                |        |           |                   |       |
|                       |                |        |           |                   |       |
|                       |                |        |           |                   |       |
|                       |                |        |           |                   |       |
|                       |                |        |           |                   |       |
|                       |                |        |           |                   |       |
|                       |                |        |           | Freeze            | Clear |
|                       |                |        |           |                   |       |

Abbildung 115: Expert Console

- 5.1.3.Wählen Sie den Tab AsteRx2 und geben Sie den ersten befehl in das textfeld ein.
- sgpf, GP1, Output, none, LevelHigh Drücken Sie danach Enter.

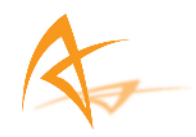

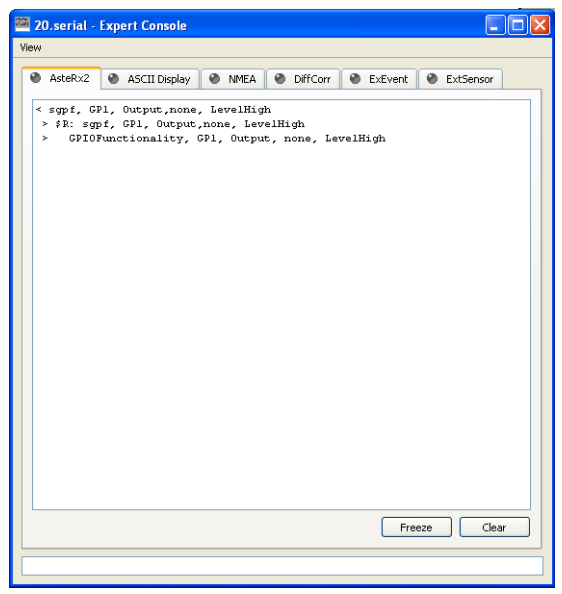

Abbildung 116: Expert Console AsteRx2 Anzeige

5.1.4.Der Befehl wird auf dem Bildschirm angezeigt (< "input"), weiterhin wird eine Return Nachricht angezeigt (output"). Außerdem erscheint auf dem Bildschirm eine Angabe, ob der Befehl gültig/zugelassen wurde (\$R) oder ob der Befehl ungültig ist (\$R?).

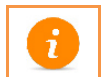

Um mehr Informationen über RxControl, Expert Console, und die einzelne Befehle zu erhalten, lessen Sie die Septentrio Bedienungsanleitungen.

5.1.5. Vervollständigen Sie die Eingabe im Textfeld. Wenn der Vorgang abgeschlossen ist, ist der APS-3 Receiver auf die Altus Herstellereinstellung konfiguriert.

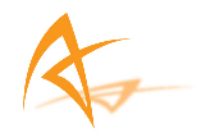

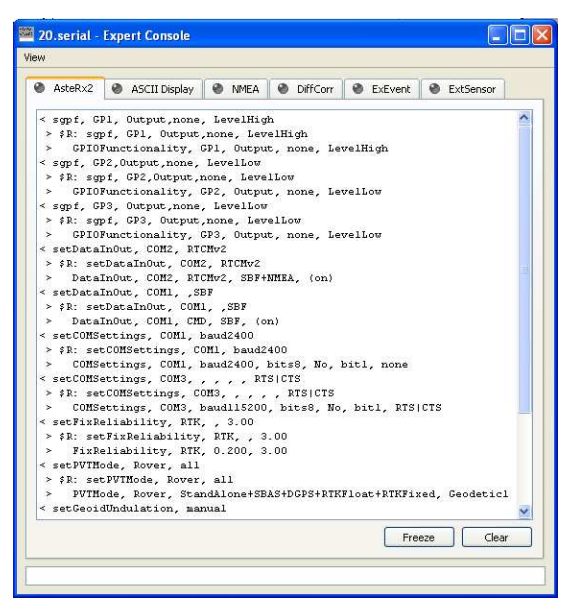

Abbildung 117: Anweisungen & Rückmeldungen

## 5.2. Einlesen eines Skriptes/Textdatei in RxControl

Eine Textdatei mit den Fabrikeinstellungen ist auf der CD vorhanden, welche mit der APS-3 geliefert wurde. Sollte die Datei nicht vorhanden sein, erstellen Sie eine Textdatei mit folgenden Befehlen. Diese Befehle entsprechen den Herstellerkonfiguration. Speichern Sie die Datei auf Ihrem PC.

sgpf, GP1, Output, none, LevelHigh sgpf, GP2, Output, none, LevelLow sgpf, GP3, Output, none, LevelLow setDataInOut, COM3, CMD, SBF+NMEA setDataInOut, COM2, RTCMv2, SBF+NMEA setDataInOut, COM1,CMD ,SBF setDataInOut, DSK1, CMD, SBF+NMEA setCOMSettings, COM1, baud2400,BITS8,NO,BIT1,NONE setCOMSettings, COM2, baud115200, BITS8, NO, BIT1, NONE setCOMSettings, COM3, baud115200, BITS8, NO, BIT1, RTS|CTS sdcu,lowlatency,20,auto,0 sst.all snt,all spm,rover,all,geodetic1 srd.hiah ssu,GPS+GLONASS+GALILEO snu,all,all setFixReliability, RTK, 0.250, 3.00 setPVTMode, Rover, all setAntennaOffset,MAIN ,0.0000 ,0.0000 ,0.0000 ,GPS+GLO,APS-3 setMarkerParameters, APS\_, ,

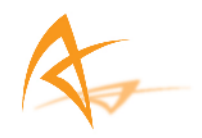

setGeoidUndulation, manual,0.0 setFileNaming, DSK1, Incremental, ALTUS eccf,current,boot

5.2.1.Wählen Sie im RxControl File Menü "Upload script".

|                                                                                                    | tion Navigation                                                                 | Tools L                              | .ogging                                                                                                    | Help                                                                                                    |
|----------------------------------------------------------------------------------------------------|---------------------------------------------------------------------------------|--------------------------------------|----------------------------------------------------------------------------------------------------|----------------------------------------------------------------------------------------------------|
| Change Connection                                                                                                    | 69                                                                              | Ctrl+N                               |                                                                                                    |                                                                                                    |
| Manage Connections.                                                                                                    |                                                                                 | Ctrl+M                               |                                                                                                    |                                                                                                    |
| Preferences                                                                                                    |                                                                                 | Ctrl+P                               | an le                                                                                                    | +0.001m/c                                                                                                  |
| Save MIB Description                                                                                                    | As                                                                              | Ctrl+S                               | E:                                                                                                    | -0.005m/s                                                                                                  |
| Save Current Receive                                                                                                    | er Configuration As                                                             |                                      | 0:                                                                                                    | -0.000m/s                                                                                                  |
| Upload script                                                                                                    |                                                                                 | Ctrl+U                               |                                                                                                    | crocontro                                                                                                  |
| Copy Configuration                                                                                                    |                                                                                 |                                      |                                                                                                    |                                                                                                    |
| Power Mode                                                                                                    |                                                                                 | ۲                                    |                                                                                                    |                                                                                                    |
| Reset Receiver                                                                                                    |                                                                                 |                                      | -                                                                                                    |                                                                                                    |
| Exit                                                                                                    |                                                                                 | Ctrl+W                               | 608                                                                                                    | G09 G10                                                                                                    |
| G11 G12 G13                                                                                                    | G14 G15 G                                                                       | 6 617                                | 618                                                                                                    | G19] [620]                                                                                                 |
|                                                                                                    |                                                                                 |                                      |                                                                                                    |                                                                                                    |
|                                                                                                    |                                                                                 |                                      |                                                                                                    |                                                                                                    |
| G21 G22 G23                                                                                                    | G24 G25 G2                                                                      | 26 627                               | G28                                                                                                    | 629 630                                                                                                    |
|                                                                                                    | G24 G25 G                                                                       | 26 627                               | G28                                                                                                    | 629                                                                                                    |
|                                                                                                    | G24 G25 G2                                                                      | 26 G27                               | G28                                                                                                    | G29 G30                                                                                                    |
| G21 G22 G23<br>G31 G32                                                                                                    | 627 625 G                                                                       | 627                                  | G28                                                                                                    |                                                                                                    |
| 621 622 623<br>631 632<br>iearch: 7 3G, 4R,                                                                                                    | G24 G25 G                                                                       | 26 G27                               | G28<br>3 8G, 1                                                                                                    | 58, 05                                                                                                    |
| G21         G22         G23           G31         G32         G33           iearch:         7         3G, 4R, iync:           0         0G, 0R, 0R, 0R, 0R, 0R, 0R, 0R, 0R, 0R, 0R                                                                                                    | G24 G25 G                                                                       | Track: 1<br>PVT: 1                   | G28<br>3 8G,<br>3 8G,                                                                                                    | 5R, 05<br>5R, 05                                                                                           |
| G21         G22         G23           G31         G32         G33           iearch:         7         3G, 4R, igne:           0         OG, 0R, 00, 0R, 0R, 00, 0R, 0R, 00, 0R, 0R                                                                                                    | 05<br>05<br>00P PL                                                              | 26 G27<br>Track: 1<br>PVT: 1<br>RAIM | G28<br>3 8G, 1<br>3 8G, 1<br>PVT                                                                                                    | 5R, 05<br>5R, 05<br>Status                                                                                 |
| G21         G22         G23           G31         G32         G32           earch:         7         3G, 4R, yrrc:           0         0G, 0R, 0G, 0R, 0G, 0G, 0R, 0G, 0G, 0G, 0G, 0G, 0G, 0G, 0G, 0G, 0G                                                                                                    | 05<br>05<br>DOP PL<br>PDOP: 1.40                                                | Track: 1<br>PVT: 1<br>RAIM           | G28<br>3 8G,<br>3 8G,<br>PVT<br>Mode:                                                                                                    | SR, 05<br>SR, 05<br>Status<br>Status                                                                       |
| G21         G22         G23           G31         G32         G32           earch:         7         3G, 4R, yrnc:         0           yrnc:         0         0G, 0R, 0R, 0R, 0R, 0R, 0R, 0R, 0R, 0R, 0R                                                                                                    | 05<br>05<br>05<br>05<br>05<br>05<br>05<br>05<br>05<br>05<br>05<br>05<br>05<br>0 | Track: 1<br>PVT: 1<br>RAIM           | G28<br>3 8G, 1<br>3 8G, 1<br>9VT<br>Mode:<br>System                                                                                      | SR, 05<br>SR, 05<br>Status<br>Status<br>Stand-Alone<br>:: GP5+GLONAS5                                      |
| G21         G22         G23           G31         G32         G33           iearch:         7         36, 4R, yrrc:         0           0         05, 0R, 0R, 0R, 00         05, 0R, 0R, 00         00, 0R, 0R, 00           Ime         RxClock         SNSs time frame Wed 15-Oct-2008         9:16:33,000                                                                                                    | C24 C25 C2<br>05<br>05<br>DOP PL<br>PDOP: 1.40<br>TDOP: 0.78<br>HDOP: 0.83      | Track: 1<br>PVT: 1<br>RAIM           | G28<br>3 8G, 3<br>3 8G, 9<br>PVT<br>Mode:<br>System<br>Info:                                                                             | SR, 05<br>SR, 05<br>Status<br>Stand-Alone<br>Stand-Alone<br>GP5+GLONASS<br>None                            |
| G21         G22         G23           G31         G32         G33           isearch:         7         3G, 4R, 0           isearch:         7         3G, 4R, 0           isearch:         7         3G, 4R, 0           isearch:         7         3G, 4R, 0           isearch:         7         3G, 4R, 0           isearch:         7         3G, 4R, 0           isearch:         7         3G, 4R, 0           isearch:         7         3G, 4R, 0           isearch:         7         3G, 4R, 0           isearch:         7         3G, 4R, 0           isearch:         15-0Ct-2008         9:16:34.000           isearch:         14s offset to UTC | 05<br>05<br>DOP PL<br>PDOP: 1.40<br>TDOP: 0.78<br>HDOP: 0.78<br>VDOP: 1.13      | 26 G27<br>Track: 1<br>PVT: 1<br>RAIM | G28<br>3 8G, 1<br>3 8G, 1<br>3 8G, 1<br>7<br>7<br>7<br>7<br>8<br>8<br>6<br>7<br>7<br>7<br>7<br>8<br>6<br>7<br>7<br>7<br>7<br>8<br>7<br>8 | 5R, 05<br>SR, 05<br>Status<br>Stand-Alone<br>Stand-Alone<br>Stand-Alone<br>GPS+GLONASS<br>None<br>ge: None |

Abbildung 118: Upload SKript

5.2.2. Wählen Sie die erstellte Textdatei vom PC und drücken Sie Open.

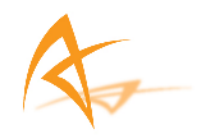

| Look in: 📔                                                            | Altus 10-15-08                               |                                 | •              |
|-----------------------------------------------------------------------|----------------------------------------------|---------------------------------|----------------|
| My Computer                                                           | APS-3 Factory Defaults.Ltd                   |                                 |                |
| My Network File<br>Places File                                        | name: APS-3 Fac<br>s of type: All files (*.* | ctory Defaults.txt              | Open<br>Cancel |
| Time RxClock                                                          | DOP PL RAIM                                  | 1 PVT Status                    |                |
| SNSS time frame                                                       | PDOP: 1.38                                   | Mode: Stand-Alone               |                |
|                                                                       | TDOP: 0.76                                   | System: GPS+GLONASS             |                |
| Wed 15-Oct-2008                                                       | HDOP: 0.77                                   | Info: None<br>Corr Age: None    |                |
| Wed 15-Oct-2008<br>19:26:10.000<br>+14s offset to UTC                 | VDOP: 1.14                                   |                                 |                |
| Wed 15-Oct-2008<br>19:26:10.000<br>+14s offset to UTC<br>SBF 💿 Status | VDOP: 1.14     DiffCorr      O ExEvent       | t 🔮 ExSensor 🔛 💥 🕀 🚍<br>AsteRx2 |                |
| Wed 15-Oct-2008<br>19:26:10.000<br>+14s offset to UTC                 | DiffCorr     DiffCorr     ExEvent            | t 💿 ExSensor 🔛 💥 🕀 🖛<br>AsteRx2 |                |

Abbildung 119: Skript Datei

5.2.3. Die APS-3 wurde erfolgreich auf die Atlus Standardeinstellung konfiguriert, wenn die Befehle in der linken unteren Ecke der RxControl Anzeige erscheinen. Die Befehle und die Rückmeldungen erscheinen in der Expert Console.

| 🟵 20.serial - RxCon         | rol                   |                     |                 |
|-----------------------------|-----------------------|---------------------|-----------------|
| File View Communica         | tion Navigation Tools | Logging Help        |                 |
| 🆽 🗄 🕀 🖿                     | 🎦 🎦 💿 🖾 🛎             | a<br>a              |                 |
| WG584: Geodetic Coord       | inates                |                     |                 |
| φ: N 33°46'12.48            | 31" ơN: +3.320m       | vN: -0.005m/s       |                 |
| λ: W 118°22'17.76           | 66" σΕ: +2.707m       | vE: +0.002m/s       |                 |
| h: +257.45                  | 1m dU: +2.306m        | vu: -0.001m/s       | B ExtEnsor      |
| Satellite Status            |                       |                     | CACEFISO        |
| GP5 GLONASS                 | Galileo SBAS          |                     | <u></u>         |
| G01 G02 G03                 | 604 605 606 607       | 608 609 610         |                 |
|                             |                       |                     |                 |
|                             |                       |                     |                 |
| G21 G22 G23                 | G24 G25 G26 G27       |                     |                 |
|                             |                       |                     |                 |
| G31 G32                     |                       |                     |                 |
| Search: 4 OG, 4R,           | 05 Track:             | 13 8G, 5R, 05       |                 |
| Sync: 0 OG, OR,             | 05 PVT:               | 13 8G, 5R, 05       | SICTS           |
| Time RxClock                | DOP PL RAIM           | PVT Status          |                 |
| GNSS time frame             | PDOP: 1.37            | Mode: Stand-Alone   |                 |
| Wed 15-Oct-2008             | TDOP: 0.75            | System: GPS+GLONASS |                 |
| 19:31:39.000                | HDOP: 0.77            | Info: None          | ixed, Geodeticl |
| +14s offset to UTC          | VDOP: 1.13            | Corr Age: None      |                 |
| 🕽 SBF 🕘 Status 🤮            | DiffCorr 🔮 ExEvent    | 🖲 ExSensor 🔛 💥 🕀 🚍  |                 |
| Requesting eccf, current, t | oot                   | AsteRx2             |                 |
| - Filer                     | aming, soni, filena   | ae, Anios           | ~               |
|                             |                       |                     | Freeze Clear    |
|                             |                       |                     |                 |
|                             |                       |                     |                 |

Abbildung 120: Skript Laden

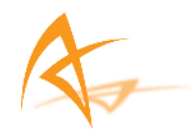

| W                                                                                                    |                                                                                                    |                                                                                                    |                                                                                                    |                                                           |           |  |
|----------------------------------------------------------------------------------------------------|----------------------------------------------------------------------------------------------------|----------------------------------------------------------------------------------------------------|----------------------------------------------------------------------------------------------------|-----------------------------------------------------------|-----------|--|
| AsteRx2                                                                                                    | ASCII Display                                                                                                    | NMEA                                                                                                    | DiffCorr                                                                                                    | SexEvent                                                  | ExtSensor |  |
| <pre>&lt; sgpf, Cl<br/>&lt; sgpf, Cl<br/>&gt; \$R: sgp<br/>O CD100<br/>&lt; sgpf, Cl<br/>&gt; \$R: sgp<br/>O CD100<br/>&lt; setDatal<br/>&gt; \$R: sgp<br/>O CD100<br/>&lt; setDatal<br/>&lt; setDatal<br/>&lt; setCOHS0<br/>&gt; \$R: set<br/>&gt; Datal<br/>&lt; setCOHS0<br/>&gt; \$R: set<br/>&gt; COHS0<br/>&lt; setFixRe<br/>&gt; \$R: set<br/>&gt; COHS0<br/>&lt; setPixRe<br/>&gt; \$R: set<br/>&gt; COHS0<br/>&gt; \$R: set<br/>&gt; COHS0<br/>&gt; \$R: set<br/>&gt; COHS0<br/>&gt; \$R: set<br/>&gt; COHS0<br/>&gt; \$R: set<br/>&gt; COHS0<br/>&gt; \$R: set<br/>&gt; SetCent<br/>&gt; \$R: set<br/>&gt; SetCent<br/>&gt; \$R: set<br/>&gt; \$R: set<br/>&gt; \$</pre> | 11. Output, none<br>22. Output, none,<br>23. Output, none,<br>45. GPL, Output,<br>33. Output, none<br>45. GP2, Output,<br>34. Output, none<br>45. GP2, Output<br>34. Output, COM2, RT<br>45. Output<br>35. Output<br>36. Output, COM1, 35.<br>DataInOut, COM1, 35.<br>DataInOut, COM1, 35.<br>DataInOut, COM1, 35.<br>COMSettings, COM1, 35.<br>COMSettings, COM1, 35.<br>COMSettings, COM1, 35.<br>COMSettings, COM1, 35.<br>COMSettings, COM1, 35.<br>COMSettings, COM1, 35.<br>COMSettings, COM3, 35.<br>Comsettings, COM3, 35.<br>Comsettings, COM3, 35.<br>Comsettings, COM3, 35.<br>Comsettings, COM3, 35.<br>Comsettings, COM3, 35.<br>Comsettings, COM3, 35.<br>Comsettings, COM3, 35.<br>Comsettings, COM3, 35.<br>Commentation, 25.<br>Commentation, 25.<br>Commentatio | LevelHig<br>LevelLow<br>none, Lev<br>SPL, Outpu<br>LevelLow<br>one, LevelLow<br>one, LevelLow<br>SP2, Outpu<br>SP3, Outpu<br>SP3, Outpu<br>SP3, Outpu<br>SP3, Outpu<br>SP3, Outpu<br>SP3, Outpu<br>SP4, Outpu<br>SP4, Outpu<br>S | h<br>elHigh<br>t, none, Lev<br>lLow<br>t, none, Lev<br>elLow<br>t, none, Lev<br>NMEA, (on)<br>n)<br>SICTS<br>400<br>bits8, No, 1<br>, RTSICTS<br>, bits8, No, 1<br>.00<br>.00 | velHigh<br>velLov<br>velLov<br>bitl, none<br>, bitl, RTS; | CTS       |  |
|                                                                                                    |                                                                                                    |                                                                                                    |                                                                                                    | Free                                                      | eze Clear |  |

Abbildung 121: Skript Befehle & Rückmeldungen

## 6. Häufig gestellte Fragen

6.1. Frage: Wo genau liegt in dem APS-3 Empfänger der Antennen Referenz Punkt (ARP)?

**Antwort:** Der NGS ARP liegt am Ende der Schraube auf der Unterseite des APS-3 Empfängers. Für den APS-3 Empfänger liegt die L1 Vertikalkomponente bei 113.5 mm. Dieser Wert wurde durch eine Kalibrierung vom NGS bestimmt. Für mehr Informationen besuchen Sie die Seites:

http://www.ngs.noaa.gov/cgi-bin/query\_cal\_antennas.prl?Model=APS

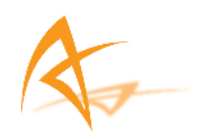

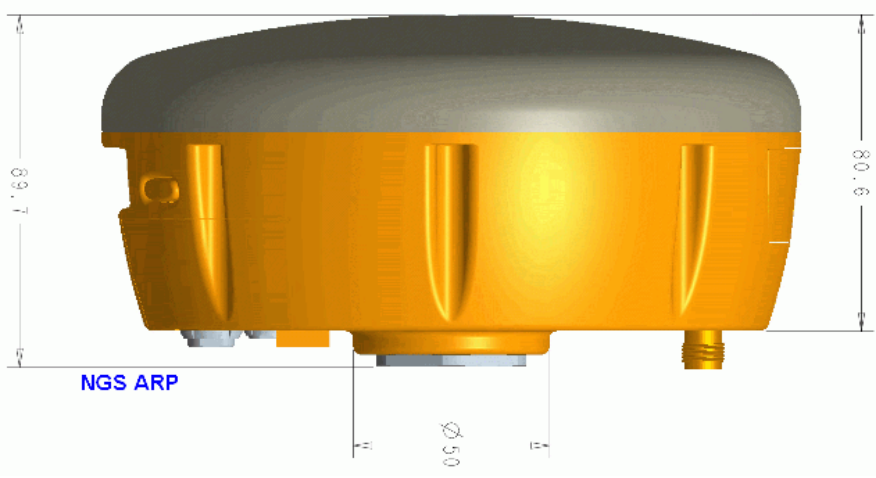

Abbildung 122: NGS ARP Diagramm

6.2. Frage: Muss der L1 Vertikalversatz der APS-3an die gemessenen Höhen angebracht werden?

**Antwort:** Nein, wenn in SurvCE der APS-3 Empfänger ausgewählt ist, wird der vertikale Versatz der Antenne automatisch berücksichtigt.

| Aktuell Comms   | Empf    | ange  | RTK      |
|-----------------|---------|-------|----------|
| [APS_APS-3      | ▼ ]]Ξ   | 113   | .5 mm    |
| 🖲 Vertikal 🔿 si | chräg   |       | ] NGS    |
| Antennenhöhe:   | 2       | m.    |          |
| Elevation Mask: | 10      | -     |          |
| Position Rate:  | 1 Hz    |       | 2        |
| Toa aeenoich    | erten P | unkte | in Loa-I |

Abbildung 123: NGS Kalibrierungseinstellung

 6.3. Frage: Wie bekomme ich heraus, welche Batterie man ohne Unterbrechnung des laufenden Betriebs aus der Antenne entfernen kann?
 Antwort: Mit dem Programm SurvCE bekommen Sie heraus, welche der Batterien gerade verwendet wird. N\u00e4here Informationen erhalten Sie im Kapitel <u>4.3.4 Batterie Statusanzeige</u>.

- 6.4. Frage: Wie gehe ich vor, nachdem ich SurvCE bereits einmal benutzt habe, wenn ich statt neue Logfiles anzuhängen diese inkrementell/fortlaufend anlegen will?
  Antwort: Senden Sie den inkrementellen Befehl über das Sende Datei Programm, welche sich an folgender Stelle befindet SurvCE → Tab Gerät → GPS Stützprogramm → Sende Befehl. Dann: setFileNaming, DSK1, Inkrementell, ALTUS.
- 6.5. Frage: Wie kann ich eine Einheit auf die Altus Standardeinstellungen zurücksetzen?
  Antwort: Auf der von Altus mitgelieferten CD gibt es eine Datei mit der Bezeichnung "AsteRx2 Altus Default 04152009 Config.txt". Folgen Sie dem Kapitel <u>5. Standard AsteRx2 Receiver Einstellungen</u> dieser Bedienungsanleitung, um die Datei in den APS-3 hochzuladen.
- *6.6.* **Frage:** Welche konkreten Spezifikationen müssen für die GSM SIM Karte vorgenommen werden, um einen Einsatz mit dem APS-3 Empfänger zu ermöglichen?

**Antwort:** Es gibt drei Bedingungen, die die SIM Karte erfüllen muss bzw. Der Mobilfunkanbieter gewährleisten muss:

- 1. GSM SIM Karte (Keine UMTS Karte)
- 2. Anwendung nur für den Datenservice
- 3. Keine IMEI Nummer (z.B. keine dazugehörige Hardware/Mobilgerät)

SIM Karten, die eine oder mehrere, der eben genannten Bedingungen nicht erfüllen, können nicht in der APS-3 eingesetzt werden. In den USA bieten AT&T und T-Mobile GSM SIM Karten an, welche in der APS-3 erfolgreich eingesetzt werden können.

- 6.7. Frage: Warum kann ich keine GLONASS Korrekturdaten empfangen? Antwort: Zuerst müssen Sie überprüfen, ob die Basisstation GLONASS Korrekturdaten empfängt und überträgt. Die APS-3 benutzt zuerst die GPS Satelliten um eine RTK Lösung zu ermitteln. Wenn zwei oder mehr GLONASS Satelitten empfangen werden, wird die RTK Lösung über die GPS und GLONASS Satelliten erreicht.
- 6.8. Frage: Warum kann man über Funk keine RTK Korrekturdaten empfangen? Anwort: Überprüfen Sie die Konfiguration der Basisstation. Stellen Sie sicher, dass die Einstellungen korrekt sind und das mehr als fünf Satelliten empfangen werdent. Überprüfen Sie die Konfiguration des Rovers und stellen Sie sich, dass das richtige Format zum Empfang der RTK Korrekturen eingestellt ist. An beiden Stationen (Rover und Basis) müssen der gleiche UHF Funkkanal und das gleiche Korrekturformat eingestellt sein.

6.9. Frage: Woher weis man, welchen Nachrichtentyp man auswählen sollte. RTCM V2.3, RTCM V3.0, CMR, oder CMR+?
Antwort: Die Basisstationen können die Daten in unterschiedlichen Formaten übertragen. Es ist wichtig, dass sowohl die Basisstation und der Rover das gleiche Übertragungsformat festgelegt haben, andernfalls ist eine Datenübertragung nicht möglich. SurvCE gewährleistet verschieden Übertragungsformate, so dass für verschiedene Basisstationen eine direkte Zuordnung in SurvCE möglich ist.

#### 6.10. **Frage:** Wie kann ich herausfinden, welche aktuelle Windows Mobile<sup>®</sup> Version auf dem HandheldPC installiert ist?

**Antwort:** Nachdem der HandheldPC gestartet wurde, gehen Sie auf Start und wählen Sie die Option Settings. In diesem Menü aktivieren Sie den Tab System. Um Angaben über die aktuelle Windows Mobile<sup>®</sup> Version zu erhalten, wählen Sie den Menüpunkt About. Auf dem Bildschirm erscheinen verschiedene Angaben zum Betriebssystem.

6.11. **Frage:** Wie können Punkte gelöscht oder bearbeitet werden, die zuvor in SurvCE gespeichert worden sind?

**Antwort:** Es gibt verschiedene Möglichkeiten gespeicherte Punkte zu löschen. Eine Möglichkeit ist es im Hauptmenü von SurvCE die Option Datei zu aktivieren. Danach wählen Sie die Option Punkte. Jetzt werden alle aktuell gespeicherten Punkte angezeigt. In diesem Menü haben Sie die Möglichkeit Punkt zu bearbeiten und zu löschen.

6.12. **Frage:** Wie lassen sich in SurvCE die Einheiten für die Distanzmessung (metrisch, int. Fuß und US Fuß) ändern?

**Antwort:** Diese Einstellungen müssen beim Anlegen eines neuen Jobs vorgenommen werden. Aktivieren Sie den Tab Datei im Hauptmenü von SurvCE. Dann wählen Sie die Option Einstellungen und den Tab System. Hier können Sie die gewünschten Einheit für die Distanzmessung einstellen.

6.13. Frage: Wie kann man eine automatische Datenspeicherung beim Start der APS-3 stoppen bzw. verhindern?
Antwort: Die Konfigurationen der APS-3 werden beim Ausschalten gespeichert. Bei einem Neustart der APS-3 werden somit die vorangegangen Einstellungen wieder aufgerufen. Um eine Datenaufzeichnung zu beenden bzw. zu verhindern schließen Sie die Jobdatei und konfigureiren Sie den rover und die Basis neu. Bestätigen Sie die neue Konfiguration durch Drücken des grünen Feldes im Menü Basis bzw. Rover.

## 6.14. **Frage:** Warum läßt sich keine Bluetooth® Verbindung zum APS-3 Empfänger einrichten?

**Antwort:** Ein serielles Kabel hat eine höhere Priorität als eine Bluetooth<sup>®</sup> Verbindung. Überprüfen Sie, dass keine serielle Verbindung (SER1) existiert bzw.

dass diese getrennt ist. Andernfalls kann keine Bluetooth<sup>®</sup> Verbindung hergestellt werden. Weiterhin sollten Sie kontrollieren, ob Bluetooth<sup>®</sup> eingeschalten ist (Anzeige auf dem Archer, Allegro CX, oder Allegro MX beachten). Weitere Information erhalten Sie im Kapitel Bluetooth<sup>®</sup> Kommunikation.

## 6.15. **Frage**: Wo bekommt man ein Softwareupdate für SurvCE und wie kann ich es installieren?

**Antwort:** Die aktuelle von ALTUS zugelassene Version von SurvCE kann unter der Internetadresse <u>http://www.survce.com/</u> heruntergeladen werden. Verbinden Sie den HandheldPC mit Ihrem Betriebsrechner (serielle oder USB Verbindung) und verwenden Sie Active Sync, um die Dateien zu synchronisieren. Dann starten Sie die neueste Version von SurvCE und führen Sie die Anweisungen, die auf dem Bildschirm angezeigt werden, aus. Nach der kompletten Installation kann die aktuelle Version in SurvCE im Tab Gerät Option ,About SurvCE' überprüft werden. Sollte die aktuelle Version nicht auf der Webseite aufgeführt sein, wenden Sie sich an Altus Support.

6.16. Frage: Ist die Betriebsf\u00e4higkeit der APS-3 eingeschr\u00e4nkt, wenn die \u00e4u\u00dfseren Bedingungen in den angegebenen Grenzbereich kommen?
Antwort: Die APS-3 wurde so entwickelt, dass ein zuverl\u00e4ssiger Einsatz zwischen -20 \u00fcC und+65 \u00fcC gew\u00e4hrleistet werden kann. Um die Betriebsf\u00e4higkeit zu testen, wurden, wie bei vielen anderen Herstellern, auch hier Test durchgef\u00fchrt, die diesen Bereich \u00fcberschritten.

# 6.17. **Frage:** Ist der Betrieb der GPS Satelliten auch nach dem Jahre 2010 gewährleistet?

**Antwort:** Die GPS- Konstellation besteht jetzt schon über 25 Jahre. Es gibt zwar Verzögerungen bei der Entwicklung von GPS Satelliten mit neuen Technologien, aber das bedeutet nicht das ältere Satelliten nicht mehr betriebsfähig sind bzw. heruntergefahren werden. Im schlimmsten Fall beansprucht das Verteidigungsministerium der USA zu 95% die 24 Satelliten an einem bestimmten Zeitpunkt. Im besten Fall halten die Satelliten noch 20 oder mehr Jahre, bevor sie heruntergefahren werden und/oder durch einen neuen Satelliten ersetzt werden.

#### 6.18. **Frage:** Wie kann ich die neueste Software für die APS-3 uploaden?

**Antwort:** Organisieren Sie sich die neueste Firmenversion der APS-3 von Altus. Schließen Sie das 5 Pin Kabel (SER1) an die Unterseite des APS-3 Empfängers an. Verbinden Sie die andere Seite des Kabels, den DB9 Stecker, um die serielle RS232 Schnittstelle mit dem PC. Schalten Sie die APS-3 ein und starten Sie das Programm RxControl. Sobald eine Verbindung zum APS-3 Empfänger hergestellt ist, wählen Sie im Tab ,Tool' die Option ,Upgrade Reciever'.

Klicken Sie Ok um die Verbindung zu schließen. Klicken Sie auf ,Next' im RxControl Upgrade Assistenten und wählen Sie dann den verwendeten Com Port

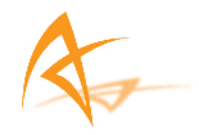

aus und bestätigen Sie mit ,Next'. Suchen Sie die entsprechende SUF Datei und drücken Sie ,Next'. Danach wählen Sie ,Upgrade', und führen Sie die angezeigten Anweisungen aus.

Ist der Prozess abgeschlossen, kann die aktuelle Firmenversion in RxControl im Tab ,Help' Option'Receiver Identification' kontrolliert werden. Weiterhin kann die aktuelle Firmenversion über SurvCE kontrolliert werden. Folgen Sie dem Kapitel <u>4.3.4. Batterie Statusanzeige</u>. Diese Anzeige enthält ebenfalls Informationen zur aktuellen Firmenversion.

### 6.19. Frage: Wie kann ich Altus Positioning Systems erreichen? Antwort: Kundenservice: Support@altus-ps.com http://www.altus-ps.com/support

Verkauf:Sales@altus-ps.comAltus Zentrale :ALTUS Positioning Systems<br/>655 Deep Valley Drive, Suite 340<br/>Rolling Hills Estates, CA 90274<br/>310-541-8239 office<br/>310-541-8257 fax

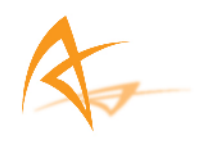

# 7. GNSS Abkürzungen

| APME    | A Posteriori Multipath Estimation (A Posteriori Multipath Schätzung)         |
|---------|------------------------------------------------------------------------------|
| ARP     | Antenna Reference Point (Antennen Referenz Punkt)                            |
| ASCII   | American Standard Code for Information Interchange                           |
| CMR     | Compact Measurement Record                                                   |
| CPU     | Central Processing Unit (Prozessor)                                          |
| CR      | Carriage Return (Wagenrücklauf)                                              |
| СТЅ     | Clear to Send                                                                |
| DGPS    | Differential Global Positioning System (Differentielles GPS)                 |
| DOP     | Dilution of Precision (Verringerung der Genauigkeit)                         |
| EGNOS   | European Geostationary Navigation Overlay System                             |
| ESTB    | EGNOS System Test Bed                                                        |
| FPGA    | Field Programmable Gate Array                                                |
| GLONASS | Global Orbiting Navigation Satellite System (Russische Alternative für GPS)  |
| GNSS    | Global Navigation Satellite System                                           |
| GPRS    | General Packet Radio Service ("Allgemeiner paketorientierter Funkdienst")    |
| GPS     | Global Position System                                                       |
| GPX     | GPS eXchange (Datenformat zur Speicherung von Geodaten)                      |
| GSM     | Global System for Mobile communications                                      |
| GUI     | Graphical User Interface (graphische Benutzeroberfläche)                     |
| HERL    | Horizontal External Reliability Level                                        |
| HPL     | Horizontal Protection Level                                                  |
| IGS     | International GNSS Service                                                   |
| LAMBDA  | Least-squares Ambiguity Decorrelation Adjustment                             |
| LED     | Light Emitting Diode (Lichemittierende Diode)                                |
| MDB     | Minimal Detectable Bias                                                      |
| MOPS    | Minimum Operational Performance Standards                                    |
| MSAS    | Multi-functional Satellite Augmentation System                               |
| MT      | Message Type (Nachrichtenkategorien)                                         |
| NGS     | National Geodetic Survey                                                     |
| NMEA    | National Marine Electronics Association                                      |
| OEM     | Original Equipment Manufacturer (Originalausrüstungshersteller)              |
| OTF     | On the Fly (im Fluge)                                                        |
| PPS     | Pulse Per Second (Zeiteinheit; Puls pro Sekunde)                             |
| PVT     | Position Velocity Time                                                       |
| RAIM    | Receiver Autonomous Integrity Monitoring                                     |
| RINEX   | Receiver INdependent Exchange Format                                         |
| ROM     | Read Only Memory (Festwertspeicher)                                          |
| RTCA    | Radio Technical Commission for Aeronautics                                   |
| RTCM    | Radio Technical Commission for Maritime Services                             |
| RTK     | Real Time Kinematic (Echtzeitkinematik)                                      |
| SBAS    | Satellite Based Augmentation System (satellitenbasierte Ergänzungssysteme)   |
| SD      | Secure Digital (Sichere digitale Speicherkarte)                              |
| SDHC    | Secure Digital High Capacity (Sichere digitale Speicherkarte hohe Kapazität) |
| SIM     | Subscriber identity Module                                                   |
| UHF     | Ultra nign frequency (UHF Band)                                              |
| VKS     | virtual Reference Station (Virtuelle Referenzstation)                        |
| WAAS    | wide Area Augmentation System                                                |

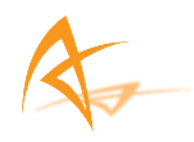

# 8. Abbildungsverzeichnis

| Abbildung 1: APS-3, Vorderansicht                      | 10         |
|--------------------------------------------------------|------------|
| Abbildung 2: APS-3, Rückansicht                        | 10         |
| Abbildung 3: APS-3, Unterseite                         | 11         |
| Abbildung 4: APS-3 Frontplatte                         | 12         |
| Abbildung 5: Beschreibung der Anschlüsse               | 14         |
| Abbildung 6: SIM & SD Kartenfach                       | 15         |
| Abbildung 7: SD Karten Formatierung                    | 17         |
| Abbildung 8: SurvCE Tab Gerät                          | 19         |
| Abbildung 9: Rover Konfig Tab Aktuell                  | 20         |
| Abbildung 10: Rover Konfig Tab Comms                   | 20         |
| Abbildung 11: Comms Tab Konfiguration                  | 21         |
| Abbildung 12: Bluetooth Geräte Anzeige                 | 21         |
| Abbildung 13: Bluetooth <sup>®</sup> Empfänger Suche   | 22         |
| Abbildung 14: Empfangene Bluetooth <sup>®</sup> Geräte | 22         |
| Abbildung 15: Auswahl APS-3 Empfänger                  | 23         |
| Abbildung 16: Auswahl APS-3 Empfänger                  | 23         |
| Abbildung 17: Einstellung                              | 24         |
| Abbildung 18: Bluetooth <sup>®</sup> Einstellung       | 25         |
| Abbildung 19: Bluetooth <sup>®</sup> Modus             | 25         |
| Abbildung 20: Neues Bluetooth <sup>®</sup> Gerät       | 26         |
| Abbildung 21: APS-3 Seriennummer                       | 26         |
| Abbildung 22: APS-3 für Bluetooth® Verindung           | 27         |
| Abbildung 23: Bluetooth <sup>®</sup> Passworteingabe   | 27         |
|                                                        | Seite   95 |

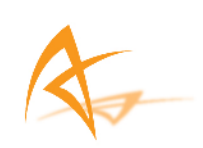

| Abbildung 24: Zuweiseung Serial Port                              |
|-------------------------------------------------------------------|
| Abbildung 25: Einstellung eines neuen Receiver                    |
| Abbildung 26: Outgoing COM Port29                                 |
| Abbildung 27: Gerät für Outgoing COM Port                         |
| Abbildung 28: COM Port Ausgang Festlegung                         |
| Abbildung 29: Gechützte Kommunikation                             |
| Abbildung 30: Zugewiesene Port Anzeige                            |
| Abbildung 31: Einstellungsmenü31                                  |
| Abbildung 32: SurvCE Menü Gerät32                                 |
| Abbildung 33: GPS Rover Menü32                                    |
| Abbildung 34: Rover Konfig Tab Comms33                            |
| Abbildung 35: Erfolgreiche Bluetooth <sup>®</sup> Verbindung      |
| Abbildung 36: SurvCE Equip Menü des Allegro CX34                  |
| Abbildung 37: Bluetooth <sup>®</sup> des Allegro CX34             |
| Abbildung 38: Bluetooth <sup>®</sup> Device Menü des Allegro CX35 |
| Abbildung 39: Bluetooth <sup>®</sup> Empfängersuche35             |
| Abbildung 40: Verfügbare Bluetooth <sup>®</sup> Geräte            |
| Abbildung 41: APS-3 Units Bonded with Bluetooth <sup>®</sup> 36   |
| Abbildung 42: SurvCE Menü Gerät                                   |
| Abbildung 43: Equipment Selection                                 |
| Abbildung 44: Auswahl Kommunikationsverfahren40                   |
| Abbildung 45: Empfänger Einstellung40                             |
| Abbildung 46: RTK Tab41                                           |
| Abbildung 47: Auswahl Internal Radio41                            |
|                                                                   |

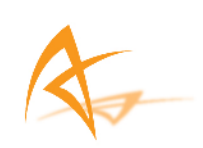

| Abbildung 48: Konfiguration Internal Radio        | 42 |
|---------------------------------------------------|----|
| Abbildung 49: Einstellung Kanal                   | 42 |
| Abbildung 50: Anzeige nach der Funk Konfiguration | 43 |
| Abbildung 51: SurvCE Menü Gerät                   | 43 |
| Abbildung 52: Internal Radio w/ Base Ext. Radio   | 44 |
| Abbildung 53: Auswahl Übertragungsformat          | 44 |
| Abbildung 54: Konfiguration UHF Radio             | 45 |
| Abbildung 55: Protokoll Optionen                  | 45 |
| Abbildung 56: Internal Radio w/ PDL Einstellung   | 46 |
| Abbildung 57: GPS Rover Configuration             | 46 |
| Abbildung 58: SurvCE Menü Gerät                   | 47 |
| Abbildung 59: Internal GSM                        | 47 |
| Abbildung 60: Kommunikation GSM Modem             | 48 |
| Abbildung 61: Auswahl Netzwerkprotokolls          | 48 |
| Abbildung 62: Auswahl TCP/IP                      | 49 |
| Abbildung 63: Name, IP Adresse & Port             | 49 |
| Abbildung 64:Auswahl NTRIP                        | 50 |
| Abbildung 65: NTRIP & Übertragungsformat          | 50 |
| Abbildung 66: NTRIP Konfiguration                 | 51 |
| Abbildung 67: NTRIP Basis Auswahl                 | 52 |
| Abbildung 68: Cable or Generic Device             | 52 |
| Abbildung 69: COM2 Port Einstellung               | 53 |
| Abbildung 70: SurvCE Menü Gerät Menu              | 53 |
| Abbildung 71: SurvCE Auswahl GPS Basis            | 54 |
|                                                   |    |

Seite | 97

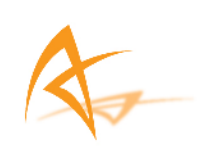

| Abbildung 72: Manufacturer & Model                           | 55 |
|--------------------------------------------------------------|----|
| Abbildung 73: Bluetooth <sup>®</sup> Einstellung Archer & MX | 55 |
| Abbildung 74: Empfänger Einstellung                          | 56 |
| Abbildung 75: Auswahl Internal Radio                         | 57 |
| Abbildung 76: Auswahl Übertragungsformat                     | 57 |
| Abbildung 77: Kommunikation UHF Radio                        | 58 |
| Abbildung 78: RTK Menü nach Konfiguration                    | 58 |
| Abbildung 79: RTK Tab                                        | 59 |
| Abbildung 80: Auswahl Baudrate                               | 60 |
| Abbildung 81: Auswahl Übertragungsformat                     | 60 |
| Abbildung 82: Konfiguration einer externen Basis             | 61 |
| Abbildung 83: Externes Funk Protokoll                        | 61 |
| Abbildung 84: Externer Funk Leistung/Power                   | 62 |
| Abbildung 85: Externer Funk Kanalauswahl                     | 62 |
| Abbildung 86: Gerät konfigurieren                            | 63 |
| Abbildung 87: GPS Basis Einstellung                          | 63 |
| Abbildung 88: Konfiguration einer externen Basis             | 64 |
| Abbildung 89: Auswahl Baudrate                               | 64 |
| Abbildung 90: Auswahl Übertragungsformat                     | 65 |
| Abbildung 91: Pac. Crest PDL Konfiguration                   | 65 |
| Abbildung 92: Externer Pac Crest Funk                        | 66 |
| Abbildung 93: Gerät konfigurieren                            | 66 |
| Abbildung 94: Konfiguration Pacific Crest PDL                | 67 |
| Abbildung 95: Basiskonfiguration über externes Kabel         | 67 |
|                                                              |    |

Seite | 98

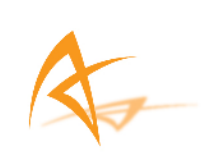

| Abbildung 96: GPS Basis Port Einstellung                 | 68         |
|----------------------------------------------------------|------------|
| Abbildung 97: Eingabe GPS Basisposition                  | 68         |
| Abbildung 98: Ermittlung der Basis Koord. durch GPS      | 69         |
| Abbildung 99: GPS Position nach der Mittelbildung        | 70         |
| Abbildung 100: Abfrage zur Speicherung der Basisposition | 70         |
| Abbildung 101: Pfad- und Dateiauswahl der Basisposition  | 71         |
| Abbildung 102: Erfolgreiche Basiskonfiguration           | 71         |
| Abbildung 103: Eingabe GPS Basisposition                 | 72         |
| Abbildung 104: Pfad und Dateien der GPS Basis Koord      | 72         |
| Abbildung 105: Koordinaten der Basis                     | 73         |
| Abbildung 106: Erfolgreiche Konfiguration der GPS Basis  | 73         |
| Abbildung 107: Post - Processing                         | 74         |
| Abbildung 108: Einrichtung Post - Processing             | 75         |
| Abbildung 109: Menü Aufzeichnung der Rohdaten            | 75         |
| Abbildung 110: Log Raw Data On                           | 76         |
| Abbildung 111: Gerät Menü                                | 79         |
| Abbildung 112: Auswahl der Instruments                   | 80         |
| Abbildung 113: GNSS Firmware & Batterie Statusanzeige    | 80         |
| Abbildung 114: RxControl Anzeige                         | 83         |
| Abbildung 115: Expert Console                            | 83         |
| Abbildung 116: Expert Console AsteRx2 Anzeige            | 84         |
| Abbildung 117: Anweisungen & Rückmeldungen               | 85         |
| Abbildung 118: Upload SKript                             | 86         |
| Abbildung 119: Skript Datei                              | 87         |
|                                                          | Seite   99 |

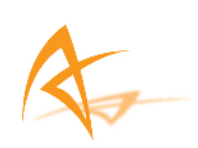

| Abbildung 120: Skript Laden                   | 87 |
|-----------------------------------------------|----|
| Abbildung 121: Skript Befehle & Rückmeldungen | 88 |
| Abbildung 122: NGS ARP Diagramm               | 89 |
| Abbildung 123: NGS Kalibrierungseinstellung   | 89 |